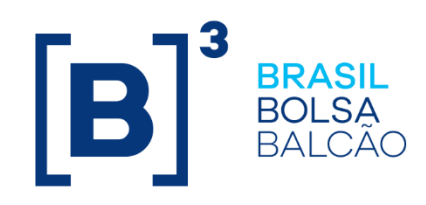

# MANUAL DE TRABALHO DO LINE 5.0

[Data de Publicação]

INFORMAÇÃO PÚBLICA

**B3.COM.BR** 

### SUMÁRIO

| 1  | INTRODUÇÃO 4               |
|----|----------------------------|
| 2  | PRÉ REQUISITOS TÉCNICOS 4  |
| 3  | ACESSO AO SISTEMA 4        |
| 4  | PAGINA INICIAL             |
| 5  | DASHBOARDS7                |
| 6  | GESTÃO DE LIMITES 12       |
| 7  | COMITENTES                 |
| 8  | CONTAS                     |
| 9  | PROFISSIONAIS              |
| 10 | LIMITE BOLSA               |
| 11 | GESTÃO DE VINCULOS         |
| 12 | CONFIGURAÇÃO DE ALERTAS 67 |
| 13 | MONITORAÇÃO76              |
| 14 | RELATÓRIOS                 |

### Histórico de Alterações

| Versão | Data | Descrição das alterações |
|--------|------|--------------------------|
|        |      |                          |

### 1 INTRODUÇÃO

Integrado à plataforma de negociação (PUMA), o LiNe Trading é uma ferramenta que permite aos participantes de negociação estabelecerem limites de pré-negociação e acompanharem os comitentes operando nos mercados administrados pela B3, independentemente da forma de acesso (DMA, mesa ou assessor).

#### 2 PRÉ REQUISITOS TÉCNICOS

| Requisitos Mínimos de Hardware           | Requisitos Mínimos de Software                                                                                                    |
|------------------------------------------|----------------------------------------------------------------------------------------------------|
| Processador: Intel Quad Core ou superior | Sistema Operacional: Windows 7 (32/64 bits)                                                                                                    |
| Memória: Mínimo 4 Gb de RAM              | Google Chrome versão 65.0.3325.181 ( <b>Melhor experiência</b> )<br>Mozila Firefox versão 29.0.1<br>Internet Explorer versão 11 (desabilitar Modo de Exibição de<br>Compatibilidade) |
| Acesso à rede RCB                        |                                                                                                    |

#### 3 ACESSO AO SISTEMA

Esse capítulo tem por finalidade demonstrar os principais aspectos relativos à usabilidade do sistema, capacitando todos os usuários dos Participantes estejam aptos a utilizar a solução disponibilizada pela B3.

A liberação de acesso na utilização do LiNe Trading no Participante passará pela devida autorização e configuração no CAU pelo perfil PRIVILEGIADO, sendo assim, o primeiro passo é eleger quem será o profissional com esta autonomia.

#### 3.1 COMO SOLICITAR O ACESSO AO LINE TRADING.

Acesse o sistema <u>CAU</u> de produção e associe o respectivo perfil do LiNe Trading para os usuários desejados. (<u>Manual do CAU</u>).

LINE\_FIRM-AUD\_BVMF

LINE-FIRM-MNG-RIS\_BVMF

LINE\_FIRM-RIS\_BVMF

LINE\_FIRM-USR\_BVMF

Caso usuário seja de serviço (API), associe o perfil abaixo.

LINE\_SVC\_FIRM-MNG-RIS\_BVMF.

O usuário de serviço não tem permissão para acessar o portal do LiNe Trading, assim como os usuários comuns que não podem utilizar a API.

O endereço do LiNe Trading pode ser acessado aqui.

Página inicial do sistema:

| <b>BRASIL</b><br>BOLSA<br>BALCÃO<br>II LINE - Risco Pré-Negociação              |  |
|---------------------------------------------------------------------------------|--|
| Entre com suas credenciais<br><b>Username</b><br>Nome de Usuário é obrigatório. |  |
| Password<br>Senha é obrigatória.                                                |  |
| Entrar                                                                          |  |
| LINE 0.33.1 - Copyright © 2018 B3                                               |  |

**ATENÇÃO**: No primeiro acesso ao LiNe Trading, não é necessário que o usuário faça a troca de senha.

Após a autenticação, o LiNe Trading exibirá uma página solicitando que o usuário preencha o participante e a sua categoria. As categorias possíveis para seleção são: participante de negociação pleno (PNP), participante de negociação (PN) e participante de liquidação (PL).

| BRASIL<br>BOLSA<br>BALCÃO |
|---------------------------|
| Selecione Instituição     |
| Usuário<br>rsilva         |
| Participante              |
| 999-BMF BOVESPA S/A       |
| Categoria                 |
| 3-PNP 🔻                   |
| Continuar                 |
| Sair                      |

### 4 PAGINA INICIAL

A página inicial do LiNe Trading é composta por um menu na lateral esquerda do sistema, que facilita a navegação. As funcionalidades desse menu serão abordadas nos capítulos seguintes deste manual.

| BRASIL<br>BOLSA<br>BALCÃO                                                                   | 7           | ≓ا LINE - Risco Pré-Negociação                                                    | of Dashboard 🛛 🎝 0 🔤 999-BMF BOVESPA S/A / 26-BO → 🔹 🔺 Rafael De Oliveira Silva →                                                                                                    |
|---------------------------------------------------------------------------------------------|-------------|-----------------------------------------------------------------------------------|----------------------------------------------------------------------------------------------------|
| A Dashboard                                                                                 |             | TOP 20 Consumo Risco 🕘                                                            | TOP 20 Consumo SDP 📀 TOP 20 Consumo SFD 📀                                                                                                    |
| <ul> <li>Cadastro</li> <li>Monitoração</li> <li>Relatórios</li> <li>Configuração</li> </ul> | ><br>><br>> | 100%<br>75%<br>50%<br>25%<br>0%<br>gitter gib gib gib gib gib gib gib gib gib gib | 30%       0.03%         22.5%       0.03%         15%       0.025%         0%       0.015%         0%       0%         15%       0%         15%       0%         15%       0%         15%       0%         15%       0%         15%       0%         15%       0%         15%       0%         15%       0%         15%       0%         15%       0%         15%       0%         15%       0%         15%       0%         15%       0%         15%       0%         15%       0%         15%       0%         15%       0%         15%       0%         15%       0%         15%       0%         15%       0%         15%       0%         15%       0%         15%       0%         15%       0%         15%       0%         15%       0%         15%       0%         15%       0% |
|                                                                                             |             | Top 10 de Rejeições                                                               | Top 10 Limites Bolsa     SPCI/SPVI       Os 10 maiores limites por Asset:     PETR       1,000,000,000     750 000 000                                                                                                    |
|                                                                                             |             |                                                                                   | 500,000,000                                                                                                    |
| 🏶 Layout                                                                                    |             |                                                                                   | PETR3 PETR4 PETR490 PETRUBO PETRUBO PETRUB PETRK8 PETRK8 PETRK8 PETRL5                                                                                                    |

Além do menu vertical na parte esquerda da tela, há algumas outras funcionalidades na parte superior, são elas:

| 1                             | Maximiza/minimiza a página do portal.                                                                                          |
|-------------------------------|----------------------------------------------------------------------------------------------------|
| \$ <sup>0</sup>               | Quantifica os alertas recebidos. Selecionada essa opção, o LiNe Trading direciona o usuário para a tela de monitor de alertas. |
| 999-BMF BOVESPA S/A / 26-BO 👻 | Possibilita ao usuário trocar a categoria do participante no portal.                                                           |
| 🛓 Rafael De Oliveira Silva 🔻  | Possibilita fazer o logout do sistema.                                                                                         |

### 5 DASHBOARDS

O LiNe Trading disponibiliza cinco painéis (dashboards) com métricas e indicadores que auxiliam o participante no acompanhamento e na gestão de limites dos seus clientes. Após a autenticação, a página de dashboards é a página inicial do sistema.

#### 5.1 DASHBOARDS DA MEDIDA DE RISCO

O dashboard da medida de risco disponibiliza os vinte documentos com maiores consumos da medida de risco (TOP 20 Consumo Risco).

Pelo recurso de Mouseover, o usuário pode conferir a descrição da medida. Para visualizá-la, basta passar o mouse na palavra "risco" do tópico "TOP 20 Consumo Risco".

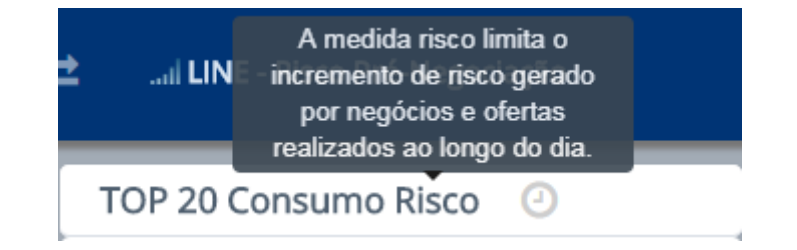

O relógio exibe o horário ao qual a consulta se refere. Para visualizar, basta passar o mouse sobre o ícone.

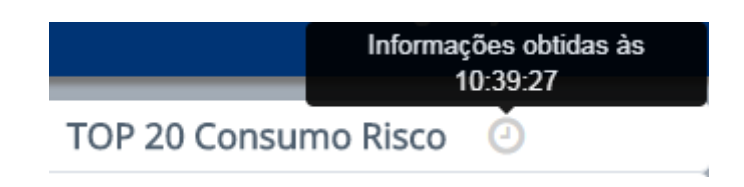

O Mouseover sobre as colunas do dashboard também permite ao usuário saber os detalhes da entidade e de seu consumo.

| TOP 20 Consumo Risco 🕗         |     |
|--------------------------------|-----|
| 100%                           |     |
| 75%                            |     |
| Doc: 92800798408               |     |
| Limite: 45.000.000             |     |
| 0%                             |     |
| the dre dre dre dre dre drefte | ç.c |

Caso o usuário selecione o quadro acima com o mouse, o LiNe Trading exibe o detalhamento sobre os consumos oriundos da medida de risco.

| Participante             | Entidade    | Métrica | Rank         |                    |
|--------------------------|-------------|---------|--------------|--------------------|
| 935-CTC TESTE 3 33 (PNP) | Comitente 🔻 | RMKT •  | Percentual 🔻 | <b>Q</b> Pesquisar |
|                          |             |         |              |                    |

|               |              |                     |        |                        |       |       |                        | Última atualizaçã | o às 13:21:43 |
|---------------|--------------|---------------------|--------|------------------------|-------|-------|------------------------|-------------------|---------------|
| Corretora     | Métrica<br>Q | trica Entidade      | Limite | Máxima entre 0 e 100 % |       |       | Última entre 0 e 100 % |                   |               |
| ч             |              |                     |        | Hora                   | Valor | %     | Hora                   | Valor             | % 🗸           |
| 935-CTC TESTE | RMKT         | Doc. 99000000093440 | 0      | 04:41:34               | 0,00  | 0,00% | 04:41:34               | 0,00              | 0,00%         |
| 935-CTC TESTE | RMKT         | Doc. 24542158101    | 0      | 04:41:34               | 0,00  | 0,00% | 04:41:34               | 0,00              | 0,00%         |
| 935-CTC TESTE | RMKT         | Doc. 19763654000103 | 0      | 04:41:34               | 0,00  | 0,00% | 04:41:34               | 0,00              | 0,00%         |
| 935-CTC TESTE | RMKT         | Doc. 99000000013102 | 0      | 04:41:34               | 0,00  | 0,00% | 04:41:34               | 0,00              | 0,00%         |
| 935-CTC TESTE | RMKT         | Doc. 99000000043133 | 0      | 04:41:34               | 0,00  | 0,00% | 04:41:34               | 0,00              | 0,00%         |
| 935-CTC TESTE | RMKT         | Doc. 99000000503224 | 0      | 04:41:34               | 0,00  | 0,00% | 04:41:34               | 0,00              | 0,00%         |
| 935-CTC TESTE | RMKT         | Doc. 76623564000142 | 0      | 04:41:34               | 0,00  | 0,00% | 04:41:34               | 0,00              | 0,00%         |
| 935-CTC TESTE | RMKT         | Doc. 07774834000101 | 0      | 04:41:34               | 0,00  | 0,00% | 04:41:34               | 0,00              | 0,00%         |
| 935-CTC TESTE | RMKT         | Doc. 00771662000165 | 0      | 04:41:34               | 0,00  | 0,00% | 04:41:34               | 0,00              | 0,00%         |
| 935-CTC TESTE | RMKT         | Doc. 16565070000127 | 0      | 04:41:34               | 0,00  | 0,00% | 04:41:34               | 0,00              | 0,00%         |
| 935-CTC TESTE | RMKT         | Doc. 67547847846    | 0      | 04:41:34               | 0,00  | 0,00% | 04:41:34               | 0,00              | 0,00%         |
| 935-CTC TESTE | RMKT         | Doc. 99000000005860 | 0      | 04:41:34               | 0,00  | 0,00% | 04:41:34               | 0,00              | 0,00%         |
| 935-CTC TESTE | RMKT         | Doc. 05796754000113 | 0      | 04:41:34               | 0,00  | 0,00% | 04:41:34               | 0,00              | 0,00%         |
| 935-CTC TESTE | RMKT         | Doc. 96973871000160 | 0      | 04:41:34               | 0,00  | 0,00% | 04:41:34               | 0,00              | 0,00%         |
| 935-CTC TESTE | RMKT         | Doc. 68847542000138 | 0      | 04:41:34               | 0,00  | 0,00% | 04:41:34               | 0,00              | 0,00%         |
| 935-CTC TESTE | RMKT         | Doc. 99100456913757 | 0      | 04:41:34               | 0,00  | 0,00% | 04:41:34               | 0,00              | 0,00%         |
| 935-CTC TESTE | RMKT         | Doc. 65776448883    | 0      | 04:41:34               | 0,00  | 0,00% | 04:41:34               | 0,00              | 0,00%         |

#### 5.2 DASHBOARD DE SALDO DEVEDOR POTENCIAL

O dashboard da medida Saldo Devedor Potencial disponibiliza os vinte documentos com maiores consumos dessa medida (TOP 20 Consumos SDP).

Por meio do recurso de Mouseover o usuário pode conferir a descrição a medida. Para visualizá-la, basta passar o mouse na legenda "SDP" do tópico "TOP 20 Consumo SDP".

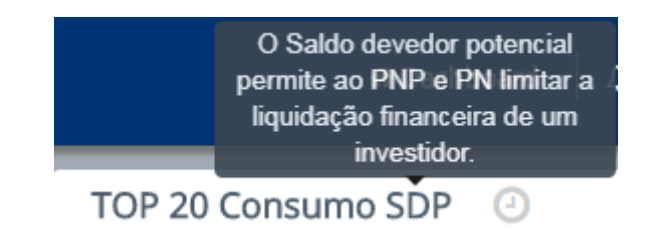

O Mouseover sobre as colunas do dashboard também permite ao usuário saber os detalhes da entidade e de seu consumo, referentes à medida.

| TOP 20 Consumo SDP                                                                        |
|-------------------------------------------------------------------------------------------|
| 0.00002%                                                                                  |
| 0.000015%<br>Doc: 35148202874<br>935 CTC TESTE<br>Limite: 20.000.0000000<br>0,00% ☑<br>0% |
| მეწაე მე მეე მეე მეე მეე მეემეწეე                                                         |

Caso o usuário selecione o quadro acima com o mouse, o LiNe Trading exibe o detalhamento sobre os consumos oriundos da medida Saldo Devedor Potencial.

| Participante 935-CTC TESTE 3 33 (PNP) |         | Entidade<br>Comitente |                | Métrica Rank |                  | Rank      |            |                 |                    |  |
|---------------------------------------|---------|-----------------------|----------------|--------------|------------------|-----------|------------|-----------------|--------------------|--|
|                                       |         |                       |                |              |                  | Percentua | I <b>v</b> | Q Pesq          | <b>Q</b> Pesquisar |  |
|                                       |         |                       |                |              |                  |           |            |                 |                    |  |
|                                       |         |                       |                |              |                  |           | Ú          | tima atualizaçã | o às 14:07:18      |  |
| Corretora                             | Métrica | Entidade              | Limite         | Máxi         | ma entre 0 e 100 | 96        | Últim      | a entre 0 e 100 | entre 0 e 100 %    |  |
| α                                     |         |                       |                | Hora         | Valor            | %         | Hora       | Valor           | % 🗸                |  |
| 935-CTC TESTE                         | SDP     | Doc. 35148202874      | 20.000.000.000 | 04:41:18     | 3.100,00         | 0,00%     | 04:41:34   | 3.100,00        | 0,00%              |  |
| 935-CTC TESTE                         | SDP     | Doc. 15621161000170   | 0              | 04:41:34     | 0,00             | 0,00%     | 04:41:34   | 0,00            | 0,00%              |  |
| 935-CTC TESTE                         | SDP     | Doc. 96973871000160   | 0              | 04:41:34     | 0,00             | 0,00%     | 04:41:34   | 0,00            | 0,00%              |  |
| 935-CTC TESTE                         | SDP     | Doc. 16554472622      | 0              | 04:41:34     | 0,00             | 0,00%     | 04:41:34   | 0,00            | 0,00%              |  |
| 935-CTC TESTE                         | SDP     | Doc. 09577034000118   | 0              | 04:41:34     | 0,00             | 0,00%     | 04:41:34   | 0,00            | 0,00%              |  |
| 935-CTC TESTE                         | SDP     | Doc. 99000000005860   | 0              | 04:41:34     | 0,00             | 0,00%     | 04:41:34   | 0,00            | 0,00%              |  |
| 935-CTC TESTE                         | SDP     | Doc. 65776448883      | 0              | 04:41:34     | 0,00             | 0,00%     | 04:41:34   | 0,00            | 0,00%              |  |
| 935-CTC TESTE                         | SDP     | Doc. 99000000043133   | 0              | 04:41:34     | 0,00             | 0,00%     | 04:41:34   | 0,00            | 0,00%              |  |
| 935-CTC TESTE                         | SDP     | Doc. 99000000503224   | 0              | 04:41:34     | 0,00             | 0,00%     | 04:41:34   | 0,00            | 0,00%              |  |
| 935-CTC TESTE                         | SDP     | Doc. 82767486000152   | 0              | 04:41:34     | 0,00             | 0,00%     | 04:41:34   | 0,00            | 0,00%              |  |
| 935-CTC TESTE                         | SDP     | Doc. 31469376890      | 0              | 04:41:34     | 0,00             | 0,00%     | 04:41:34   | 0,00            | 0,00%              |  |
| 935-CTC TESTE                         | SDP     | Doc. 99000000009180   | 0              | 04:41:34     | 0,00             | 0,00%     | 04:41:34   | 0,00            | 0,00%              |  |
| 935-CTC TESTE                         | SDP     | Doc. 38057781807      | 0              | 04:41:34     | 0,00             | 0,00%     | 04:41:34   | 0,00            | 0,00%              |  |
| 935-CTC TESTE                         | SDP     | Doc. 24542158101      | 0              | 04:41:34     | 0,00             | 0,00%     | 04:41:34   | 0,00            | 0,00%              |  |

### 5.3 DASHBOARDS DE MEDIDA SALDO FINANCEIRO DAY TRADE.

O dashboard da medida Saldo Financeiro Day trade disponibiliza os vinte documentos com maiores consumos dessa medida (TOP 20 Consumos SFD).

Por meio do recurso de Mouseover o usuário pode conferir a descrição da medida. Para visualizá-la, basta passar o mouse na legenda "SFD" do tópico "TOP 20 Consumo SFD".

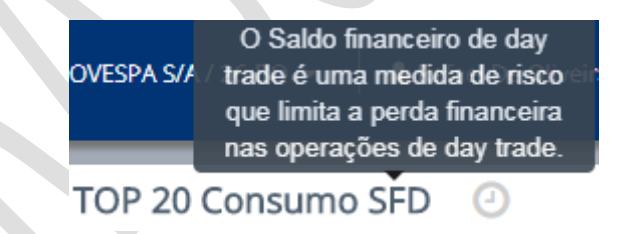

O Mouseover sobre as colunas do dashboard também permite ao usuário saber os detalhes da entidade e de seu consumo, referentes à medida.

| TOP 20 Consumo SFD 🕘                                                  |
|-----------------------------------------------------------------------|
| 0.03%                                                                 |
| Doc: 24127816000149<br>1513 PNP1513A<br>Limite: 10.000.000<br>0,03% ☞ |
| <sup>121</sup> ,293 032 032 032 032 032 032 032                       |

Caso o usuário selecione o quadro acima com o mouse, o LiNe Trading exibe o detalhamento sobre os consumos oriundos da medida Saldo Financeiro de Daytrade.

### 5.4 DASHBOARDS DE REJEIÇÕES

O dashboard de rejeição quantifica os dez documentos com a maior quantidade de rejeição.

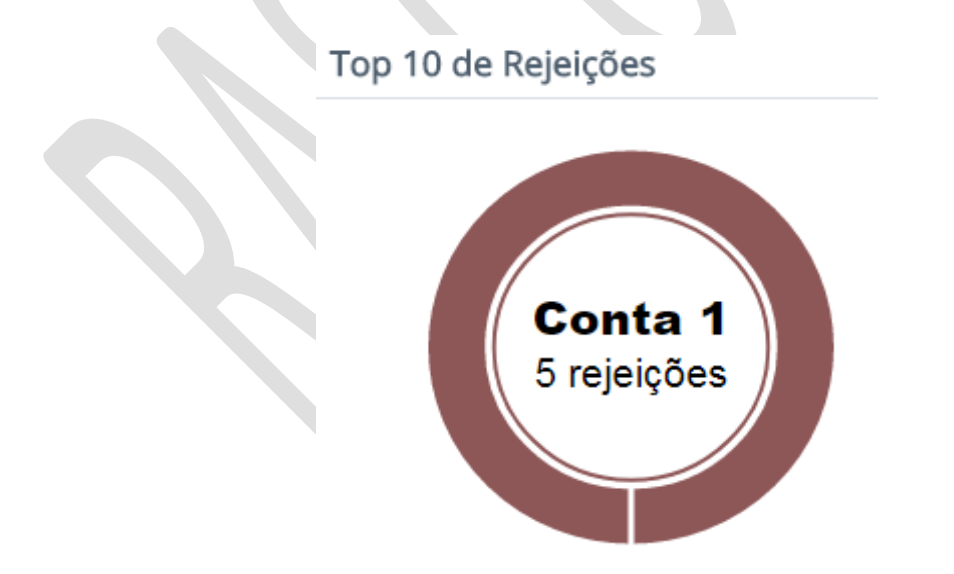

Caso o usuário selecione o quadro acima com o mouse, o LiNe Trading exibe o detalhamento das rejeições, conforme exemplo abaixo.

| Conta | Profissional | Ordem<br>Núcleo | Nome<br>Sessão | Ordem<br>Cross | Ordem Participante | Instrumento | Msg.<br>FIX | Cód.<br>Erro | Msg. Erro                                                                          |
|-------|--------------|-----------------|----------------|----------------|--------------------|-------------|-------------|--------------|------------------------------------------------------------------------------------|
| 1     |              | NONE            | CERTL019       |                | 20180419143332474  | PETR4       | D           | 30306        | [SPC]] Document:<br>Order quantity<br>exceeded short<br>position per<br>instrument |
| 1     |              | NONE            | CERTL019       |                | 20180419143514115  | PETR4       | D           | 30304        | [TMOC] Document:<br>Maximum order size<br>exceeded for single<br>order             |
| 1     |              | NONE            | CERTL019       |                | 20180419143518379  | PETR4       | D           | 30304        | [TMOC] Document:<br>Maximum order size<br>exceeded for single<br>order             |

### 5.5 DASHBOARDS LIMITE BOLSA

O dashboard de limite bolsa disponibiliza os dez instrumentos com os maiores limites bolsa.

Na parte superior é possível consultar o limite bolsa de todos os Assets que podem ser negociados nos segmentos BOVESPA, BM&F e Renda Fixa Privada.

| Top 10 Limites Bolsa                                                                                  |                                                                                                    |                               |                 |  |  |  |  |  |  |
|----------------------------------------------------------------------------------------------------|----------------------------------------------------------------------------------------------------|-------------------------------|-----------------|--|--|--|--|--|--|
|                                                                                                    | Os 10 maiores limites porAsset:                                                                                       | B3SA                          |                 |  |  |  |  |  |  |
| 10,000,000,000 -<br>7,500,000,000 -<br>5,000,000,000<br>2,500,000,000<br>971:<br>2,500,000,000<br>0 - | B3SA3<br>9,999,999,999<br>9,999,999,999<br>5A <sup>3</sup> B3SA <sup>3L</sup> B3SA <sup>LO3</sup> B3SA <sup>XO2</sup> | B35AL02 B35AL01 B35AX03 B35AX | 40 <sup>1</sup> |  |  |  |  |  |  |

O Mouseover sobre as colunas do dashboard também permite ao usuário saber os detalhes da entidade e de seu consumo, referentes às medidas.

### 6 GESTÃO DE LIMITES

#### 6.1 PERFIS

Essa seção do documento tem por finalidade destacar o passo a passo do procedimento de criação de perfis.

#### 6.1.1 CRIANDO PERFIL

| Acess                 | e o menu Perfis.                                 |            |                             |                               |             |
|-----------------------|--------------------------------------------------|------------|-----------------------------|-------------------------------|-------------|
|                       |                                                  | 🖶 Cadastro | ~                           |                               |             |
|                       |                                                  | Perfis     |                             |                               |             |
| Participan<br>894-BMF | e no botão Novo Pe<br>ite<br>F BOVESPA S/A (PNP) | Entidade   | Tipo Nome<br>Todos V Nome   |                               |             |
|                       |                                                  |            |                             |                               |             |
| ld<br>2096            | Perfil ^<br>Blocked Document 894:894             |            | Tipo de Perfil<br>Bloqueado | Tipo de Entidade<br>Comitente | Ação        |
| 2095                  | Default Document 894:894                         |            | Padrão                      | Comitente                     | •           |
|                       |                                                  |            |                             |                               | Novo Perfil |

Selecione o tipo de perfil.Serão exibidos três itens: documento, conta e operador. Depois, atribuir um nome ao perfil, clique no botão Criar, em azul.

| Participante              | PNP                       | Tipo Selecione um Tipo de Perfil | Nome do Perfil   |
|---------------------------|---------------------------|----------------------------------|------------------|
| 894-BMF BOVESPA S/A (PNP) | 894-BMF BOVESPA S/A (PNP) | Selecione 🔻                      | Nome do Perfil   |
|                           |                           | Selecione                        |                  |
|                           |                           | Perfil Completo do Profissional  |                  |
|                           |                           | Perfil Completo de Conta         |                  |
|                           |                           | Perfil Completo de Comitente     | Crist O Consular |
|                           |                           |                                  | Char Cancelar    |

O LiNe Trading solicitará um captcha para o usuário, para confirmação do comando.

| A Perfil - Confirmação de Limites                                                                                                    | × |
|----------------------------------------------------------------------------------------------------|---|
| Você confirma a ação de salvar o(s) limite(s) registrado(s)?<br>Esta ação permitirá que esse perfil cadastre ou atualize novos limites. |   |
| 488<br>Confirmar                                                                                                    |   |

Cancelar

Após esse passo o perfil será criado e salvo automaticamente.

#### 6.1.2 Parametrizando Perfil

O primeiro passo após a criação do perfil é parametrizar as medidas de risco, os mercados autorizados e associar as entidades que herdarão as configurações do perfil.

Para administrar os valores para as medidas de risco, basta que o usuário preencha as quatro medidas que são apresentadas na parte superior da tela. Os valores são numéricos e podem variar até a unidade de bilhão.

Sigla Medida SFD Saldo Financeiro DayTarde SDP Saldo Devedor Potencial RMKT Medida Risco IRMKT Medida Risco em Modo Protegido SFD RMKT IRMKT SDP 0 0 0 0

Documento As medidas SFD e SDP são obrigatoriamente avaliadas no documento e opcionalmente na conta - caso o usuário assim escolha. No entanto a medida de

risco só pode ser avaliada em uma das entidades (Documento ou Conta). Caso o

Lembrando que a siglas significam:

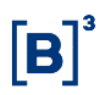

usuário deseje que a avaliação seja sobre o documento, deverá selecionar o checkbox do documento, em azul, ao lado direito da tela.

| SFD          |   | SDP          |   | RMKT         |   | IRMKT        |         |       |
|--------------|---|--------------|---|--------------|---|--------------|---------|-------|
| Não Definido | 0 | Não Definido | 0 | Não Definido | 0 | Não Definido |         | 0     |
|              |   |              |   |              |   |              | 🗸 Docur | nento |

O segundo passo após a criação do perfil é a parametrização dos mercados autorizados, em que o perfil poderá atribuir os limites de SPCI, SPVI, TMOC e TMOV.

Abaixo estão listados alguns dos mercados autorizados do sistema. Para a visualização completa, o usuário deve fazer a paginação.

Para permitir a negociação de um ou mais mercados autorizados, o usuário deve configurar os sparâmetros para os respectivos mercados.

| Sigla | Permissão                  |
|-------|----------------------------|
| С     | Ofertas de compra          |
| V     | Oferta de venda            |
| C/V   | Ofertas de compra e vendas |
| N     | Sem permissão              |
| -     | Sem permissão              |

Mercados SPCI/SPVI TMOC/TMOV c/v SPCI SPVI тмос тмоу Remove Grupos Instrumentos de Testes 向 Acões pertencentes ao IBRX-100 匬 C/V Ações não pertencentes ao IBRX-100 ŵ N C Opções pertencentes ao IBRX-100 匬 Opcões não pertencentes ao IBRX-100 向 Renda Fixa Privada 勔 ▼ Não Definido Investimento (ETFs / FIs) ▼ Não Definic Ŵ BDRs ▼ Não Definido 勔 Termo ▼ Não Defini 匬 Leilão ▼ Não 匬 Ant. Últir Inicio 2 3 Seg.

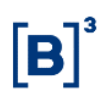

**Atenção:**O próximo passo é a administração de limites de SPCI e SPVI. Destacase que essas duas medidas não são obrigatórias e, caso não haja nenhum valor administrado, o limite bolsa será aplicado para todos os instrumentos que compõe o mercado autorizado.

Para administrar o SPCI e SPVI, o usúario deve configurar um valor númerico, levando em consideração que tais medidas são quantitativas, isto é, restritas à quantidade de ações (Bovespa) ou contratos (BM&F) em que a entidade pode ficar posicionada.

| Mercados SPCI/SPVI STD TMOC/TM      | )V    |      |              |              |              |              |         |
|-------------------------------------|-------|------|--------------|--------------|--------------|--------------|---------|
| Grupos                              | c/v   | SP   | PCI          | SPVI         | тмос         | τμον         | Remover |
| Instrumentos de Testes              | · ·   | • N  | lão Definido | Não Definido |              |              | Ŵ       |
| Ações pertencentes ao IBRX-100      | C/V . | • 5  | 5.000        | 5.000        | Não Definido | Não Definido | Ē       |
| Ações não pertencentes ao IBRX-100  | C/V . | • 5. | 5.000        | 5.000        | Não Definido | Não Definido | Ŵ       |
| Opções pertencentes ao IBRX-100     | C/V . | • 5  | 5.000        | 5.000        | Não Definido | Não Definido | Ē       |
| Opções não pertencentes ao IBRX-100 | C/V . | • 5  | 5.000        | 5.000        | Não Definido | Não Definido | Ē       |
| Renda Fixa Privada                  | C/V . | • 5  | 5.000        | 5.000        | Não Definido | Não Definido | Ē       |
| Investimento (ETFs / FIs)           | · ·   | •    | lão Definido | Não Definido |              |              | Ŵ       |
| BDRs                                | -     | • No |              |              |              |              | Ē       |
| Termo                               |       |      |              |              |              |              | Ŵ       |
| Leilão                              | -     |      |              |              |              |              | Ŵ       |

O passo seguinte é a administração do TMOC e TMOV. Diferentemente das medias SPCI e SPVI, essas medias são obrigatórias.

É importante lembrar que, para o segmento BOVESPA ou de Renda Fixa Privada, a oferta é avaliada em termos financeiros. Para o segmento BM&F, a oferta é avaliada em termos quantitativos.

| Mercados SPCI/       | SPVI STD TMOC/TMC | V   |   |       |       |              |              |   |         |
|----------------------|-------------------|-----|---|-------|-------|--------------|--------------|---|---------|
| Grupos               |                   | C/V |   | SPCI  | SPVI  | тмос         | TMOV         | ŀ | Remover |
| Instrumentos de Tes  | stes              | •   | • |       |       | Não Definido | Não Definido | ] | 匬       |
| Ações pertencentes   | ao IBRX-100       | C/V | • | 5.000 | 5.000 | 3.500        | 3.500        | ] | 匬       |
| Ações não pertence   | ntes ao IBRX-100  | C/V | • | 5.000 | 5.000 | 3.500        | 3.500        | ] | 匬       |
| Opções pertencente   | s ao IBRX-100     | C/V | • | 5.000 | 5.000 | 3.500        | 3.500        | ] | 匬       |
| Opções não pertenc   | entes ao IBRX-100 | C/V | • | 5.000 | 5.000 | 3.500        | 3.500        | ] | 匬       |
| Renda Fixa Privada   |                   | C/V | • | 5.000 | 5.000 | 3.500        | 3.500        | ] | 匬       |
| Investimento (ETFs / | FIS)              | •   | • |       |       |              |              |   | 匬       |
| BDRs                 |                   | -   | ¥ |       |       |              |              |   | 匬       |
| Termo                |                   | -   | ۲ |       |       |              |              |   | 匬       |
| Leilão               |                   | -   | • |       |       |              |              |   | 匬       |

Para deletar os valores de um mercado autorizado, o usuário deve selecionar a lixeira que fica ao lado direito do mercado autorizado.

O LiNe Trading permite a criação de exeções de limite em relação aos mercados autorizados. No exemplo acima, os limites definidos foram de 5.000 ações de SPCI e SPVI ou R\$ 3.500 de TMOC e TMOV para os ativos pertecentes ao IBRX. Devese considerar que um desses instrumentos pode ter limites diferentes ao seu mercado autorizado.

Para o cenário descrito acima, o usúario deve acessar o módulo SPCI/SPVI, TMOC/TMOV ou STD e administrar um limite para o instrumento escolhido. A seguir, será utilizado para simulação o instrumento B3SA3.

Acessar o módulo SPCI/SPVI.

| Mercados | SPCI/SPVI | STD | TMOC/TMOV |
|----------|-----------|-----|-----------|
|----------|-----------|-----|-----------|

Clique no botão Adicionar.

| Mercados      | SPCI/SPVI       | STD | TMOC/T | MOV  |      |            |            |           |
|---------------|-----------------|-----|--------|------|------|------------|------------|-----------|
|               |                 |     |        |      |      |            | C          | Adicionar |
| Instrumento   | )               |     |        | SPCI | SPVI | SPCI Bolsa | SPVI Bolsa | Remover   |
| Nenhum result | tado encontrado | o.  |        |      |      |            |            |           |

Busque o instrumento B3SA3.

| <b>Q</b> Buscar Instru | ımentos         |                 | ×                    |
|------------------------|-----------------|-----------------|----------------------|
| B3SA3                  |                 | Q Buscar        |                      |
|                        | Id              | Símbolo         | Asset                |
|                        | 11819           | B3SA3           | B3SA                 |
|                        | 33812           | B3SA3L          | B3SA                 |
|                        |                 |                 | Adicionar Ø Cancelar |
| Clique no botão A      | dicionar.       |                 |                      |
| Administre "0" pai     | ra os valores o | de SPCI e SPVI. |                      |

| Instrumento | SPCI        | SPVI               | SPCI Bolsa    | SPVI Bolsa    | Remover |
|-------------|-------------|--------------------|---------------|---------------|---------|
| B3SA3       | 0           | 0                  | 9.999.999.999 | 9.999.999.999 | Ŵ       |
| Salve a cor | nfiguração. |                    |               |               |         |
|             |             | alvar 🖉 🖉 Cancelar |               |               |         |

Caso exista a necessidade de administrar uma exceção para as medidas TMOC/TMOV e STD, repita o passo acima utilizando o seus respectivos módulos.

Com a conclusão da administração dos limites e mercado autorizado, é hora de associar os documentos que herdarão todas as configurações do perfil.

Na parte inferior do sistema, clique no botão Adicionar.

| Document | os |        |           |          |     | + Adio   | tionar |
|----------|----|--------|-----------|----------|-----|----------|--------|
|          | Id | Código | Categoria | Segmento | PNP | Carrying | Ação   |

Quando for selecionado o botão adicionar, o sistema solicitará que o usuário selecione uma ou mais entidades que farão parte desse perfil. Note que essa página conta com filtros e paginação, que podem ser usados para facilitar essa gestão.

| Buse | ar Docu | mentos         |           |                        |     |          |                             |
|------|---------|----------------|-----------|------------------------|-----|----------|-----------------------------|
|      | Buscar  |                |           |                        |     |          | ٩                           |
|      | Id      | Código         | Categoria | Segmento               | PNP | Carrying | Profile                     |
|      | 248     | 07774834000101 | PNP       | Ações e<br>Derivativos | 894 |          | Default Document 894:894    |
|      | 10899   | 09346601000125 | PNP       | Ações e<br>Derivativos | 894 |          | Default Document 894:894    |
|      | 14768   | 09346601000125 | PNP       | Ações e<br>Derivativos | 894 | 895      | Default Document 894:894    |
|      | 19462   | 32717019000140 | PNP       | Ações e<br>Derivativos | 894 |          | Default Document 894:894    |
|      | 342     | 36408044816    | PNP       | Ações e<br>Derivativos | 894 |          | Default Document 894:894    |
|      |         |                |           |                        |     |          | Inicio Ant. 1 2 Seg. Último |
|      |         |                |           |                        |     |          | + Adicionar Ø Cancelar      |

Após a seleção dos documentos que farão parte do perfil, clique em Adicionar e em seguida Salvar

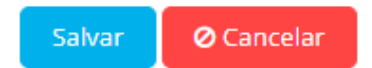

O LiNe Trading solicitará mais uma vez o captcha. Basta preencher com o valor solicitado e clicar em Confirmar.

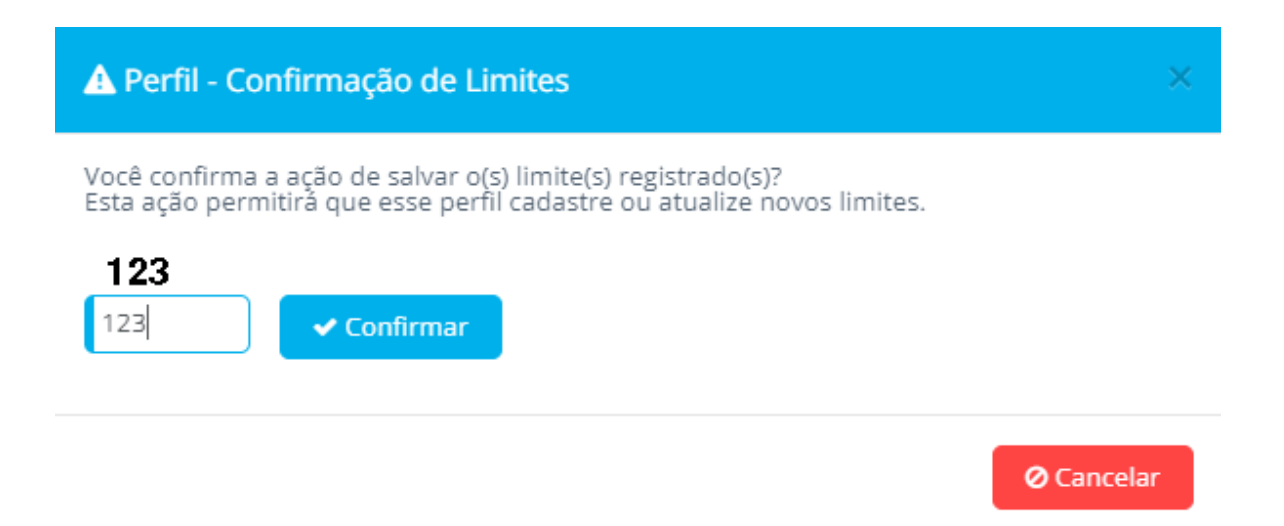

Logo em seguida será apresentada uma mensagem de confirmação da edição do perfil.

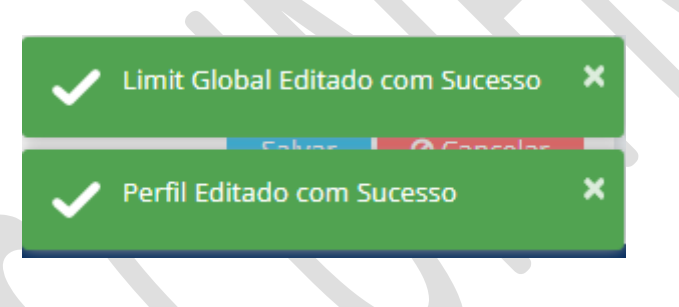

#### 6.1.3 Consultando Perfis

Para consultar os perfis existentes no sistema, o usuário deve acessar a tela de gestão de limites e perfis. Essa tela permite ao realizar buscas pelo tipo de entidade (Documento, Conta e Profissional) ou pelo tipo de perfil (Completo, default ou bloqueado).

| Participante<br>604-Corretora 604 (PNP)<br>Colunas:<br>Id | ¥ | Entidade<br>Todos | ¥   | Tipo<br>Todos v | Nome<br>Nome |                  |             |
|-----------------------------------------------------------|---|-------------------|-----|-----------------|--------------|------------------|-------------|
| Perfil *                                                  |   |                   | PNP | Tipo de Perfil  |              | Tipo de Entidade | Ação        |
| B3 Teste                                                  |   |                   | 604 | Completo        |              | Comitente        | ¢           |
| Blocked Document 604:604                                  |   |                   | 604 | Bloqueado       |              | Comitente        | ø           |
| Default Document 604:604                                  |   |                   | 604 | Padrão          |              | Comitente        | ¢           |
|                                                           |   |                   |     |                 |              |                  |             |
|                                                           |   |                   |     |                 |              |                  | Novo Perfil |

O checkbox "ID" é adiciona uma coluna informando o ID de cada perfil – o mesmo utilizado na API.

### 6.1.4 Edição de perfis

Para editar um perfil, o usuário deve acessar Gestão de Limites e em seguida Perfis, selecionar a figura da engrenagem sobre o perfil que deseja alterar e clicar na figura do lápis.

| Perfil * | PNP | Tipo de Perfil | Tipo de Entidade | Ação |
|----------|-----|----------------|------------------|------|
| B3 Teste | 604 | Completo       | Comitente        | Ø 👂  |

Quando for concluída essa ação, o LiNe Trading abrirá novamente a tela dos mercados autorizados.

| SFD<br>0                            | <b>SDP</b> |                | <b>ВМКТ</b><br>0 |              | <b>ІВМКТ</b><br>0 |           |  |  |
|-------------------------------------|------------|----------------|------------------|--------------|-------------------|-----------|--|--|
| Mercados SPCI/SPVI STD TMOC         | :/TMOV     |                |                  |              |                   |           |  |  |
| Grupos                              | C/V        | SPCI           | SPVI             | тмос         | тмоу              | Remover   |  |  |
| Instrumentos de Testes              | -          | ▼ Não Definido | Não Definido     | Não Definido | Não Definido      | Û         |  |  |
| Ações pertencentes ao IBRX-100      | -          | ▼ Não Definido |                  |              |                   | Û         |  |  |
| Ações não pertencentes ao IBRX-100  | -          | ▼ Não Definido |                  |              |                   | Û         |  |  |
| Opções pertencentes ao IBRX-100     | -          | ▼ Não Definido |                  |              |                   | Û         |  |  |
| Opções não pertencentes ao IBRX-100 | -          | ▼ Não Definido |                  |              |                   | <b>D</b>  |  |  |
| Renda Fixa Privada                  | -          | ▼ Não Definido |                  |              |                   | Û         |  |  |
| Investimento (ETFs / FIs)           | -          | ▼ Não Definido |                  |              |                   | <b>D</b>  |  |  |
| BDRs                                | -          | ▼ Não Definido |                  |              |                   | Û         |  |  |
| Termo                               | -          | ▼ Não Definido |                  |              |                   | <b>D</b>  |  |  |
| Leilão                              | -          | ▼ Não Definido |                  |              |                   | Û         |  |  |
|                                     |            |                |                  | Inicio       | Ant. 1 2 3 Seg    | j. Último |  |  |

#### 6.1.5 Exclusão de perfil

Para excluir um perfil, acesse Gestão de Limites e em seguida Perfis, selecione a figura da engrenagem sobre o perfil que deseja excluir e clique na figura da lixeira.

**ATENÇÃO:** O LiNe Trading não permite remoção de perfis que possuem documentos a ele associados. Na ocorrência desse cenário o erro do sistema será:

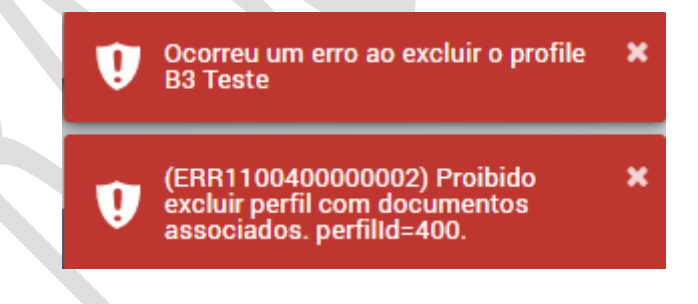

A B3 recomenda que sejam migrados todos os documentos de perfil antes que sejam excluídos.

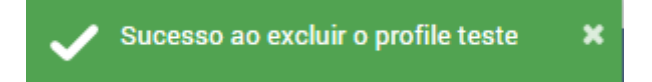

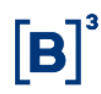

#### 7 COMITENTES

Esse capítulo tem como objetivo viabilizar consultas e o gerenciamento de documentos (CPF e CNPJ) do participante de negociação. Todas as informações são disponibilizadas pelo Sincad por meio de uma integração com o LiNe Trading.

#### 7.1 USABILIDADE

Na parte superior da tela, há alguns campos que auxiliam as consultas.

Barra de pesquisa.

Γ

| Participante          | Código | PNP | Carrying |                    |
|-----------------------|--------|-----|----------|--------------------|
| 45-Corretora 45 (PNP) |        | PNP | Carrying | <b>Q</b> Pesquisar |
|                       |        |     |          |                    |

| Código   | Número do documento ou do CNPJ conforme cadastrado no SINCAD.    |
|----------|------------------------------------------------------------------|
| PNP      | Código de negociação do participante de negociação executor PNP. |
| Carrying | Código de negociação do PL.                                      |

Colunas flexiveis.

Permite ao participante remover ou adicionar colunas na tabela que compõe as informações da tela de comitente.

| Colunas:               |       |            |      |          |             |             |          |      |
|------------------------|-------|------------|------|----------|-------------|-------------|----------|------|
| 🗸 Categoria 🗸 Segmento | V PNP | 🗸 Carrying | Vome | 🗸 Status | V Bloqueado | 🗸 Protegido | 🗸 Perfil | 🗸 Id |

| Participante<br>979-Corret | articipante Código<br>979-Corretora 979 (PNP) v Código |             |        |          |                    |       |              |          | arrying<br>Carrying | Q Pesquisar              | Q Pesquisar |  |
|----------------------------|--------------------------------------------------------|-------------|--------|----------|--------------------|-------|--------------|----------|---------------------|--------------------------|-------------|--|
| Colunas:<br>🗸 Categori     | a 🔽 Segmento                                           | 🗸 PNP 🔽 Ca  | rrying | 🖊 Nome 🔽 | Status 🔽 Bloqueado | 🗸 Pro | tegido 🔽 Per | fil 🔽 Id |                     |                          |             |  |
|                            |                                                        |             | _      |          |                    | _     |              | _        |                     |                          |             |  |
| Código                     | Q Categoria                                            | Segmento    | PNP    | Carrying | Q Nome 🔷           | Q, Id | Q Status     | Q Ø      | Q 🛡                 | Perfil                   | Ação        |  |
| 68                         | PNP                                                    | Derivativos | 979    |          | Conta 979_999985   | 130   | Ativo        |          |                     | Default Document 979:979 | ø           |  |
| 56                         | PNP                                                    | Derivativos | 979    |          | CONTA_12           | 101   | Ativo        |          |                     | Default Document 979:979 | ø           |  |
| 54                         | PNP                                                    | Derivativos | 979    | 607      | CONTA_141          | 127   | Ativo        |          |                     | Default Document 979:979 | ø           |  |
| 55                         | PNP                                                    | Derivativos | 979    |          | CONTA_16           | 105   | Ativo        |          |                     | Default Document 979:979 | ø           |  |
| 53                         | PNP                                                    | Derivativos | 979    |          | CONTA_300016       | 113   | Ativo        |          |                     | Default Document 979:979 | ø           |  |
| 57                         | PNP                                                    | Derivativos | 979    |          | CONTA_7            | 107   | Ativo        |          |                     | Default Document 979:979 | ø           |  |
| 52                         | PNP                                                    | Derivativos | 979    |          | CONTA_9999300      | 114   | Ativo        |          |                     | Default Document 979:979 | ø           |  |

Note que, além dos filtros fixados na parte superior, o LiNe Trading permite também a realização de filtros pelas colunas que possuem a lupa em seu cabeçalho.

Q Nome \*

Q Status Q Ø Q U Ação

Descrição da tabela:

Código Q Categoria Segmento PNP Carrying

| Descrição da | a tabela:                                                            |        |
|--------------|----------------------------------------------------------------------|--------|
| Campo        | Descrição                                                            | Filtro |
| Categoria    | Número do participante de negociação (PNP, PL ou PN)                 | Sim    |
| Segmento     | Segmento (Derivativos e Equities) cadastrado do documento no SINCAD. | Não    |
| Carrying     | Código identificador do PL.                                          | Não    |
| ID           | Código de identificação da entidade no Line Trading                  | Sim    |
| Status       | Status do documento no SINCAD                                        | Sim    |

| 6 | B | ] | 3 |
|---|---|---|---|
|   | - | 1 |   |

| Bloqueado | Identificação dos documentos que estão bloqueados para negociar no Line Trading.     | Sim |
|-----------|--------------------------------------------------------------------------------------|-----|
| Protegido | Identificação dos documentos que estão com o modo protegido ativado no Line Trading. | Sim |
| Perfil    | Nome do perfil a qual o documento está associado.                                    | Não |

#### 7.2 MODO BLOQUEADO

Para bloquear a negociação de um documento, acesse a tela de comitentes e selecione o item em destaque.

| Código | Q Categoria | Segmento    | PNP | Carrying | Q Nome ^         | Q Status | Q Ø | Q 🛡 | Ação |
|--------|-------------|-------------|-----|----------|------------------|----------|-----|-----|------|
| 68     | PNP         | Derivativos | 979 |          | Conta 979_999985 | Ativo    |     |     | ø    |

Em seguida o sistema solicitará o captcha de confirmação. É só preencher e confirmar.

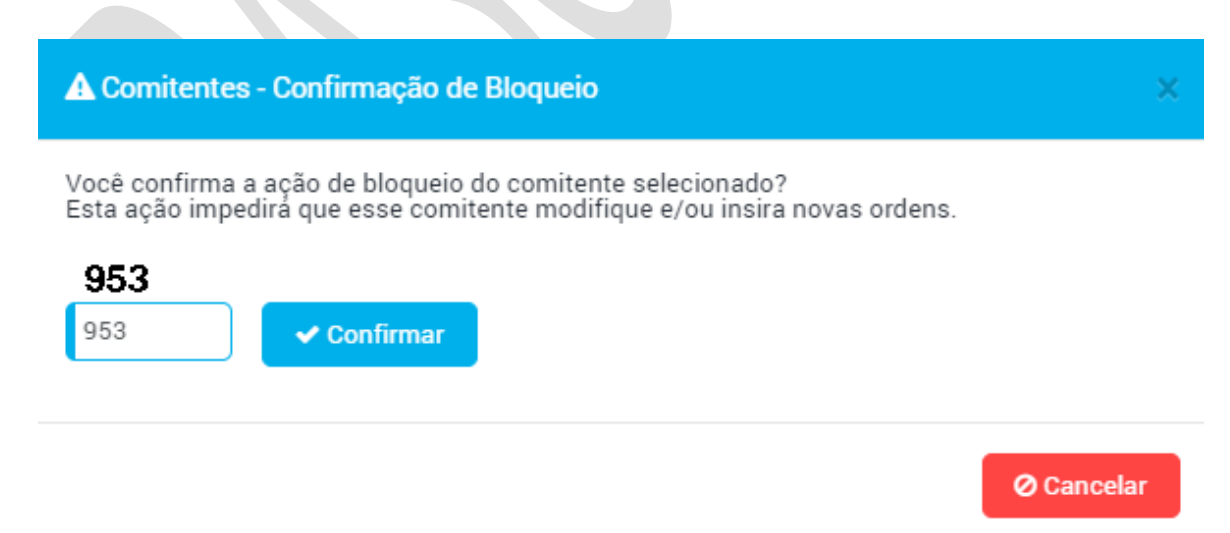

Após a digitação do captcha, o LiNe Trading exibirá o status do comando.

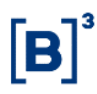

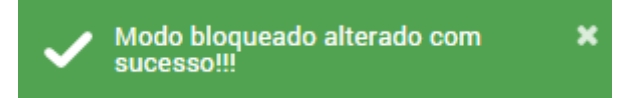

Exemplo de documento bloqueado para a negociação.

| Código | Q Categoria | Segmento    | PNP | Carrying | Q Nome *         | Q Statu Blog | ueado pela Entidade 🎗 🛡 | Ação |
|--------|-------------|-------------|-----|----------|------------------|--------------|-------------------------|------|
| 68     | PNP         | Derivativos | 979 |          | Conta 979_999985 | Ativo        |                         |      |
| 56     | PNP         | Derivativos | 979 |          | CONTA_12         | Ativo        |                         | ø    |
| 54     | PNP         | Derivativos | 979 | 607      | CONTA_141        | Ativo        |                         | ø    |
| 55     | PNP         | Derivativos | 979 |          | CONTA_16         | Ativo        |                         | ø    |
| 53     | PNP         | Derivativos | 979 |          | CONTA_300016     | Ativo        |                         | ø    |
| 57     | PNP         | Derivativos | 979 |          | CONTA_7          | Ativo        |                         | ø    |
| 52     | PNP         | Derivativos | 979 |          | CONTA_9999300    | Ativo        |                         | ø    |

#### 7.3 MODO PROTEGIDO

Para colocar um documento em Modo Protegido, acesse a tela de comitentes e selecione o item em destaque.

| Código | Q Categoria | Segmento    | PNP | Carrying | Q Nome ^         | Q Status | Q Ø | Q 🛛 | Ação |
|--------|-------------|-------------|-----|----------|------------------|----------|-----|-----|------|
| 68     | PNP         | Derivativos | 979 |          | Conta 979_999985 | Ativo    |     |     | ø    |

Em seguida o sistema solicitará o captcha de confirmação. É só preencher e confirmar.

| A Comitentes - Confirmação de Proteção                                                                                                    | × |
|----------------------------------------------------------------------------------------------------|---|
| Você confirma a ação de ativação do modo protegido para o comitente selecionado?<br>Esta ação causará o cancelamento das ordens ativas desse comitente e permitirá somente<br>operações que reduzam a posição até chegar a zero.<br>920<br>920 |   |
| ⊘ Cancela                                                                                                    | r |

Após a digitação do captcha, o LiNe Trading exibirá o status do comando.

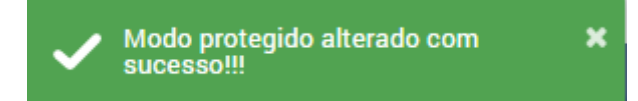

Exemplo de documento em Modo Protegido.

| Código | Q Categoria | Segmento    | PNP | Carrying | Q Nome ^         | Q Status | Q Ø | Q 🛡 | Ação |
|--------|-------------|-------------|-----|----------|------------------|----------|-----|-----|------|
| 68     | PNP         | Derivativos | 979 |          | Conta 979_999985 | Ativo    |     |     | ø    |
| 56     | PNP         | Derivativos | 979 |          | CONTA_12         | Ativo    |     |     | ø    |
| 54     | PNP         | Derivativos | 979 | 607      | CONTA_141        | Ativo    |     |     | ø    |
| 55     | PNP         | Derivativos | 979 |          | CONTA_16         | Ativo    |     |     | ø    |
| 53     | PNP         | Derivativos | 979 |          | CONTA_300016     | Ativo    |     |     | ø    |
| 57     | PNP         | Derivativos | 979 |          | CONTA_7          | Ativo    |     |     | ø    |
| 52     | PNP         | Derivativos | 979 |          | CONTA_9999300    | Ativo    |     |     | ø    |

### 7.4 EDITAÇÃO DE LIMITES

Pela tela de Comitentes também é possível alterar o limite de um perfil ou de um documento. Para realizar esse procedimento, basta seguir os passos abaixo:

Acesse a tela Comitentes e habilite a coluna Perfil.

| Colunas:      |          |       |          |      |          |             |             |          |      |
|---------------|----------|-------|----------|------|----------|-------------|-------------|----------|------|
| 🗸 Categoria 🗸 | Segmento | V PNP | Carrying | Vome | 🗸 Status | ✓ Bloqueado | 🗸 Protegido | 🗸 Perfil | 🗸 Id |

Selecione um documento e note que o campo Perfil está informando que todos os documentos estão vinculados ao perfil B3 Manual Telas. Caso o usuário deseje alterar o limite do perfil, deve selecionar o nome do perfil (B3 Manual Telas).

| Código | Q Categoria | Segmento    | PNP | Carrying | Q Nome ^         | Q, Id | Q Status | Q Ø | Q 🛡 | Perfil                 | Ação |
|--------|-------------|-------------|-----|----------|------------------|-------|----------|-----|-----|------------------------|------|
| 68     | PNP         | Derivativos | 979 |          | Conta 979_999985 | 130   | Ativo    |     |     | B3 Manual Telas        | ø    |
| 56     | PNP         | Derivativos | 979 |          | CONTA_12         | 101   | Ativo    |     |     | B3 Manual Telas        | ø    |
| 54     | PNP         | Derivativos | 979 | 607      | CONTA_141        | 127   | Ativo    |     |     | B3 Manual Telas        | ø    |
| 55     | PNP         | Derivativos | 979 |          | CONTA_16         | 105   | Ativo    |     |     | B3 Manual Telas        | ø    |
| 53     | PNP         | Derivativos | 979 |          | CONTA_300016     | 113   | Ativo    |     |     | <b>B3 Manual Telas</b> | ø    |
| 57     | PNP         | Derivativos | 979 |          | CONTA_7          | 107   | Ativo    |     |     | B3 Manual Telas        | ø    |
| 52     | PNP         | Derivativos | 979 |          | CONTA_9999300    | 114   | Ativo    |     |     | B3 Manual Telas        | ø    |

Após a seleção do perfil, o LiNe Trading possibilitará em uma nova janela (visto no capitulo de perfil) a edição de limites do perfil.

| Participante<br>Corretora 979 (979) | Corretora 979 | 9 (979)        | Tipo do Perfil Perfil Completo de | Comitente 🔻 | B3 Manual Telas |          |  |
|-------------------------------------|---------------|----------------|-----------------------------------|-------------|-----------------|----------|--|
| SFD                                 | SDP           |                | ВМКТ                              |             | ІВМКТ           |          |  |
| 1.000.000                           | 1.000.000     |                | 1.000.000                         |             | 0               |          |  |
| Mercados SPCI/SPVI STD TN           | MOC/TMOV      |                | 2014                              | 70000       | 71/02           |          |  |
| irupos                              | C/V           | SPCI           | SPVI                              | тмос        | тмоу            | Remover  |  |
| strumentos de restes                | -             | ▼ Não Definido |                                   |             |                 |          |  |
| ções pertencentes ao IBRX-100       | C/V           | ▼ Não Definido | Não Definido                      | 100.000     | 100.000         | <b></b>  |  |
| ções não pertencentes ao IBRX-100   |               | ▼ Não Definido |                                   |             |                 | <b>D</b> |  |
| pções pertencentes ao IBRX-100      | -             | ▼ Não Definido |                                   |             |                 | Ē        |  |
| pções não pertencentes ao IBRX-100  | -             | ▼ Não Definido |                                   |             |                 | Ē        |  |
| enda Fixa Privada                   | -             | ▼ Não Definido |                                   |             |                 | Ē        |  |
|                                     |               | ▼ Não Definido |                                   |             |                 | Ē        |  |
| vestimento (ETFs / FIs)             | -             |                |                                   |             |                 |          |  |

#### 7.5 ADMINISTRANDO LIMITES NO DOCUMENTO

Pela tela de Comitentes é possível administrar limites ou parametrizar mercados autorizados diretamente no documento com limites diferentes do perfil. Conceitualmente, todos os documentos do participante de negociação obrigatoriamente devem estar vinculados a um perfil e isso automaticamente acarreta na herança de todos os limites e permissões do perfil para os documentos a ele vinculados. Apesar disso, o LiNe Trading permite a criação de exceções, isto é, mesmo que um documento esteja vinculado a um perfil, pode ser criado limites diferentes para esse documento.

Para administrar limite no documento, acesse a tela Gestão de Limites e depois Comitente. Como exemplo, será usado o documento com o código 68, que está vinculado ao perfil B3 Manual Telas.

| Código | Q Categoria | Segmento    | PNP | Carrying | Q Nome ^         | Q Id | Q Status | Q Ø | Q 🛡 | Perfil          | Ação |
|--------|-------------|-------------|-----|----------|------------------|------|----------|-----|-----|-----------------|------|
| 68     | PNP         | Derivativos | 979 |          | Conta 979_999985 | 130  | Ativo    |     |     | B3 Manual Telas | ø    |

Selecionando o campo Ação (desenho do lápis), o LiNe Trading encaminhará o usuário para fazer a gestão de limites, nota-se que não estão sendo parametrizados limites do perfil e sim do documento. Quando essa ação é tomada,

o LiNe cria uma exceção de limite para esse documento no respectivo perfil, de maneira que o limite que será obedecido será o do documento e não o do perfil.

As informações de limite do perfil podem ser visualizadas por meio do Mouseover sobre a letra "i" que fica entre os campos de cada medida.

| SFD     | 1.000.000 Perfil | P      |   | RMKT    |   | IRMKT |       |       |
|---------|------------------|--------|---|---------|---|-------|-------|-------|
| 150.000 | 0 1!             | 50.000 | 0 | 150.000 | 0 | 0     |       | 0     |
|         |                  |        |   |         |   |       | Docum | nonto |

As medidas de SPCI, SPVI, TMOC, TMOC e mercado autorizado também estão disponíveis para visualização.

| Grupo                               | C/V        | SPCI         | SPVI         | тмос                   | тмоу            | Remover |
|-------------------------------------|------------|--------------|--------------|------------------------|-----------------|---------|
| Instrumentos de Testes              | - •        |              |              | Não Definido 100.000 F | Perfil Definido | Ŵ       |
| Ações pertencentes ao IBRX-100      | c/v •      | Não Definido | Não Definido | 50.000                 | 50.000          | Ŵ       |
| Ações não pertencentes ao IBRX-100  | . <b>v</b> |              |              |                        |                 | Ŵ       |
| Opções pertencentes ao IBRX-100     | . <b>v</b> |              |              |                        |                 | Ŵ       |
| Opções não pertencentes ao IBRX-100 | - •        |              |              |                        |                 | Ŵ       |
| Renda Fixa Privada                  | - •        |              |              |                        |                 | 匬       |
| Investimento (ETFs / FIs)           | - •        |              |              |                        |                 |         |
| BDRs                                | - •        |              |              |                        |                 | 圃       |
| Termo                               | - •        |              |              |                        |                 | 匬       |
| Leilão                              | - •        |              |              |                        |                 | 圃       |
|                                     |            |              |              |                        |                 |         |
|                                     |            |              |              | Inicio Ant.            | 1 2 3 Seg.      | Último  |

O Line Trading permite criar exceções em instrumentos, seguindo os mesmos critérios informados no item 7.5.

Para isso, acesse Gestão de Limites e depois Comitente, selecionando o campo Ação referente ao documento para o qual se deseja criar a exceção.

| ooungo | Q Categoria | Segmento    | PNP | Carrying | Q Nome 🕈         | Q Status | Q Ø | Q 🛡 | Ação |
|--------|-------------|-------------|-----|----------|------------------|----------|-----|-----|------|
| 68     | PNP         | Derivativos | 979 |          | Conta 979_999985 | Ativo    |     |     | ø    |
| 56     | PNP         | Derivativos | 979 |          | CONTA_12         | Ativo    |     |     | ø    |
| 54     | PNP         | Derivativos | 979 | 607      | CONTA_141        | Ativo    |     |     | ø    |
| 55     | PNP         | Derivativos | 979 |          | CONTA_16         | Ativo    |     |     |      |
| 53     | PNP         | Derivativos | 979 |          | CONTA_300016     | Ativo    |     |     | ø    |
| 57     | PNP         | Derivativos | 979 |          | CONTA_7          | Ativo    |     |     |      |
| 52     | PNP         | Derivativos | 979 |          | CONTA_9999300    | Ativo    |     |     | ø    |

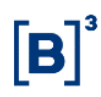

Mercados SPCI/SPVI STD TMOC/TMOV

Em seguida, selecione uma das medidas acima e clique em Adicionar, depois escolha um instrumento e clique em Adicionar.

| <b>Q</b> Buscar Inst                                     | rumentos                                                     |                                                         |               |               | ×       |
|----------------------------------------------------------|--------------------------------------------------------------|---------------------------------------------------------|---------------|---------------|---------|
| B3SA3                                                    |                                                              | Q Buse                                                  | car           |               |         |
|                                                          | ld                                                           | Símbolo                                                 |               | Asset         |         |
| <b>~</b>                                                 | 11819                                                        | B3SA3                                                   |               | B3SA          |         |
|                                                          | 33812                                                        | B3SA3L                                                  |               | B3SA          |         |
| Administre os v                                          | alores das med                                               | lidas SPCI e SPVI                                       | + Adicion     | ar ØC         | ancelar |
| Auministre os va                                         | alores das med                                               |                                                         |               |               |         |
| Instrumento SPCI                                         |                                                              | SPVI                                                    | SPCI Bolsa    | SPVI Bolsa    | Remover |
| B35A3 10.000                                             |                                                              | 10.000                                                  | 9.999.999.999 | 9.999.999.999 | Ē       |
| Digite o captcha                                         | a exigido pelo s<br>s - Confirmação                          | istema.<br>o de Limites                                 |               |               | ×       |
| Você confirma a<br>Esta ação permit<br><b>212</b><br>212 | ação de salvar o(<br>tirá que esse com<br><b>✓ Confirmar</b> | s) limites(s) registrados?<br>itente cadastre ou atuali | ze novos lin  | nites.        |         |
|                                                          |                                                              |                                                         |               | <b>0</b> Ca   | ancelar |

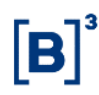

Por fim, o sistema confirmará a administração da medida SPCI e SPVI

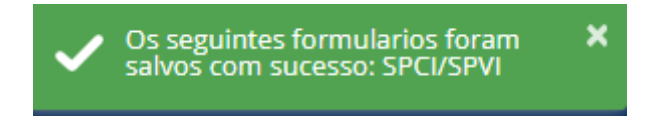

Para administrar limites de TMOC, TMOV ou STD, é só seguir os mesmos passos do item 7.5.

#### 8 CONTAS

Esse capítulo tem como objetivo viabilizar consultas e o gerenciamento de contas do participante de negociação. Todas as informações são disponibilizadas pelo Sincad por meio de uma integração com o LiNe Trading.

#### 8.1 USABILIDADE

Na parte superior dessa tela, há alguns campos que auxiliam a realização de consultas

| Participante            |          | Código Conta       | Carrying         |          | PNP         |      |
|-------------------------|----------|--------------------|------------------|----------|-------------|------|
| 979-Corretora 979 (PNP) | v        | Código Conta       | Código Carrying  |          | Código PNP  |      |
|                         |          |                    |                  |          |             |      |
| Código da<br>Conta      | Número o | da conta conforme  | cadastrado no    | ) SINCAE | Э.          |      |
| PNP                     | Código d | e negociação do pa | articipante de l | negociaç | ão executor | PNP. |
| Carrying                | Código d | e negociação do P  | LD.              |          |             |      |

#### Colunas flexíveis

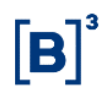

As colunas flexíveis permitem ao usuário remover ou adicionar colunas na tabela que compõe as informações da tela de contas.

| articipant                                          | e                                                      |                                                              |                                                                                                    | Código                                               | Conta                    |                                                                                            | с                                              | arrying                                                        |          |          |        | PNP                                                               | -        |
|-----------------------------------------------------|--------------------------------------------------------|--------------------------------------------------------------|----------------------------------------------------------------------------------------------------|------------------------------------------------------|--------------------------|--------------------------------------------------------------------------------------------|------------------------------------------------|----------------------------------------------------------------|----------|----------|--------|-------------------------------------------------------------------|----------|
| 979-Corretora 979 (PNP)                             |                                                        |                                                              |                                                                                                    | Conta                                                | Código Carrying Código F |                                                                                            |                                                | Código PNP                                                     |          |          |        |                                                                   |          |
| Comite                                              | nte 🧹 Categoria                                        | a 🔽 Segmento                                                 | 🖌 PNP 🔽 C                                                                                          | arrying                                              | 🗸 Nome                   | 🗸 Status 🔽 Bloqu                                                                           | eado                                           | 🗸 Protegido                                                    | 🗸 Perfil | 🗸 Tipo   | 🗸 Id   |                                                                   |          |
| _                                                   |                                                        |                                                              |                                                                                                    |                                                      |                          |                                                                                            |                                                |                                                                |          |          |        |                                                                   |          |
|                                                     |                                                        |                                                              |                                                                                                    |                                                      |                          |                                                                                            |                                                |                                                                |          | _        |        |                                                                   | _        |
| Conta ^                                             | Q Comitente                                            | Q Categoria                                                  | Segmento                                                                                           | PNP                                                  | Carrying                 | Q. Nome                                                                                    | Q, Id                                          | Q Status                                                       | Q 0      | Q 10     | Perfil | Тіро                                                              | Açâ      |
| Conta <sup>▲</sup>                                  | Q Comitente                                            | Q Categoria                                                  | Segmento<br>Derivativos                                                                            | <b>PNP</b><br>979                                    | Carrying                 | Q Nome                                                                                     | <b>Q Id</b><br>121                             | Q Status<br>Ativo                                              | Q Ø      | Q U      | Perfil | <b>Tipo</b><br>Final                                              | Açâ      |
| Conta <b>^</b><br>7<br>12                           | <b>Q Comitente</b><br>57<br>56                         | <b>Q Categoria</b><br>PNP<br>PNP                             | Segmento<br>Derivativos<br>Derivativos                                                             | <b>PNP</b><br>979<br>979                             | Carrying                 | Q Nome<br>CONTA_7<br>CONTA_12                                                              | <b>Q Id</b><br>121<br>122                      | Q Status<br>Ativo<br>Ativo                                     | Q Ø      | Q U<br>0 | Perfil | <b>Tipo</b><br>Final<br>Final                                     | Açâ      |
| Conta *<br>7<br>12<br>16                            | <b>Q Comitente</b><br>57<br>56<br>55                   | Q Categoria<br>PNP<br>PNP<br>PNP                             | Segmento<br>Derivativos<br>Derivativos<br>Derivativos                                              | <b>PNP</b><br>979<br>979<br>979                      | Carrying                 | Q Nome<br>CONTA_7<br>CONTA_12<br>CONTA_16                                                  | <b>Q Id</b><br>121<br>122<br>119               | Q Status<br>Ativo<br>Ativo<br>Ativo                            | Q 0      | Q U<br>0 | Perfil | Tipo<br>Final<br>Final<br>Final                                   | Açâ<br>J |
| Conta ▲<br>7<br>12<br>16<br>141                     | <b>Q Comitente</b><br>57<br>56<br>55<br>54             | Q Categoria<br>PNP<br>PNP<br>PNP<br>PNP                      | Segmento<br>Derivativos<br>Derivativos<br>Derivativos<br>Derivativos                               | PNP<br>979<br>979<br>979<br>979<br>979               | Carrying<br>607          | Q Nome<br>CONTA_7<br>CONTA_12<br>CONTA_16<br>CONTA_141                                     | Q Id<br>121<br>122<br>119<br>127               | Q Status<br>Ativo<br>Ativo<br>Ativo<br>Ativo                   | Q Ø      | Q U<br>0 | Perfil | Tipo<br>Final<br>Final<br>Final<br>Executor(VR)                   | Açê      |
| Conta ▲<br>7<br>12<br>16<br>141<br>300016           | <b>Q Comitente</b><br>57<br>56<br>55<br>54<br>53       | Q Categoria<br>PNP<br>PNP<br>PNP<br>PNP<br>PNP<br>PNP        | Segmento<br>Derivativos<br>Derivativos<br>Derivativos<br>Derivativos<br>Derivativos                | PNP<br>979<br>979<br>979<br>979<br>979               | Carrying<br>607          | Q Nome<br>CONTA_7<br>CONTA_12<br>CONTA_16<br>CONTA_141<br>CONTA_300016                     | <b>Q Id</b><br>121<br>122<br>119<br>127<br>109 | Q Status<br>Ativo<br>Ativo<br>Ativo<br>Ativo<br>Ativo          |          |          | Perfil | Tipo<br>Final<br>Final<br>Final<br>Executor(VR)<br>Final          | Açê<br>J |
| Conta ^<br>7<br>12<br>16<br>141<br>300016<br>999985 | <b>Q Comitente</b><br>57<br>56<br>55<br>54<br>53<br>68 | Q Categoria<br>PNP<br>PNP<br>PNP<br>PNP<br>PNP<br>PNP<br>PNP | Segmento<br>Derivativos<br>Derivativos<br>Derivativos<br>Derivativos<br>Derivativos<br>Derivativos | PNP<br>979<br>979<br>979<br>979<br>979<br>979<br>979 | Carrying<br>607          | Q Nome<br>CONTA_7<br>CONTA_12<br>CONTA_16<br>CONTA_141<br>CONTA_300016<br>Conta 979_999985 | Q Id<br>121<br>122<br>119<br>127<br>109<br>129 | Q Status<br>Ativo<br>Ativo<br>Ativo<br>Ativo<br>Ativo<br>Ativo |          |          | Perfil | Tipo<br>Final<br>Final<br>Final<br>Executor(VR)<br>Final<br>Final |          |

Nota-se que, além dos filtros fixados na parte superior, o LiNe Trading permite também a realização de filtros pelas colunas que possuem a lupa em seu cabeçalho.

Dados da tabela.

| Campo     | Descrição                                                     | Filtro |
|-----------|---------------------------------------------------------------|--------|
| Comitente | Código do documento (CPF ou CNPJ)                             | Sim    |
| Categoria | Tipo (Papel) do participante de negociação (PNP, PL ou<br>PN) | Sim    |

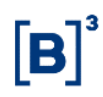

| Segmento  | Segmento (Derivativos e Equities) cadastrado do documento no SINCAD. | Não |
|-----------|----------------------------------------------------------------------|-----|
| PNP       | Código do PNP executor                                               | Não |
| Carrying  | Código de identificação do PL.                                       | Não |
| Nome      | Nome do responsável pela conta                                       | Sim |
| Status    | Status da conta no Sincad.                                           | Sim |
| Bloqueado | Identificação das contas que estão com o status bloqueado ativado.   | Sim |
| Protegido | Identificação das contas que estão com o modo protegido ativado      | Sim |
| Perfil    | Identificação do perfil a qual a conta está vinculada                | Não |
| Тіро      | Identificação se é conta repasse ou conta final                      | Não |
| ID        | Identificação do ID interno do Line                                  | Sim |

Outra finalidade da tela é colocar uma conta no modo bloqueado ou modo protegido, para executar esse procedimento, basta seguir o processo abaixo:

### 8.2 MODO BLOQUEADO

Acesse a tela de contas e selecione o item em destaque para bloquear a

negociação de uma conta.

| Conta 📤 | Q Comitente | Q Categoria | Segmento    | PNP | Carrying | Q Nome           | Q Status | Q Ø | Q 🛡 | Ação |
|---------|-------------|-------------|-------------|-----|----------|------------------|----------|-----|-----|------|
| 7       | 57          | PNP         | Derivativos | 979 |          | CONTA_7          | Ativo    |     |     | ø    |
| 12      | 56          | PNP         | Derivativos | 979 |          | CONTA_12         | Ativo    |     |     | ø    |
| 16      | 55          | PNP         | Derivativos | 979 |          | CONTA_16         | Ativo    |     |     | ø    |
| 141     | 54          | PNP         | Derivativos | 979 | 607      | CONTA_141        | Ativo    |     |     | ø    |
| 300016  | 53          | PNP         | Derivativos | 979 |          | CONTA_300016     | Ativo    |     |     | ø    |
| 999985  | 68          | PNP         | Derivativos | 979 |          | Conta 979_999985 | Ativo    |     |     | ø    |
| 9999300 | 52          | PNP         | Derivativos | 979 |          | CONTA_9999300    | Ativo    |     |     | ø    |

Em seguida o sistema solicitará o captcha de confirmação, basta preencher e confirmar.

| ▲ Comitentes - Confirmação de Bloqueio ×                                                                                                |
|----------------------------------------------------------------------------------------------------|
| Você confirma a ação de bloqueio do comitente selecionado?<br>Esta ação impedirá que esse comitente modifique e/ou insira novas ordens. |
| <b>953 Confirmar</b>                                                                                                    |
| ⊘ Cancelar                                                                                                    |
| Após a digitação do captcha, o LiNe Trading exibirá o status do seu comando.                                                            |
| Conta alterada com sucesso!                                                                                                    |

Conta bloqueada para a negociação.

| Conta 📤 | Q Comitente | Q Categoria | Segmento    | PNP | Carrying | Q Nome           | Q Status | Q Ø | Q 🛡 | Ação |
|---------|-------------|-------------|-------------|-----|----------|------------------|----------|-----|-----|------|
| 7       | 57          | PNP         | Derivativos | 979 |          | CONTA_7          | Ativo    |     |     | ø    |
| 12      | 56          | PNP         | Derivativos | 979 |          | CONTA_12         | Ativo    |     |     | ø    |
| 16      | 55          | PNP         | Derivativos | 979 |          | CONTA_16         | Ativo    |     |     | ø    |
| 141     | 54          | PNP         | Derivativos | 979 | 607      | CONTA_141        | Ativo    |     |     | ø    |
| 300016  | 53          | PNP         | Derivativos | 979 |          | CONTA_300016     | Ativo    |     |     |      |
| 999985  | 68          | PNP         | Derivativos | 979 |          | Conta 979_999985 | Ativo    |     |     | ø    |
| 9999300 | 52          | PNP         | Derivativos | 979 |          | CONTA_9999300    | Ativo    |     |     |      |

### 8.3 MODO PROTEGIDO

Acesse a tela de contas e selecione o item em destaque para colocar a conta no modo protegido.

| Conta 📤 | Q Comitente | Q Categoria | Segmento    | PNP | Carrying | Q Nome           | Q Status | Q Ø | Q 🛡 | Ação |
|---------|-------------|-------------|-------------|-----|----------|------------------|----------|-----|-----|------|
| 7       | 57          | PNP         | Derivativos | 979 |          | CONTA_7          | Ativo    |     |     | ø    |
| 12      | 56          | PNP         | Derivativos | 979 |          | CONTA_12         | Ativo    |     |     | ø    |
| 16      | 55          | PNP         | Derivativos | 979 |          | CONTA_16         | Ativo    |     |     | ø    |
| 141     | 54          | PNP         | Derivativos | 979 | 607      | CONTA_141        | Ativo    |     |     | ø    |
| 300016  | 53          | PNP         | Derivativos | 979 |          | CONTA_300016     | Ativo    |     |     | ø    |
| 999985  | 68          | PNP         | Derivativos | 979 |          | Conta 979_999985 | Ativo    |     |     | ø    |
| 9999300 | 52          | PNP         | Derivativos | 979 |          | CONTA_9999300    | Ativo    |     |     | ø    |

Em seguida o sistema solicitará o captcha de confirmação. Basta preencher e confirmar.

| A Comitentes - Confirmação de Proteção                                                                                                    | × |
|----------------------------------------------------------------------------------------------------|---|
| Você confirma a ação de ativação do modo protegido para o comitente selecionado?<br>Esta ação causará o cancelamento das ordens ativas desse comitente e permitirá somente<br>operações que reduzam a posição até chegar a zero.<br>920<br>920 |   |
| O Cancela                                                                                                    |   |

Após a digitação do captcha, o LiNe Trading exibirá o status do comando.

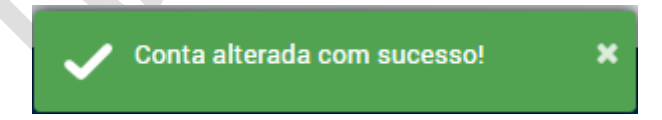

A conta está em Modo Protegido.

#### 8.4 ADMINISTRANDO LIMITES NA CONTA

Pela tela de contas é possível administrar um limite na conta que seja mais restritivo que o limite do documento ao qual a conta pertence. Quando esse tipo de

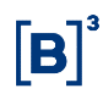

administração (restritiva) é realizada, o LiNe trading não permite a violação do limite da conta que é mais restritiva do documento.

Para administrar limite na conta, acesse a tela de Gestão de Limites e depois Conta. Como exemplo, será utilizada a conta 99985, pertencente ao documento com o código 68.

| Conta 📤 | Q Comitente | Q Categoria | Segmento    | PNP | Carrying | Q Nome           | Q Status | Q Ø | Q 🛡 | Ação |
|---------|-------------|-------------|-------------|-----|----------|------------------|----------|-----|-----|------|
| 7       | 57          | PNP         | Derivativos | 979 |          | CONTA_7          | Ativo    |     |     | ø    |
| 12      | 56          | PNP         | Derivativos | 979 |          | CONTA_12         | Ativo    |     |     | ø    |
| 16      | 55          | PNP         | Derivativos | 979 |          | CONTA_16         | Ativo    |     |     | ø    |
| 141     | 54          | PNP         | Derivativos | 979 | 607      | CONTA_141        | Ativo    |     |     | ø    |
| 300016  | 53          | PNP         | Derivativos | 979 |          | CONTA_300016     | Ativo    |     |     | ø    |
| 999985  | 68          | PNP         | Derivativos | 979 |          | Conta 979_999985 | Ativo    |     |     | ø    |
| 9999300 | 52          | PNP         | Derivativos | 979 |          | CONTA_9999300    | Ativo    |     |     | ø    |

Selecione o campo Ação (figura do lápis), para que o LiNe trading abra a tela de edição de limites da conta.

| SFD<br>Não Definido                 | SDP<br>Não Definido |                | RMKT<br>Não Definido |      | IRMKT<br>Não Definido |                                                                                                    |  |
|-------------------------------------|---------------------|----------------|----------------------|------|-----------------------|----------------------------------------------------------------------------------------------------|--|
| Mercados SPCI/SPVI STD TMOC/        | /TMOV               |                |                      |      |                       |                                                                                                    |  |
| Grupo                               | сл                  | SPCI           | SPVI                 | тмос | ΤΜΟΥ                  | Remover                                                                                                    |  |
| Instrumentos de Testes              | -                   | ▼ Não Definido |                      |      |                       | Ŵ                                                                                                    |  |
| Ações pertencentes ao IBRX-100      | -                   | ▼ Não Definido |                      |      |                       | Û                                                                                                    |  |
| Ações não pertencentes ao IBRX-100  | -                   | ▼ Não Definido |                      |      |                       | <b>D</b>                                                                                                    |  |
| Opções pertencentes ao IBRX-100     | -                   | ▼ Não Definido |                      |      |                       | Û                                                                                                    |  |
| Opções não pertencentes ao IBRX-100 | -                   | ▼ Não Definido |                      |      |                       | <b>D</b>                                                                                                    |  |
| Renda Fixa Privada                  | -                   | ▼ Não Definido |                      |      |                       | Û                                                                                                    |  |
| Investimento (ETFs / FIs)           | -                   | ▼ Não Definido |                      |      |                       | t di la constante di la constante di la consta |  |
| BDRs                                | -                   | ▼ Não Definido |                      |      |                       | Ŵ                                                                                                    |  |
| Termo                               | -                   | ▼ Não Definido |                      |      |                       | Ŵ                                                                                                    |  |
| Leilão                              |                     | Não Definido   |                      |      |                       | m                                                                                                    |  |

No LiNe Trading também é possível criar exceções em um instrumento para uma conta. Essa configuração é realizada da mesma forma que a do perfil.

Acesse Gestão de limites e depois Contas, selecione o campo de ação referente à conta para a qual se deseja criar a exceção.

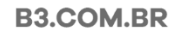
SPCI/SPVI

| Id    | Conta 📤 | Q Comitente    | Segmento            | PNP | Carrying | Q Nome                                | Q Ø | Q 🛡 | Perfil | Ação |
|-------|---------|----------------|---------------------|-----|----------|---------------------------------------|-----|-----|--------|------|
| 12696 | 2       | 29446926000197 | Ações e Derivativos | 935 |          | CERTIFICA TUDO                        |     |     |        | ø    |
| 1481  | 20      | 0000000000191  | Ações e Derivativos | 935 | 1123     | BANCO DO BRASIL S/A                   |     |     |        | ø    |
| 43750 | 21      | 73555176943    | Ações e Derivativos | 935 | 88712    | GILBERTO MATOS                        |     |     |        | ø    |
| 23272 | 22      | 73555176943    | Ações e Derivativos | 935 |          | GILBERTO MATOS                        |     |     |        | ø    |
| 43154 | 25      | 01710916000106 | Ações e Derivativos | 935 | 40       | MORGAN STANLEY ADM. DE CARTEIRAS S.A  |     |     |        | ø    |
| 22212 | 28      | 35148202874    | Ações e Derivativos | 935 |          | TESTE CERTIFICACAO                    |     |     |        | ø    |
| 4939  | 30      | 26564676832    | Ações e Derivativos | 935 | 2786     | ADRIANA FERREIRA DE LIMA SILVA        |     |     |        | ø    |
| 12160 | 37      | 03384738000198 | Ações e Derivativos | 935 |          | VOTORANTIM ASSET MANAGEMENT DTVM LTDA |     |     |        |      |
|       |         |                |                     |     |          |                                       |     |     |        |      |

Mercados

STD TMOC/TMOV

Selecione uma das medidas acima, clique em Adicionar, selecione um instrumento e clique em Adicionar novamente.

| <b>Q</b> Buscar | Instrumentos         |                 | >                    |
|-----------------|----------------------|-----------------|----------------------|
| B3SA3           |                      | Q Buscar        |                      |
|                 | Id                   | Símbolo         | Asset                |
|                 | 11819                | B3SA3           | B3SA                 |
|                 | 33812                | B3SA3L          | B3SA                 |
|                 |                      |                 | Adicionar O Cancelar |
| dministre c     | os valores das medid | as SPCI e SPVI. |                      |

| Instrumento | SPCI   | SPVI   | SPCI Bolsa    | SPVI Bolsa    | Remover |
|-------------|--------|--------|---------------|---------------|---------|
| B3SA3       | 10.000 | 10.000 | 9.999.999.999 | 9.999.999.999 | Ē       |

Digite o captcha exigido pelo sistema.

| 🛦 Comitentes - Confirmação de Limites                                                                                                    | ×   |
|----------------------------------------------------------------------------------------------------|-----|
| Você confirma a ação de salvar o(s) limites(s) registrados?<br>Esta ação permitirá que esse comitente cadastre ou atualize novos limites. |     |
| <b>212</b> Confirmar                                                                                                    |     |
| ⊘ Cance                                                                                                    | lar |

Após o captcha, o sistema confirmará a administração da medida SPCI e SPVI.

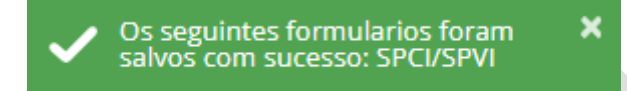

Para administrar limites de TMOC, TMOV ou STD, basta seguir o mesmo passo acima.

#### 9 **PROFISSIONAIS**

Esse capítulo tem como objetivo viabilizar consultas e o gerenciamento de profissionais dos participantes de negociação. Todas as informações são disponibilizadas pelo GHP por meio de uma integração com o LiNe Trading.

#### 9.1 USABILIDADE

Na parte superior dessa tela há alguns campos para auxiliar a realização de consultas.

| Participante               | Código | PNP |
|----------------------------|--------|-----|
| 935-CTC TESTE 3 33 (PNP) 🔹 |        | PNP |

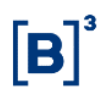

| Código | Identificação do profissional conforme está cadastrado no GHP.   |
|--------|------------------------------------------------------------------|
| PNP    | Código de negociação do participante de negociação executor PNP. |

#### Colunas flexiveis

As colunas flexíveis permitem ao participante remover ou adicionar colunas na tabela que compõe as informações da tela de contas.

| Colunas:                     | Colunas:                                                                                            |                        |        |                          |     |     |        |                           |                  |                     |           |  |
|------------------------------|----------------------------------------------------------------------------------------------------|------------------------|--------|--------------------------|-----|-----|--------|---------------------------|------------------|---------------------|-----------|--|
| 🗸 Categoria                  | ✔ Categoria ✔ PNP ✔ Nome ✔ Status ✔ Bloqueado ✔ Protegido ✔ Perfil ✔ Op. s/conta ✔ Empregado ✔ Tipo |                        |        |                          |     |     |        |                           |                  |                     |           |  |
| Participante 935-CTC TESTE 3 | articipante Código PNP<br>335-CTC TESTE 3 33 (PNP) Código PNP                                       |                        |        |                          |     |     |        |                           |                  |                     |           |  |
| Colunas:                     | iolunas:                                                                                            |                        |        |                          |     |     |        |                           |                  |                     |           |  |
| 💙 Categoria 🔽                | I Categoria 🗹 PNP 🗸 Nome 🗸 Status 🗸 Bloqueado ✔ Protegido 🖌 Perfil 🗸 Op. s/conta 🗸 Empregado 🗸 Tipo |                        |        |                          |     |     |        |                           |                  |                     |           |  |
| Id Código<br>931 GHB         | Q Categoria                                                                                         | <b>PNP Q</b><br>935 TE | Nome A | <b>Q Status</b><br>Ativo | Q Ø | Q U | Perfil | <b>Op. s/conta</b><br>Sim | Empregado<br>Sim | <b>Tipo</b><br>OPER | Ação<br>🧪 |  |

Note que, além dos filtros fixados na parte superior, o LiNe Trading permite também a realização de filtros pelas colunas que possuem a lupa em seu cabeçalho.

Segmento PNP Carrying Q Nome A Q Status Q Ø Q U Ação

Descrição da tabela.

Código Q Categoria

| Campo  | Descrição                                                        | Filtro |
|--------|------------------------------------------------------------------|--------|
| ID     | Identificação do ID interno do Line                              | Sim    |
| Código | Identificação do profissional de operações<br>cadastrado no GHP. | Sim    |

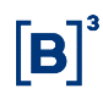

| Categoria             | Defini a categoria do participante de negociação<br>(PNP, PN e PL)                 | Não |
|-----------------------|------------------------------------------------------------------------------------|-----|
| PNP                   | Código do PNP executor                                                             | Não |
| Nome                  | Nome do profissional de operações                                                  | Não |
| Status                | Status do profissional de operações                                                | Sim |
| Bloqueado             | Identificação dos profissionais que estão com o status bloqueado ativado.          | Sim |
| Perfil                | Identificação do perfil a qual o profissional está vinculado                       | Não |
| Operação sem<br>conta | Permissão sobre o profissional de operação negociar<br>sem a conta (conta captura) | Sim |
| Empregado             | Identificação do vínculo empregatício do profissional                              | Não |
| Tipo                  | Finalidade do profissional de negociação (Assessor<br>ou operador)                 | Não |

Outra finalidade da tela de Profissionais é bloquear a negociação de um profissional. Para executar esse procedimento, basta seguir os passos a seguir:

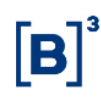

#### 9.2 MODO BLOQUEADO

Acesse a tela de Profissionais e selecione o item em destaque para bloquear a negociação de um profissional.

| ld  | Código | Q Categoria | PNP | Q Nome ^   | Q Status | 90 | Q 🛡 | Perfil | Op. s/conta | Empregado | Тіро | Ação |
|-----|--------|-------------|-----|------------|----------|----|-----|--------|-------------|-----------|------|------|
| 931 | GHB    | PNP         | 935 | TESTE LINE | Ativo    |    |     |        | Sim         | Sim       | OPER | ø    |

O sistema solicitará o captcha de confirmação. É só preencher e confirmar.

| A Profissionais - Confirmação de Bloqueio                                                                                                    | × |
|----------------------------------------------------------------------------------------------------|---|
| Você confirma a ação de bloqueio do profissional selecionado?<br>Esta ação impedirá que esse profissional modifique e/ou insira novas ordens. |   |
| <b>519</b> Confirmar                                                                                                    |   |
| ⊘ Cancela                                                                                                    |   |
| Após a digitação do captcha, o LiNe Trading exibirá o status do comando.                                                                      |   |
| Profissionais TESTE LINE atualizado × com sucesso.                                                                                            |   |
| Efetivação do bloqueio do operador realizada com sucesso.                                                                                     |   |

| Id  | Código | Q Categoria | PNP | Q Nome ^   | Q Status | 00 | Q 🛡 | Perfil | Op. s/conta | Empregado | Tipo | Ação |
|-----|--------|-------------|-----|------------|----------|----|-----|--------|-------------|-----------|------|------|
| 931 | GHB    | PNP         | 935 | TESTE LINE | Ativo    |    |     |        | Sim         | Sim       | OPER | ø    |

### 9.3 ADMINISTRAÇÃO DE LIMITES NO OPERADOR

Pela tela de Profissionais é possível administrar limites e parametrizar permissões de negociação para os profissionais de negociação.

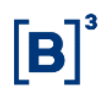

Para administrar limite para o profissional, acesse a, a tela de Gestão de Limites e depois Profissional. Como exemplo, será utilizado o operador GHB.

| Id  | Código | Q Categoria | PNP | Q Nome 📤   | Q Status | Q Ø                  | Q 🛡 | Perfil | Op. s/conta | Empregado | Тіро | Ação |
|-----|--------|-------------|-----|------------|----------|----------------------|-----|--------|-------------|-----------|------|------|
| 931 | GHB    | PNP         | 935 | TESTE LINE | Ativo    | <ul> <li></li> </ul> |     |        | Sim         | Sim       | OPER | ø    |

Selecione o campo Ação (figura do lápis). O LiNe Trading abrirá a tela de edição de limites do profissional.

| SFD                                 | SDP           |                   |                 |                 |                 |          |
|-------------------------------------|---------------|-------------------|-----------------|-----------------|-----------------|----------|
| 999.999.999.999                     | 999.999.999.9 | 99                |                 |                 |                 |          |
|                                     |               |                   |                 |                 |                 |          |
|                                     |               |                   |                 |                 |                 |          |
| Mercados SPCI/SPVI STD TMC          | DC/TMOV       |                   |                 |                 |                 |          |
| Grupos                              | cv            | SPCI              | SPVI            | тмос            | TMOV            | Remove   |
| Instrumentos de Testes              | -             | ▼ Não Definido    |                 |                 |                 | Û        |
| Ações pertencentes ao IBRX-100      | C/V           | ▼ 999.999.999.999 | 999.999.999.999 | 999.999.999.999 | 999.999.999.999 | Û        |
| Ações não pertencentes ao IBRX-100  | -             | ▼ Não Definido    |                 |                 |                 | Û        |
| Opções pertencentes ao IBRX-100     | -             | ▼ Não Definido    | Não Definido    | Não Definido    | Não Definido    | Ŵ        |
| Opções não pertencentes ao IBRX-100 | -             | ▼ Não Definido    |                 |                 |                 | Û        |
| Renda Fixa Privada                  | -             | ▼ Não Definido    |                 |                 |                 | <b></b>  |
| Investimento (ETFs / FIs)           | -             | ▼ Não Definido    |                 |                 |                 | <b>D</b> |
| BDRs                                | -             | ▼ Não Definido    |                 |                 |                 | Û        |
| Termo                               | -             | ▼ Não Definido    |                 |                 |                 | Û        |
| Leilão                              | -             | ▼ Não Definido    |                 |                 |                 | Û        |

No LiNe Trading é possível administrar limites em um instrumento. Essa configuração é realizada da mesma forma que no documento.

Acesse a tela gestão de limites e depois Profissionais e selecione o campo de ação referente ao profissional para o qual se deseja administrar limite.

| ld  | Código ( | Q Categoria | PNP   | Q Nome *   | Q Status | Q Ø      | Q 🛡 | Perfil | Op. s/conta | Empregado | Тіро | Acão |
|-----|----------|-------------|-------|------------|----------|----------|-----|--------|-------------|-----------|------|------|
| 931 | GHB PN   | NP          | 935   | TESTE LINE | Ativo    | <b>~</b> |     |        | Sim         | Sim       | OPER | ø    |
|     |          |             |       |            |          |          |     |        |             |           |      |      |
|     |          |             |       |            |          |          |     |        |             |           |      |      |
|     |          |             |       | -          |          |          |     |        |             |           |      |      |
| Μ   | ercados  | SPCI        | /SPVI | STD        | TMO      | C/TM     | OV  |        |             |           |      |      |
|     |          |             |       |            |          |          |     |        |             |           |      |      |

Selecione uma das medidas acima, clique em Adicionar e, em seguida, digite um instrumento e clique em Adicionar novamente.

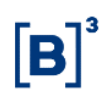

| <b>Q</b> Buscar Instru                                                                                                    | mentos                                                                  |                                                                                                    |                                                                                     | ×             |
|----------------------------------------------------------------------------------------------------|-------------------------------------------------------------------------|----------------------------------------------------------------------------------------------------|-------------------------------------------------------------------------------------|---------------|
| B3SA3                                                                                                    |                                                                         | <b>Q</b> Buscar                                                                                                    |                                                                                     |               |
|                                                                                                    | ld                                                                      | Símbolo                                                                                                    | Asset                                                                               |               |
|                                                                                                    | 11819                                                                   | B3SA3                                                                                                    | B3SA                                                                                |               |
|                                                                                                    | 33812                                                                   | B3SA3L                                                                                                    | B3SA                                                                                |               |
|                                                                                                    |                                                                         | •                                                                                                    | Adicionar Ø Cancel                                                                  | ar            |
|                                                                                                    |                                                                         |                                                                                                    |                                                                                     |               |
|                                                                                                    |                                                                         |                                                                                                    |                                                                                     |               |
| Administra ac valo                                                                                                    |                                                                         |                                                                                                    |                                                                                     |               |
| Auministre os vait                                                                                                    | ores das medi                                                           | das SPCI e SPVI.                                                                                                   |                                                                                     |               |
| Instrumento SPCI                                                                                                    | ores das medi                                                           | SPCI E SPVI.                                                                                                    | Bolsa SPVI Bolsa Rem                                                                | over          |
| Instrumento SPCI<br>B3SA3 10.000                                                                                                    | ores das medi                                                           | SPCI @ SPVI.           SPVI         SPCI           10.000         9.999                                            | Bolsa         SPVI Bolsa         Rem           .999.999         9.999.999         1 | iover         |
| Instrumento SPCI<br>B35A3 10.000<br>Digite o captcha e                                                                                                    | vres das medi                                                           | SPCI e SPVI.           SPVI         SPCI           10.000         9.999           stema.         10.000            | Bolsa         SPVI Bolsa         Rem           .999.999         9.999.999         1 | iover<br>III  |
| Administre OS vaid<br>Instrumento SPCI<br>B35A3 10.000<br>Digite o captcha e<br>A Comitentes -                                                            | vres das medi<br>xigido pelo sis<br>Confirmação                         | das SPCI e SPVI.       spvi     spci       10.000     9.999       stema.       de Limites                          | Bolsa SPVI Bolsa Rem<br>.999.999 9.999.999                                          | iover         |
| Administre OS vaid<br>Instrumento SPCI<br>B35A3 10.000<br>Digite o captcha e<br>A Comitentes -<br>Você confirma a aç<br>Esta ação permitira               | xigido pelo sis<br>Confirmação<br>ão de salvar o(s)<br>a que esse comit | das SPCI e SPVI.  SPVI SPCI 10.000 9.999 Stema.  de Limites ) limites(5) registrados? tente cadastre ou atualize r | Bolsa SPVI Bolsa Rem<br>.999.999 9.999.999                                          | iover<br>iiii |
| Administre os vaid<br>Instrumento SPCI<br>B35A3 10.000<br>Digite o captcha e<br>A Comitentes -<br>Você confirma a aç<br>Esta ação permitira<br>212<br>212 | vigido pelo sis<br>Confirmação<br>ão de salvar o(s<br>a que esse comit  | das SPCI e SPVI.  SPVI SPCI 10.000 9.999 Stema.  de Limites ) limites(s) registrados? tente cadastre ou atualize r | Bolsa SPVI Bolsa Rem<br>.999.999 9.999.999                                          | iover<br>iii  |

Após o captcha o sistema confirmará a administração da medida SPCI e SPVI.

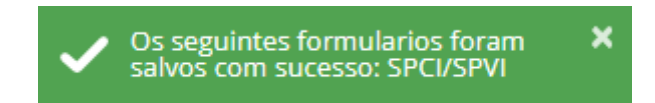

Para administrar limites de TMOC, TMOV ou STD, basta seguir os mesmos passos acima.

#### **10 LIMITE BOLSA**

Análogo ao Line 4, o LiNe Trading possui o conceito de limite bolsa. Assim, a B3 disponibiliza um limite máximo por instrumento para todos os participantes. Esse valor poderá ser alterado pelo participante desde que não viole o limite estabelecido pela B3.

#### **10.1 TELA DE INSTRUMENTOS**

#### 10.1.1 Usabilidade

Para consultar os limites bolsa de SPCI e SPVI, acesse Gestão de Limites e depois limite bolsa. Nessa tela o LiNe Trading disponibiliza campos para pesquisa na parte superior.

| Símbolo | 0            | Тіро      | Asset     | Grupo Mercado Autorizado |       | Limite Admir | nistrado |             |
|---------|--------------|-----------|-----------|--------------------------|-------|--------------|----------|-------------|
| Mínimo  | 3 caracteres | Selecione | Selecione | Selecione                | T     | Sim          | Ŧ        | Q Pesquisar |
|         | C            | ampo      |           | Descriçã                 | ăO    |              |          |             |
|         | Inst         | rumento   | Ati       | vo objeto de nego        | ociaç | ão na E      | 33       |             |
|         |              | Tipo      |           | Tipo do instru           | imer  | nto          |          |             |
|         | Ļ            | Asset     | s         | igla do código de        | neg   | ociação      | )        |             |

| Mercado                | Grupo que compõe os instrumentos de |
|------------------------|-------------------------------------|
| autorizado             | negociação da B3                    |
| Limite<br>administrado | Parâmetro de indicação              |

É possível exportar os dados da tela. Basta o usuário clicar em Exportar que será feito o download das informações da tela para o computador do usuário.

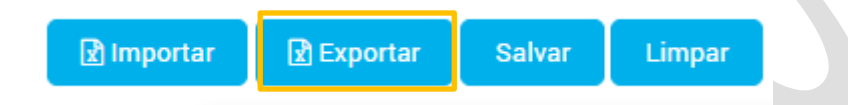

#### 10.1.2 Campo de Instrumento

A consulta de instrumento pode ser realizada pelo nome inteiro do ativo ou pelas letras inicias que compõe o seu nome. Para instrumentos do segmento de BM&F são precisas as três primeiras letras e para os instrumentos do segmento Bovespa quatro.

Note que sempre que for realizada uma consulta nessa tela o campo de **limite administrado** precisa estar preenchido.

Consulta pelo nome do instrumento BVMF3.

| Instrumente | os Vencimentos Termo IRI | MKT SPCI & SPVI Por P | Participante |               |           |            |       |         |
|-------------|--------------------------|-----------------------|--------------|---------------|-----------|------------|-------|---------|
| Símbolo     | Тіро                     | Asset                 | Grupo Mercad | do Autorizado | Limite Ad | ministrado |       |         |
| BVMF3       | Selecione 🔻              | Selecione 🔻           | Selecione    | •             | Todos     | •          | Q Pes | quisar  |
| Instrumento | SPCI                     | SPVI                  | SPO          | Cl (Opcão)    | SPVI      | (Opcão)    |       | Bemover |
| BVMF3       | 100.000.000              | 100.000.000           | 100          | 0.000.000     | 100.0     | 00.000     | 6     |         |

Consulta pelas iniciais de BVMF3.

| Instrumentos | Vencimentos Termo | IRMK     | T SPCI & SPVI Por Part | icipante |                   |   |                    |        |         |
|--------------|-------------------|----------|------------------------|----------|-------------------|---|--------------------|--------|---------|
| Símbolo      | Тіро              | _        | Asset                  | Grupo M  | ercado Autorizado | L | imite Administrado |        |         |
| BVMF         | Selecione         | <b>'</b> | Selecione 🔻            | Selecio  | ne                | • | Todos 🔻            | Q Peso | quisar  |
| Instrumento  | SPCI              |          | SPVI                   |          | SPCI (Opção)      |   | SPVI (Opção)       |        | Remover |
| BVMF3        | 100.000.000       | 0        | 100.000.000            | 0        | 100.000.000       | 6 | 100.000.000        | 0      |         |
| BVMFF79      | 100.000.000       | 0        | 100.000.000            | 0        |                   | 6 |                    | 6      |         |
| BVMFR79      | 100.000.000       | 0        | 100.000.000            | 0        |                   | 6 |                    | 0      |         |

Consulta pelas inicias do instrumento de dólar.

| Instrumentos   | Vencimentos Termo IRM      | IKT SPCI & SPVI Por Par | rticipante        |                    |   |                                      |       |         |
|----------------|----------------------------|-------------------------|-------------------|--------------------|---|--------------------------------------|-------|---------|
| Símbolo<br>DOL | Tipo<br>Selecione <b>v</b> | Asset Selecione         | Grupo M<br>Seleci | Mercado Autorizado | L | imite Administrado<br>Todos <b>v</b> | Q Pes | quisar  |
| Instrumento    | SPCI                       | SPVI                    |                   | SPCI (Opção)       |   | SPVI (Opção)                         |       | Remover |
| DOLD           | 25.000                     | 25.000                  | 6                 |                    | 0 |                                      | 6     |         |
| DOLF19         | 25.000                     | 25.000                  | 6                 | 25.000             | 0 | 25.000                               | 6     |         |
| DOLF19C002000  | 25.000                     | 25.000                  | 6                 |                    | 0 |                                      | 6     |         |
| DOLF19C002100  | 25.000                     | 25.000                  | 6                 |                    | 0 |                                      | 0     |         |
| DOLF19C002200  | 25.000                     | 25.000                  | 0                 |                    | 1 |                                      | 0     |         |

### 10.1.3 Campo Tipo de Instrumento

O campo Tipo de Instrumento permite filtrar os instrumentos pelo tipo a seguir:

Ações Ordinárias (CS)

Ações Preferenciais (PS)

Bloqueio (BLOQUEIO)

Disponíveis (SPOT)

Empréstimo de ações BTC (SECLOAN)

Estratégias

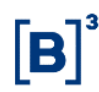

Exercício de opções

Fundo de Ações ETF (ETF)

Futuro Opções (FOPT)

Futuros (FUT)

Opções (OPT)

Opções sobre índice (INDEXOPT)

Opções à vista (SOPT)

Renda fixa Privada (CORP)

Termo (DTERM)

Termo (Forward)

Vista (CASH)

Índice (INDEX)

#### 10.1.4 Asset

O campo Asset permite ao usuário realizar pesquisas pelos códigos dos títulos negociáveis na B3.

Exemplo: É possível consultar todos os instrumentos negociáveis na empresa B3.

| Símbolo<br>Mínimo 3 car | Tipo<br>Selecione | • | Asset<br>B3SA v | Grup<br>Sele | o Mercado Autorizado<br>ecione | •       | imite Administrado<br>Todos 🔻 | Q Pesq | uisar   |
|-------------------------|-------------------|---|-----------------|--------------|--------------------------------|---------|-------------------------------|--------|---------|
| Instrumento             | SPCI              |   | SPVI            |              | SPCI (Opção)                   |         | SPVI (Opção)                  |        | Remover |
| B3SA3                   | 10.000.000        | 3 | 10.000.000.000  | 0            | 10.000.000.000                 | 0       | 10.000.000.000                | 0      |         |
| B3SAE30                 | 75.000.000        | 9 | 75.000.000      | 6            |                                | 0       |                               | 0      |         |
| B3SAG40                 | 75.000.000        | 8 | 75.000.000      | 6            |                                | 6       |                               | 0      |         |
| B3SAK50                 | 75.000.000        | 9 | 75.000.000      | 0            |                                | 0       |                               | 0      |         |
| B3SAR30                 | 75.000.000        | 3 | 75.000.000      | 0            |                                | 0       |                               | 0      |         |
|                         |                   |   |                 |              |                                | 🖻 Impoi | rtar 🛛 🗹 Exportar             | Salvar | Limpar  |

Exemplo: Filtro para extrair os instrumentos de dólar.

| Instrumento      | os Vencimentos Termo | IRMKT SPCI & SPVI Po     | or Participante |                  |        |                |              |       |
|------------------|----------------------|--------------------------|-----------------|------------------|--------|----------------|--------------|-------|
| Símbolo          | Tipo                 | Asset                    | Grupo Me        | rcado Autorizado | Limite | Administrado   | O Deservisas |       |
| Mínimo 3 caracte | Selecione 🔻          | DOL                      | Selecion        | ie v             | Sim    | •              |              |       |
| Instrumento      | SPCI                 | SPVI                     |                 | SPCI (Opção)     |        | SPVI (Opção)   |              | Remov |
| DOLD             | 50.000               | 50.000                   | 0               |                  | 0      |                | 0            |       |
| DOLF19           | 99.999.999.999       | <b>()</b> 99.999.999.999 | 0               | 99.999.999.999   | 0      | 99.999.999.999 | 6            |       |
| DOLF19C002000    | 50.000               | 50.000                   | 6               |                  | 6      |                | 0            |       |
| DOLF19C002100    | 50.000               | 50.000                   | 0               |                  | 0      |                | 6            |       |
| DOLF19C002200    | 50.000               | 50.000                   | 6               |                  | 6      |                | 0            |       |
| DOLF19C002300    | 50.000               | 50.000                   | 0               |                  | 0      |                | 0            |       |

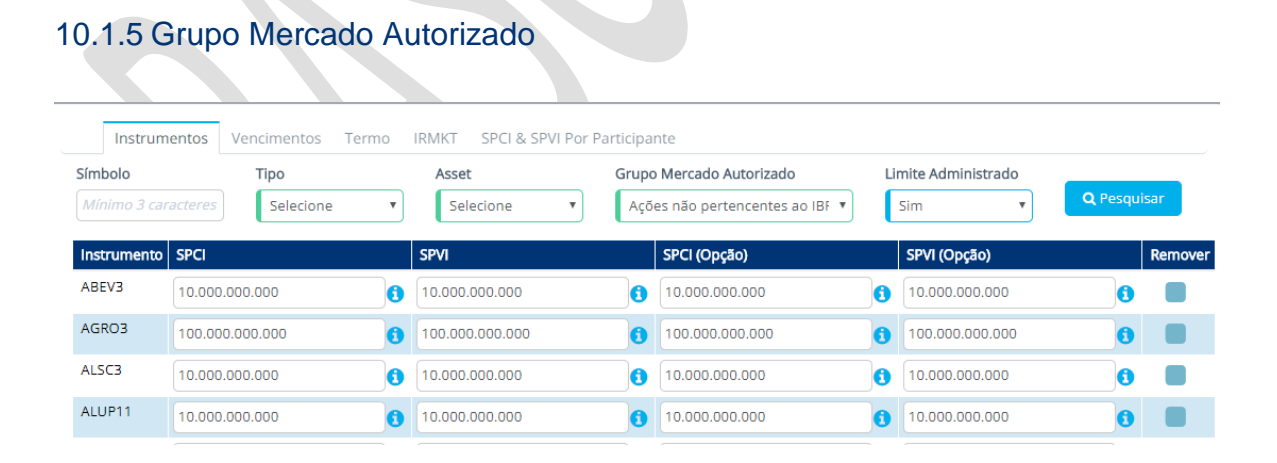

Esse campo possibilita obter os limites bolsa de SPCI e SPVI de todos os instrumentos que compõe cada mercado autorizado. Os mercados possíveis são:

Ações não pertencentes ao IBRX-100

INFORMAÇÃO PÚBLICA

48

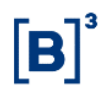

Ações pertencentes ao IBRX-100

BDRs

**Demais Futuros Financeiros** 

Exercício

Futuros de Agronegócios

Futuros de índices de Ações

Instrumento de testes

Investimentos (ETFs/FIS)

Leilão

Moedas

Opções Demais Fut. Financeiro

Opções não pertencentes ao IBRX-100

Opções pertencentes ao IBRX-100

Opções sobre Fut. Ind. De ações

Opções sobre Futuros de Agronegócios

Ouro

Outras (Bovespa)

Outros (BM&F)

#### 10.1.6 Limite Administrado

Esse campo possibilita obter informações referentes aos instrumentos que estão pendentes de administração de limite bolsa pela B3 ou somente dos instrumentos que estão com administração do limite bolsa.

| Símbolo<br>Mínimo 3 car | Tipo<br>acteres Selecione | ¥ | Asset Selecione | Grup<br>Açi | o Mercado Autorizado<br>ões não pertencentes ao | IBF V | imite Administrado | Q Pesq | uisar   |
|-------------------------|---------------------------|---|-----------------|-------------|-------------------------------------------------|-------|--------------------|--------|---------|
| Instrumento             | SPCI                      |   | SPVI            |             | SPCI (Opção)                                    |       | SPVI (Opção)       |        | Remover |
| AGRO3                   | 100.000.000.000           | 0 | 100.000.000.000 | 6           | 100.000.000.000                                 | 0     | 100.000.000.000    | 0      |         |
| BVMF3                   | 10.000.000.000            | 0 | 10.000.000.000  | 6           | 10.000.000.000                                  | 0     | 10.000.000.000     | 0      |         |
| EVEN3                   | 10.000.000.000            | 0 | 10.000.000.000  | 0           | 10.000.000.000                                  | 0     | 10.000.000.000     | 6      |         |

#### **10.2 Vencimentos**

A tela de vencimento, contida em Gestão de Limites, Limite Bolsa, possibilita ao usuário a consulta dos limites SPCI e SPVI para os instrumentos do segmento de BM&F por data de vencimento do contrato.

| Campo  | Descrição                                                     |
|--------|---------------------------------------------------------------|
| Asset  | Campo de filtro para realizações de consulta por asset        |
| Inicio | Quantidade de dias para efetivação do limite SPCI e SPVI      |
| Fim    | Quantidade de dias restantes para o vencimento do instrumento |

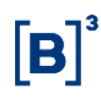

| SPCG            | Limite de SPCI correspondente aos instrumentos que<br>possuem a mesma quantidade ou menor de dias de<br>vencimento do instrumento.           |
|-----------------|----------------------------------------------------------------------------------------------------|
| SPVG            | Limite de SPVI correspondente aos instrumentos que<br>possuem a mesma quantidade ou menor de dias de<br>vencimento do instrumento.           |
| SPCG<br>(Opção) | Limite de SPCI correspondente aos instrumentos de<br>opções que possuem a mesma quantidade ou menor de<br>dias de vencimento do instrumento. |
| SPVG<br>(Opção) | Limite de SPVI correspondente aos instrumentos de<br>opções que possuem a mesma quantidade ou menor de<br>dias de vencimento do instrumento. |

Para facilitar a compreensão, será usado um exemplo, conforme figura a seguir.

| DOL           | • Q Pesquisar |        |        |              |              |
|---------------|---------------|--------|--------|--------------|--------------|
| Inicio (dias) | Fim (dias)    | SPCG   | SPVG   | SPCG (Opção) | SPVG (Opção) |
| ASSET DOI     |               |        |        |              |              |
| 0             | 30            | 5.000  | 5.000  | 5.000        | 5.000        |
| 31            | 60            | 7.500  | 7.500  | 7.500        | 7.500        |
| 61            | 90            | 10.000 | 10.000 | 10.000       | 10.000       |
| 91            | 120           | 2.000  | 2.000  | 2.000        | 2.000        |
| 121           | 9.999         | 1.000  | 1.000  | 1.000        | 1.000        |

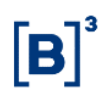

Na figura acima, o usuário consulta o instrumento de dólar, que possui vários vencimentos e data de expiração diferentes. O valor "0" que é informado na primeira coluna é representado pelo dia corrente. Caso o valor fosse "1", significaria o dia seguinte e assim sucessivamente.

A primeira linha da figura contém o valor "0" no campo Início (dias) e 30 para o campo Fim (dias), isso significa que todos os instrumentos que têm data de vencimento em até 30 dias têm os limites de SPCI e SPVI de 5.000.Na segunda linha, os valores são 31 para início e 60 para fim, o que significa que os instrumentos que têm a data de vencimento entre 30 e 60 dias têm o valor de 7.500.Dessa forma, se a data atual fosse 25/04:

| Instrumento | SPCI   | SPVI   | Ноје     | Vencimento | Dias Vencimento |
|-------------|--------|--------|----------|------------|-----------------|
| DOLK18      | 5.000  | 5000   | 25/abril | 30/abril   | 5 Dias          |
| DOLM18      | 7.500  | 7.500  | 25/abril | 31/maio    | 40 Dias         |
| DOLN18      | 10.000 | 10.000 | 25/abril | 29/junho   | 66 Dias         |

#### 10.3 Termo

Para consultar os limites bolsa de SPCI e SPVI, acesse Gestão de Limites, Limite Bolsa e em seguida Termo. Nessa o LiNe Trading disponibiliza alguns campos para pesquisa na parte superior.

| Símbolo<br>Mínimo | 3 caracteres Selecione V | Asset Grupo Mercado Autorizado Limite Administrado<br>Selecione T Sim T Q P | esquisar |
|-------------------|--------------------------|-----------------------------------------------------------------------------|----------|
|                   | Campo                    | Descrição                                                                   |          |
|                   | Instrumento              | Ativo objeto de negociação na B3                                            |          |
|                   | Tipo                     | Tipo do instrumento                                                         |          |

| Asset                  | Sigla do código de negociação                        |
|------------------------|------------------------------------------------------|
| Mercado<br>autorizado  | Grupo que compõe os instrumentos de negociação da B3 |
| Limite<br>administrado | Parâmetro de indicação                               |

#### 10.3.1 Campo de Instrumento

A consulta de instrumento pode ser realizada pelo nome inteiro do ativo ou pelas quatro letras inicias que compõe o seu nome. Essa tela permite a consulta dos limites bolsa dos instrumentos de Termo. Embora os nomes dos instrumentos não contenham o ativo subjacente de termo (por exemplo, PETR4T) os valores informados nessa tela serão sobre este mercado.

**Atenção**: Note que sempre que for realizada uma consulta nessa tela, o campo de limite administrado precisa estar preenchido.

Consulta pelo nome do instrumento B3SA3.

| Instrumentos | Vencimentos | Termo | RMKT SPCI & SP | PVI Por P | articipante            |     |                     |                    |
|--------------|-------------|-------|----------------|-----------|------------------------|-----|---------------------|--------------------|
| Símbolo      | Tipo        |       | Asset          |           | Grupo Mercado Autoriza | ado | Limite Administrado |                    |
| B3SA3        | Selecione   | •     | Selecione      | •         | Selecione              | •   |                     | <b>Q</b> Pesquisar |
|              |             |       |                |           |                        |     | -                   |                    |
| Instrumento  |             |       |                | ST        | D                      |     |                     | Remover            |
| B35A3        |             |       |                | 25        | 000                    |     |                     |                    |

Consulta pelas iniciais de B3SA.

| Instrumentos    | Vencimentos       | Termo | IRMKT        | SPCI & SP\   | /I Por Pa | rticipante                           |         |                                  |                    |
|-----------------|-------------------|-------|--------------|--------------|-----------|--------------------------------------|---------|----------------------------------|--------------------|
| Símbolo<br>B3SA | Tipo<br>Selecione | Ŧ     | Asset<br>Sel | t<br>lecione | Ŧ         | Grupo Mercado Autorizad<br>Selecione | do<br>T | Limite Administrado<br>(Sim/Não) | <b>Q</b> Pesquisar |
| Instrumento     |                   |       |              |              | STD       |                                      |         |                                  | Remover            |
| B3SA3           |                   |       |              |              | 25.0      | 000                                  |         |                                  |                    |

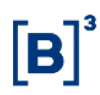

#### 10.3.2 Campo Tipo de Instrumento

O campo Tipo de Instrumento permite filtrar os instrumentos pelos tipos a seguir:

Ações Ordinárias (CS)

Ações Preferenciais (PS)

Bloqueio (BLOQUEIO)

Disponíveis (SPOT)

Empréstimo de ações BTC (SECLOAN)

Estratégias

Exercício de opções

Fundo de Ações ETF (ETF)

Futuro Opções (FOPT)

Futuros (FUT)

Opções (OPT)

Opções sobre índice (INDEXOPT)

Opções à vista (SOPT)

Renda fixa Privada (CORP)

Termo (DTERM)

Termo (Forward)

Vista (CASH)

Índice (INDEX)

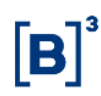

#### 10.3.3 Asset

O Asset permite ao usuário fazer pesquisas pelos códigos dos ativos negociáveis na B3.

Exemplo: Filtrando pelo campo Asset, foi possível consultar todos os instrumentos de termo da empresa B3.

|                               |  | Assec  | Gi upo mercado Autorizado | Limite | Administrado |                    |       |
|-------------------------------|--|--------|---------------------------|--------|--------------|--------------------|-------|
| Minimo 3 caracteres Selecione |  | ▼ B3SA | Selecione                 |        |              | <b>Q</b> Pesquisar |       |
| nstrumento                    |  |        | STD                       |        |              | Ren                | nover |
| 33SA3                         |  |        | 25.000                    |        |              |                    |       |

#### 10.3.4 Grupo Mercados autorizados

| Símbolo     | Тіро        | Asset     | Grupo Mercado Autorizado          | Limite Administrado<br>(Sim/Não) | O Pesquisar |
|-------------|-------------|-----------|-----------------------------------|----------------------------------|-------------|
|             | Selecione 🔻 | Selecione | ▼ Ações pertencentes ao IBRX-1C ▼ |                                  |             |
| Instrumento |             |           | STD                               |                                  | Remover     |
| ABEV3       |             |           | 30.000                            |                                  |             |
| ITUB4       |             |           | 37.000                            |                                  |             |
| PETR3       |             |           | 30.000                            |                                  |             |
| VALE3       |             |           | 41,000                            |                                  |             |

Por meio desse campo é possível obter os limites bolsa de SPCI e SPVI de todos os instrumentos de termo que compõe cada mercado autorizado. Os campos possíveis para seleção são:

Ações não pertencentes ao IBRX-100

Ações pertencentes ao IBRX-100

BDRs

**Demais Futuros Financeiros** 

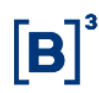

#### Exercício

Futuros de Agronegócios

Futuros de índices de Ações

Instrumento de testes

Investimentos (ETFs/FIS)

Leilão

Moedas

Opções Demais Fut. Financeiro

Opções não pertencentes ao IBRX-100

Opções pertencentes ao IBRX-100

Opções sobre Fut. Ind. De ações

Opções sobre Futuros de Agronegócios

Ouro

Outras (Bovespa)

Outros (BM&F)

#### 10.3.5 Limite Administrado

Esse campo possibilita obter informações referentes aos instrumentos de termo que estão pendentes de administração de limite bolsa pela B3 ou somente dos instrumentos que estão com administração do limite bolsa.

| Instrum<br>Símbolo<br>Mínimo 3 car | entos Vencimentos Termo<br>Tipo<br>acteres Selecione | • | IRMKT SPCI & SPVI Por Partic<br>Asset Gr<br>Selecione T | ipar<br>rupc<br>Açõ | nte<br>• <b>Mercado Autorizado</b><br>es não pertencentes ao IB | F 🔻    | Limite / | Administrado<br>T | Q Pesc | juisar  |
|------------------------------------|------------------------------------------------------|---|---------------------------------------------------------|---------------------|-----------------------------------------------------------------|--------|----------|-------------------|--------|---------|
| Instrumento                        | SPCI                                                 |   | SPVI                                                    |                     | SPCI (Opção)                                                    |        | SPVI     | (Opção)           |        | Remover |
| AGRO3                              | 100.000.000.000                                      | 0 | 100.000.000                                             | 0                   | 100.000.000.000                                                 | 0      | 100.     | 000.000.000       | 6      |         |
| BVMF3                              | 10.000.000.000                                       | 0 | 10.000.000                                              | 0                   | 10.000.000.000                                                  | 0      | 10.0     | 00.000.000        | 6      |         |
| EVEN3                              | 10.000.000.000                                       | 1 | 10.000.000.000                                          | 0                   | 10.000.000.000                                                  | 0      | 10.0     | 00.000.000        | 0      |         |
|                                    |                                                      |   |                                                         |                     |                                                                 | 🕑 Impo | rtar     | 🖹 Exportar        | Salvar | Limpar  |

#### 10.4 Medida de risco em Modo Protegido.

A medida de risco em modo protegido (IRMKT) tem como finalidade limitar o risco da entidade (documento/conta) em modo protegido, portanto haverá um limite máximo dado pela B3 para ser distribuído opcionalmente para os documentos pelos participantes de negociação. Não havendo administração desse limite pelos participantes de negociação, o limite bolsa será herdado.

| Instrumentos | Vencimentos | Termo | IRMKT | SPCI 8 |
|--------------|-------------|-------|-------|--------|
| 2.000.000    |             |       | Sa    | alvar  |

Conforme a figura acima, o limite de risco do modo protegido será de 2 milhões.

#### 11 GESTÃO DE VINCULOS

As relações PNP/PN e PNP/PNP para operações Por Conta e Ordem também passam a ser contempladas, e o participante executor – PNP – estipula um limite máximo por comitente e um limite máximo de consumo – CAP – a ser distribuído pelo participante intermediador – PNP/PN – aos comitentes. Mesmo trazendo essa relação para a ferramenta, é preservada a confidencialidade do cliente da instituição intermediadora.

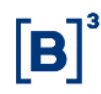

#### 11.1 PERFIS CAP

#### 11.1.1 Criando novo perfil CAP

Para o PNP executor atribuir um CAP para o intermediador, o executor deve acessar Gestão de Vínculos, Perfis CAP e, em seguida, selecionar Novo Perfil.

| Participante<br>979-Corretora 979 (PNP)  | Entidade<br>v Comitente          | Nome            |             |
|------------------------------------------|----------------------------------|-----------------|-------------|
| Colunas:                                 | Status 💙 Bloqueado 💎 Protegido 💙 | Id              |             |
| Perfil *<br>Nenhum resultado encontrado. | Tipo de                          | : Entidade Q Id | Ação        |
|                                          |                                  |                 | Novo Perfil |

Escolha o tipo de perfil e o seu nome.

| Participante:                                                    | 979-Corretora 979               | (PNP)                                                                                              | •                                                                                               |
|------------------------------------------------------------------|---------------------------------|----------------------------------------------------------------------------------------------------|-------------------------------------------------------------------------------------------------|
| oo do Perfil:                                                    | Perfil CAP de Com               | itente                                                                                             | ¥                                                                                               |
| me do Perfil:                                                    | Teste Manual B3                 |                                                                                                    |                                                                                                 |
|                                                                  |                                 |                                                                                                    |                                                                                                 |
|                                                                  |                                 |                                                                                                    |                                                                                                 |
| 1DP - Posição Agregada                                           | do Intermediador                | SFD - Posição Agregada do Intermediado                                                             | Risco - Posição Agregada do intermediador                                                       |
| SDP - Posição Agregada<br>Não Definido                           | do Intermediador                | SFD - Posição Agregada do Intermediado<br>Não Definido                                             | Risco - Posição Agregada do intermediador                                                       |
| SDP - Posição Agregada<br>Não Definido<br>SDP - Máxima Gestão po | do Intermediador<br>r Documento | SFD - Posição Agregada do Intermediado<br><i>Não Definido</i><br>SFD - Máxima Gestão por Documento | Risco - Posição Agregada do intermediador<br>Não Definido<br>Risco - Máxima Gestão por Document |

Caso exista dúvidas sobre as medidas, o LiNe trading disponibiliza uma pequena descrição por meio do Mouseover. Para obter essa descrição, basta ao usuário passar o mouse pelo nome das medidas.

Parametrize todas as medidas e mercados autorizados.

| Mercados                            |                                       |              |              |           |
|-------------------------------------|---------------------------------------|--------------|--------------|-----------|
| Grupos                              | C/V                                   | тмос         | тмоу         | Remover   |
| Instrumentos de Testes              | - •                                   |              |              | Ē         |
| Ações pertencentes ao IBRX-100      | - •                                   |              |              | Ē         |
| Ações não pertencentes ao IBRX-100  | · · · · · · · · · · · · · · · · · · · | Não Definido | Não Definido | 圃         |
| Opções pertencentes ao IBRX-100     | - •                                   |              |              | Ē         |
| Opções não pertencentes ao IBRX-100 | - •                                   |              |              | Ē         |
| Renda Fixa Privada                  | - •                                   |              |              | Ē         |
| Investimento (ETFs / FIs)           | · •                                   |              |              | Ē         |
| BDRs                                | - •                                   |              |              | Ē         |
| Termo                               | - •                                   |              |              | Ē         |
| Leilão                              | - •                                   |              |              | Ē         |
|                                     |                                       | Inicio Ant.  | 1 2 3 Seg    | j. Último |

Adicione os intermediadores que herdarão os parâmetros configurados.

| Participantes |        |           |  |  | 🔒 Remover 🕂 Adicionar |
|---------------|--------|-----------|--|--|-----------------------|
| Código        | Catego | oria Nome |  |  |                       |
|               |        |           |  |  | Salvar 🖉 Cancelar     |
|               |        |           |  |  |                       |

### Escolha os participantes intermediadores e clique em Adicionar.

| Buscar Participantes | × |
|----------------------|---|
| Buscar               |   |

| Código | Categoria | Nome                               | Profile     |            |
|--------|-----------|------------------------------------|-------------|------------|
| 114    | PNP       | ITAU CV S/A                        |             |            |
| 40     | PNP       | MORGAN STANLEY CTVM S/A            |             |            |
| 5497   | PL        | BB - BANCO DE INVESTIMENTO<br>S/A  |             |            |
| 8989   | PN        |                                    |             |            |
| 9853   | PL        | PARTIC 9853                        |             |            |
| 238    | PNP       | GOLDMAN SACHS DO BRASIL<br>CTVM SA | Nicole CAP  |            |
| 88711  | PNP       | TESTE CERTIFICAÇÃO RTC             | Perfil CAP  |            |
|        |           |                                    |             |            |
|        |           |                                    | + Adicionar | ⊘ Cancelar |

B

Por fim, salve o perfil.

| Parti | cipantes |           | 🔒 Remover                       |
|-------|----------|-----------|---------------------------------|
|       | Código   | Categoria | Nome                            |
|       | 114      | PNP       | ITAU CV S/A                     |
|       | 40       | PNP       | MORGAN STANLEY CTVM S/A         |
|       | 5497     | PL        | BB - BANCO DE INVESTIMENTO S/A  |
|       | 8989     | PN        |                                 |
|       | 9853     | PL        | PARTIC 9853                     |
|       | 238      | PNP       | GOLDMAN SACHS DO BRASIL CTVM SA |
|       | 88711    | PNP       | TESTE CERTIFICAÇÃO RTC          |
|       |          |           |                                 |

Para atribuir um CAP de profissionais de operações, siga o mesmo processo desse capitulo, apenas alterando o tipo para perfil CAP do Profissional.

| Participante:   | 935-CTC TESTE 3 33 (PNP)   | v |
|-----------------|----------------------------|---|
| Tipo do Perfil: | Perfil CAP do Profissional | • |
| Nome do Perfil: | Rafa B3                    |   |

### 11.1.2 Consultando Perfis de CAP

Acesse Gestão de Vínculos e Perfis CAP. Nessa tela são exibidos todos os perfis CAP disponíveis.

|      | Nome<br>Nome | Todos                           | Participante<br>935-CTC TESTE 3 33 (PNP)          |
|------|--------------|---------------------------------|---------------------------------------------------|
|      |              | is 🕑 Bloqueado 💙 Protegido 💙 Id | Colunas:<br>🗸 Categoria 🖌 Segmento 🗸 Nome 🗸 Statu |
| Ação | Q ld         | Tipo de Entidade                | Perfil ^                                          |
| \$   | 76812        | Comitente                       | B3 Teste Manual                                   |
| 0    | 76810        | Comitente                       | PCO 935 - 114                                     |
|      | 76810        | Comitente                       | PCO 935 - 114                                     |

Na parte superior existem dois filtros que podem ser aplicados para melhor visualização, o primeiro filtro é do tipo da entidade e o segundo é pelo nome do perfil.

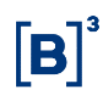

#### 11.1.3 Edição de Perfis de CAP

Acesse Gestão de Vínculos e Perfis CAP e selecione a engrenagem referente ao perfil escolhido.

| ld     | Perfil A        | Tipo de Entidade | ∕ ção |
|--------|-----------------|------------------|-------|
| 183106 | B3 teste Manual | Comitente        | 9 0   |
| 70127  | Nicole CAP      | Comitente        | ø     |
| 174118 | Novo CAP        | Comitente        | •     |
| 176021 | Perfil CAP      | Comitente        | ø     |

Quando for concluída essa ação, o LiNe Trading disponibilizará a tela de administração de limites.

| Participante:                | CTC TESTE 3 33 (935)    |           |                |              |         |
|------------------------------|-------------------------|-----------|----------------|--------------|---------|
| Tipo do Perfil:              | Perfil CAP de Comitente |           |                | ¥            |         |
| Nome do Perfil:              | B3 teste Manual         |           |                |              |         |
| SDP                          | SDPA                    | SFD       | SI             | ĐA           |         |
| 1.000.000                    | 1.000.000               | 1.000.000 | 1.0            | 00.000       |         |
| RMKT                         | RMKTA                   |           |                |              |         |
| 1.000.000                    | 1.000.000               |           |                |              |         |
| Mercados<br>Grupos           |                         | cv        | тмос           | ΤΜΟΥ         | Remover |
| Instrumentos de Testes       |                         | -         | ▼ Não Definido |              | Ē       |
| Ações pertencentes ao IBRX-  | 100                     |           | - 40.000       |              |         |
|                              |                         | C/V       | • 10.000       | 10.000       | 圃       |
| Ações não pertencentes ao IE | 3RX-100                 | -         | Não Definido   | Não Definido |         |

#### 11.1.4 Exclusão de Perfis

Acesse Gestão de Vínculos e Perfis CAP e selecione a engrenagem referente ao perfil escolhido.

| Id     | Perfil *        | Tipo de Entidade | Ação |
|--------|-----------------|------------------|------|
| 183106 | B3 teste Manual | Comitente        | ð 📀  |
| 70127  | Nicole CAP      | Comitente        | ÷    |
| 174118 | Novo CAP        | Comitente        | ٥    |
| 176021 | Perfil CAP      | Comitente        | ø    |

Digite o captcha solicitado e confirme.

| A Perfil - Confirmação de Exclusão                                                                           | ×          |
|----------------------------------------------------------------------------------------------------|------------|
| Você confirma a ação do perfil selecionado?<br>Esta ação removerá os limites associados.<br>147<br>Confirmar |            |
|                                                                                                    | ⊘ Cancelar |

Após a confirmação, será apresentada uma mensagem confirmando a exclusão do perfil.

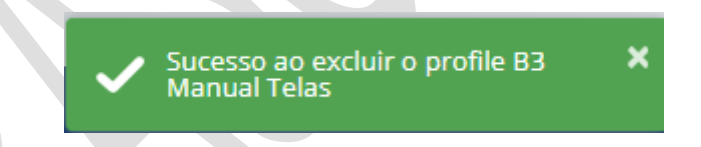

### **11.2 INTERMEDIADORES**

Essa tela possibilita ao PNP executor a gestão dos participantes intermediadores que possuem conta do tipo (PCO) Por Conta e Ordem.

#### 11.3 USABILIDADE

Para acessar essa tela, selecione Gestão de Vínculos e depois Intermediadores.

| Participante 935-CTC TESTE 3 33 (F | Código<br>•••••••••••••••••••••••••••••••••••• | Nome<br>Nome |                   |
|------------------------------------|------------------------------------------------|--------------|-------------------|
| Código                             |                                                | Nome 🔦       | Ø <b>V</b> Å      |
| 88711                              |                                                |              |                   |
| 8989                               |                                                |              |                   |
| 5497                               | BB - BANCO DE INVESTIMENTO S/A                 |              |                   |
| 238                                | GOLDMAN SACHS DO BRASIL CTVM SA                |              |                   |
| 114                                | ITAU CV S/A                                    |              |                   |
| 40                                 | MORGAN STANLEY CTVM S/A                        |              |                   |
| 9853                               | PARTIC 9853                                    |              |                   |
|                                    |                                                |              |                   |
|                                    |                                                |              | Salvar Ø Cancelar |

Na parte superior há dois campos de consulta que podem ser aplicados, que são o código e o nome da participante negociação intermediador.

Em relação ao significado das figuras abaixo, que ficam ao lado direito da tela, o LiNe trading oferece uma descrição pelo Mouseover. Para isso, basta o usuário passe o mouse por cima da figura.

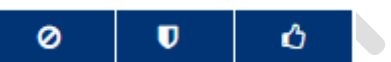

#### 11.3.1 Modo Bloqueado

A tela de intermediadores possibilita ao PNP executor bloquear toda a negociação de um PN ou PNP intermediador.

Acesse Gestão de Vínculos e Intermediadores e selecione o bloqueio do participante.

| Código | Nome 🔺                          | 0      | U  | Ó       |
|--------|---------------------------------|--------|----|---------|
| 88711  |                                 |        |    |         |
| 8989   |                                 |        |    |         |
| 5497   | BB - BANCO DE INVESTIMENTO S/A  |        |    |         |
| 238    | GOLDMAN SACHS DO BRASIL CTVM SA |        |    |         |
| 114    | ITAU CV S/A                     |        |    |         |
| 40     | MORGAN STANLEY CTVM S/A         |        |    |         |
| 9853   | PARTIC 9853                     |        |    |         |
|        |                                 |        |    |         |
|        |                                 |        | -  |         |
|        |                                 | Salvar | 00 | ancelar |

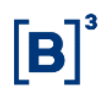

Após a seleção do bloqueio, salve a operação. O LiNe Trading solicitará o captcha para confirmar essa ação. Digite e confirme.

| 🛦 Operação sem Conta - Confirmação                              | ×             |
|-----------------------------------------------------------------|---------------|
| Você confirma a alteração de permissão do PN operar sem conta?  |               |
| <b>993 Confirmar</b>                                            |               |
|                                                                 | ⊘ Cancelar    |
| Após o captcha, o LiNe trading confirmará a configuração do mod | do bloqueado. |

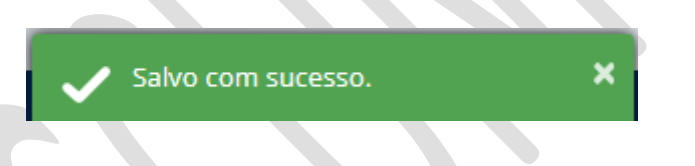

### 11.3.2 Modo Protegido

A tela de intermediadores possibilita ao PNP executor colocar toda a negociação de um PN ou PNP intermediador em modo protegido, da seguinte forma:

Acesse Gestão de Vínculos e Intermediadores e selecione o modo protegido do participante (figura do escudo).

| Código | Nome A                          | Ø | U        | ۵ |
|--------|---------------------------------|---|----------|---|
| 88711  |                                 |   | <b>~</b> |   |
| 8989   |                                 |   |          |   |
| 5497   | BB - BANCO DE INVESTIMENTO S/A  |   |          |   |
| 238    | GOLDMAN SACHS DO BRASIL CTVM SA |   |          |   |
| 114    | ITAU CV S/A                     |   |          |   |
| 40     | MORGAN STANLEY CTVM S/A         |   |          |   |
| 9853   | PARTIC 9853                     |   |          |   |
|        |                                 |   |          |   |
|        |                                 |   |          |   |
|        |                                 |   |          |   |

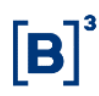

Após a seleção do Modo Protegido, salve a operação. O LiNe Trading solicitará o preenchimento do captcha para confirmar essa ação. Digite e confirme.

| 🛦 Operação sem Conta - Confirmação                              | ×             |
|-----------------------------------------------------------------|---------------|
| Você confirma a alteração de permissão do PN operar sem conta?  |               |
| <b>993 Confirmar</b>                                            |               |
|                                                                 | Ø Cancelar    |
| Após o captcha, o LiNe trading confirmará a configuração do moc | do bloqueado. |

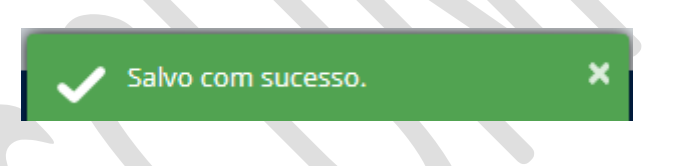

#### 11.3.3 Modo Bloqueado

A tela de intermediadores possibilita ao PNP executor bloquear toda a negociação de um PN ou PNP intermediador, da seguinte forma:

Acesse Gestão de Vínculos e Intermediadores e selecione o bloqueio do participante.

| Código | Nome 📤                          | 0     | U  | Ó       |
|--------|---------------------------------|-------|----|---------|
| 88711  |                                 |       |    |         |
| 8989   |                                 |       |    |         |
| 5497   | BB - BANCO DE INVESTIMENTO S/A  |       |    |         |
| 238    | GOLDMAN SACHS DO BRASIL CTVM SA |       |    |         |
| 114    | ITAU CV S/A                     |       |    |         |
| 40     | MORGAN STANLEY CTVM S/A         |       |    |         |
| 9853   | PARTIC 9853                     |       |    |         |
|        |                                 |       |    |         |
|        |                                 |       |    |         |
|        |                                 | Enhar | ac | ancolar |

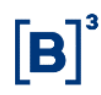

Após a seleção do bloqueio, salve a operação. O LiNe Trading solicitará o preenchimento do captcha. Digite e confirme.

| 🛦 Operação sem Conta - Confirmação                                   | ×        |
|----------------------------------------------------------------------|----------|
| Você confirma a alteração de permissão do PN operar sem conta?       |          |
| <b>993 Confirmar</b>                                                 |          |
| 0                                                                    | Cancelar |
| Após o captcha, o LiNe trading confirmará a configuração do modo blo | oqueado. |
|                                                                      |          |

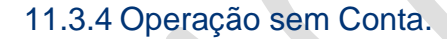

A tela de intermediadores possibilita ao PNP executor permitir que o intermediador utilize a sua conta captura. Essa parametrização é realizada da seguinte forma:

Acesse Gestão de Vínculos e Intermediadores e selecione o campo com o indicador positivo.

Salvo com sucesso.

| Código | Nome A                          | 0      | U | Ó        |
|--------|---------------------------------|--------|---|----------|
| 38711  |                                 |        |   | <b>~</b> |
| 8989   |                                 |        |   |          |
| 5497   | BB - BANCO DE INVESTIMENTO S/A  |        |   |          |
| 238    | GOLDMAN SACHS DO BRASIL CTVM SA |        |   |          |
| 114    | ITAU CV S/A                     |        |   |          |
| 40     | MORGAN STANLEY CTVM S/A         |        |   |          |
| 9853   | PARTIC 9853                     |        |   |          |
|        |                                 |        |   |          |
|        |                                 |        | _ |          |
|        |                                 | Falvar |   | ancolar  |

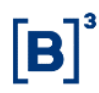

Após essa parametrização, salve a operação. O LiNe Trading solicitará o preenchimento do captcha. Digite e confirme.

| 🛦 Operação sem Conta - Confirmação                             | ×          |
|----------------------------------------------------------------|------------|
| Você confirma a alteração de permissão do PN operar sem conta? |            |
| <b>993 Confirmar</b>                                           |            |
|                                                                | Ø Cancelar |

Após o captcha, o LiNe trading confirmará a configuração da utilização da conta captura.

Salvo com sucesso.

### 12 CONFIGURAÇÃO DE ALERTAS

Esse capítulo tem como objetivo capacitar o usuário para a configuração de parâmetros para recebimento de alertas pelo portal do sistema.

#### **12.1 USABILIDADE**

Para chegar à tela de configuração de alertas, o usuário deve acessar Configuração e em seguida Alertas. A está dividida pelas entidades que são passiveis de negociação. (Documento, Conta e Profissional).

| Participante | Comitente Conta Profissional |                      |             |                            |
|--------------|------------------------------|----------------------|-------------|----------------------------|
| Alertas por  | nível de posição             |                      | Demais aler | tas                        |
| Ativo        | Tipo de Alerta               | Percentual (Trigger) | Ativo       | Tipo de Alerta             |
|              | SDP                          | 70 %                 |             | RMKT excede 100% do limite |
|              | SFD                          | 70 9                 |             | SDP excede 100% do limite  |
| _            |                              |                      |             | STD excede 100% do limite  |
|              | STD                          | 70 %                 |             | SFD excede 100% do limite  |
|              | SPCI                         | 70 %                 |             | SPCI excede 100% do limite |
|              | SPVI                         |                      |             | SPVI excede 100% do limite |
|              |                              | 70 %                 |             | Redução de CAP             |
|              | RMKT                         | 70 %                 |             | Rejeição                   |
|              |                              |                      |             | Bloqueado                  |
|              |                              |                      |             | Modo Protegido             |

### 12.2 POSIÇÃO

Para configurar um alerta de posição, o usuário deve selecionar um dos alertas de posição (lado esquerdo da figura acima) e parametrizar o valor (mínimo 70%) de porcentagem a partir do qual o Line deve enviar alerta.

**Exemplo**: Alerta de SDP para qualquer documento cuja posição for igual ou maior que 80%.

| Ativo | Tipo de Alerta | Percentual (Trigger | ) | Ativo | Tipo de Alerta             |
|-------|----------------|---------------------|---|-------|----------------------------|
|       | SDP            | 80 \$               | % |       | RMKT excede 100% do limite |
|       | SFD            | 70                  |   |       | SDP excede 100% do limite  |
|       |                | 70                  |   |       | STD excede 100% do limite  |
|       | STD            | 70                  | % |       | SFD excede 100% do limite  |
|       | SPCI           | 70                  | % |       | SPCI excede 100% do limite |
|       | SD//I          |                     |   |       | SPVI excede 100% do limite |
|       | 31 11          | 70                  | * |       | Redução de CAP             |
|       | RMKT           | 70                  | % |       | Rejeição                   |
|       |                |                     |   |       | Bloqueado                  |
|       |                |                     |   |       | Modo Protegido             |

Salvar Ø Cancelar

Salve a configuração e digite o captcha.

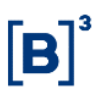

| 🛦 Configuração de alertas - Confirmação de Alteração                                                                                                    | ×  |
|----------------------------------------------------------------------------------------------------|----|
| Você confirma a ação de salvar as alterações nas configurações de alertas?<br>Esta ação fará com que os tipos de alertas ativos sejam exibidos respeitando o percentil<br>inserido, e os inativos não serão exibidos. |    |
| 834                                                                                                    |    |
| ⊘ Cancela<br>✓ Configurações de alertas atualizadas ★<br>com sucesso!                                                                                                    | ır |

Caso necessite configurar um alerta de posição para a conta ou profissionais de operações, repita a configuração, porém na aba Conta ou Profissional.

| articipante                                 | Comitente Conta Profissional |                   |          |  |       |                            |
|---------------------------------------------|------------------------------|-------------------|----------|--|-------|----------------------------|
| Alertas por nível de posição Demais alertas |                              |                   |          |  |       | tas                        |
| Ativo                                       | Tipo de Alerta               | Percentual (Trigg | er)      |  | Ativo | Tipo de Alerta             |
|                                             | SDP                          | 70                | %        |  |       | RMKT excede 100% do limite |
|                                             | SFD                          | 70                | <b>%</b> |  |       | SDP excede 100% do limite  |
|                                             |                              | 10                |          |  |       | STD excede 100% do limite  |
|                                             | STD                          | 70                | %        |  |       | SFD excede 100% do limite  |
|                                             | SPCI                         | 70                | %        |  |       | SPCI excede 100% do limite |
|                                             | SDVI                         |                   |          |  |       | SPVI excede 100% do limite |
|                                             | SF VI                        | 70                | %        |  |       | Rejeição                   |
|                                             | RMKT                         | 70                | %        |  |       | Bloqueado                  |
|                                             |                              |                   |          |  |       | Modo Protegido             |

#### 12.3 LIMITE EXCEDIDO

Para a configuração de alertas oriundos de violação de limite, ou seja, quando a posição do documento for maior que 100%, realize o procedimento abaixo:

Selecione um ou mais alertas, conforme o exemplo abaixo.

### Demais alertas

| Ativo | Tipo de Alerta             |
|-------|----------------------------|
|       | RMKT excede 100% do limite |
|       | SDP excede 100% do limite  |
|       | STD excede 100% do limite  |
|       | SFD excede 100% do limite  |
|       | SPCI excede 100% do limite |
|       | SPVI excede 100% do limite |

Exemplo: Configuração de alertas para violação da medida de risco.

| articipante                                   |                                                                                                    |                                                                |                                  |                                          |                                                                            |   |
|-----------------------------------------------|----------------------------------------------------------------------------------------------------|----------------------------------------------------------------|----------------------------------|------------------------------------------|----------------------------------------------------------------------------|---|
| Alertas po                                    | r nível de posição                                                                                                    |                                                                |                                  | Demais a                                 | alertas                                                                    |   |
| Ativo                                         | Tipo de Alerta                                                                                                    | Percentual (Trigg                                              | ger)                             | Ativ                                     | /0 Tipo de Alerta                                                          |   |
|                                               | SDP                                                                                                    | 80                                                             | %                                |                                          | RMKT excede 100% do limite                                                 |   |
|                                               | SFD                                                                                                    | 70                                                             |                                  |                                          | SDP excede 100% do limite                                                  |   |
|                                               |                                                                                                    |                                                                |                                  |                                          | STD excede 100% do limite                                                  |   |
|                                               | SID                                                                                                    | 70                                                             | %                                |                                          | SFD excede 100% do limite                                                  |   |
|                                               | SPCI                                                                                                    | 70                                                             | %                                |                                          | SPCI excede 100% do limite                                                 |   |
|                                               | SPVI                                                                                                    | 70                                                             | %                                |                                          | SPVI excede 100% do limite                                                 |   |
|                                               | DM/T                                                                                                    |                                                                |                                  |                                          | Redução de CAP                                                             |   |
|                                               |                                                                                                    | 70                                                             | %                                |                                          | Rejeição                                                                   |   |
|                                               |                                                                                                    |                                                                |                                  |                                          | Bloqueado                                                                  |   |
|                                               |                                                                                                    |                                                                |                                  |                                          | Modo Protegido                                                             |   |
| alve e                                        | digite o captcha.                                                                                                    | $\mathcal{C}$                                                  |                                  |                                          |                                                                            |   |
| alve e<br>Con                                 | digite o captcha.<br>figuração de alertas                                                                                  | - Confirma                                                     | ção d                            | le Altera                                | ação                                                                       | 2 |
| Ilve e                                        | digite o captcha.<br><mark>figuração de alertas</mark>                                                                     | - Confirma                                                     | ção d                            | le Altera                                | ação                                                                       | 3 |
| A Con<br>/ocê co<br>Esta aç<br>nserido<br>493 | digite o captcha.<br>figuração de alertas<br>onfirma a ação de salva<br>ão fará com que os tip<br>o, e os inativos não ser | - Confirmad<br>ar as alteraç<br>oos de alertas<br>ão exibidos. | ç <b>ão d</b><br>ões n<br>s ativ | <b>le Altera</b><br>as confi<br>os sejan | a <b>ção</b><br>gurações de alertas?<br>n exibidos respeitando o percentil |   |

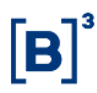

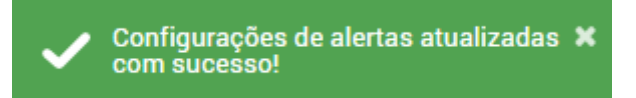

Se for necessário fazer a configuração para a conta, repita o procedimento, porém na aba Conta.

| Partici | Participante Comitente Conta Profissional   |                |                   |     |  |       |                            |
|---------|---------------------------------------------|----------------|-------------------|-----|--|-------|----------------------------|
| Alert   | Alertas por nível de posição Demais alertas |                |                   |     |  |       |                            |
|         | Ativo                                       | Tipo de Alerta | Percentual (Trigg | er) |  | Ativo | Tipo de Alerta             |
|         |                                             | SDP            | 70                | %   |  |       | RMKT excede 100% do limite |
|         |                                             | SFD            | 70                |     |  |       | SDP excede 100% do limite  |
|         |                                             |                | 10                | ~   |  |       | STD excede 100% do limite  |
|         |                                             | STD            | 70                | %   |  |       | SFD excede 100% do limite  |
|         |                                             | SPCI           | 70                | %   |  |       | SPCI excede 100% do limite |
|         |                                             | SDVI           |                   |     |  |       | SPVI excede 100% do limite |
|         |                                             | 51 11          | 70                | %   |  |       | Rejeição                   |
|         |                                             | RMKT           | 70                | %   |  |       | Bloqueado                  |
|         |                                             |                |                   |     |  |       | Modo Protegido             |
|         |                                             |                |                   |     |  |       |                            |

### 12.4 REJEIÇÃO

Essa configuração tem como objetivo o recebimento de alertas oriundos de rejeição do LiNe Trading. Para criar essa configuração, o usuário deve seguir o procedimento abaixo.

Acesse a tela de comitente e selecione o alerta de rejeição

### Demais alertas

| Ativo | Tipo de Alerta             |
|-------|----------------------------|
|       | RMKT excede 100% do limite |
|       | SDP excede 100% do limite  |
|       | STD excede 100% do limite  |
|       | SFD excede 100% do limite  |
|       | SPCI excede 100% do limite |
|       | SPVI excede 100% do limite |
|       | Redução de CAP             |
|       | Rejeição                   |
|       | Bloqueado                  |
|       | Modo Protegido             |

### Salve a configuração e digite o captcha.

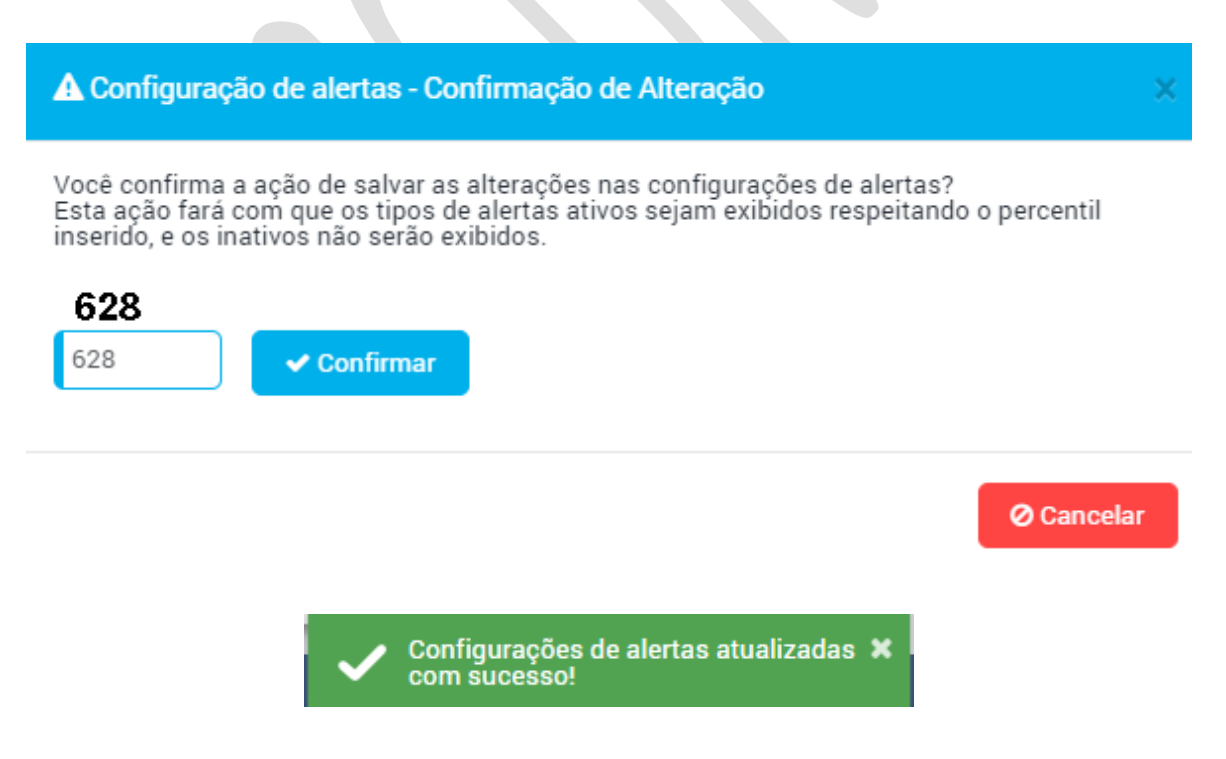

Caso deseje configurar alertas de rejeição para a conta ou profissional, repita o procedimento acima, nas respectivas abas
| Particip                                    | ante  | Comitente Cont | a Profissional |                   |          |  |       |                            |
|---------------------------------------------|-------|----------------|----------------|-------------------|----------|--|-------|----------------------------|
| Alertas por nível de posição Demais alertas |       |                |                |                   |          |  |       |                            |
|                                             | Ativo | Tipo de Alerta |                | Percentual (Trigg | er)      |  | Ativo | Tipo de Alerta             |
|                                             |       | SDP            |                | 70                | %        |  |       | RMKT excede 100% do limite |
|                                             |       | SFD            |                | 70                | <b>%</b> |  |       | SDP excede 100% do limite  |
|                                             |       |                |                |                   |          |  |       | STD excede 100% do limite  |
|                                             |       | STD            |                | 70                | %        |  |       | SFD excede 100% do limite  |
|                                             |       | SPCI           |                | 70                | %        |  |       | SPCI excede 100% do limite |
|                                             |       | SPVI           |                |                   |          |  |       | SPVI excede 100% do limite |
| _                                           |       | 0111           |                | 70                | *        |  |       | Rejeição                   |
|                                             |       | RMKT           |                | 70                | %        |  |       | Bloqueado                  |
|                                             |       |                |                |                   |          |  |       | Modo Protegido             |

### 12.5 BLOQUEADO

Esse alerta tem a finalidade de informar o bloqueio de uma entidade., Para realizar essa configuração o usuário deve seguir o procedimento abaixo.

Selecione o alerta de bloqueado.

| Ativo | Tipo de Alerta             |
|-------|----------------------------|
|       | RMKT excede 100% do limite |
|       | SDP excede 100% do limite  |
|       | STD excede 100% do limite  |
|       | SFD excede 100% do limite  |
|       | SPCI excede 100% do limite |
|       | SPVI excede 100% do limite |
|       | Rejeição                   |
| <     | Bloqueado                  |
|       | Modo Protegido             |

### **Demais alertas**

Salve e digite o captcha.

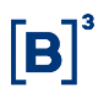

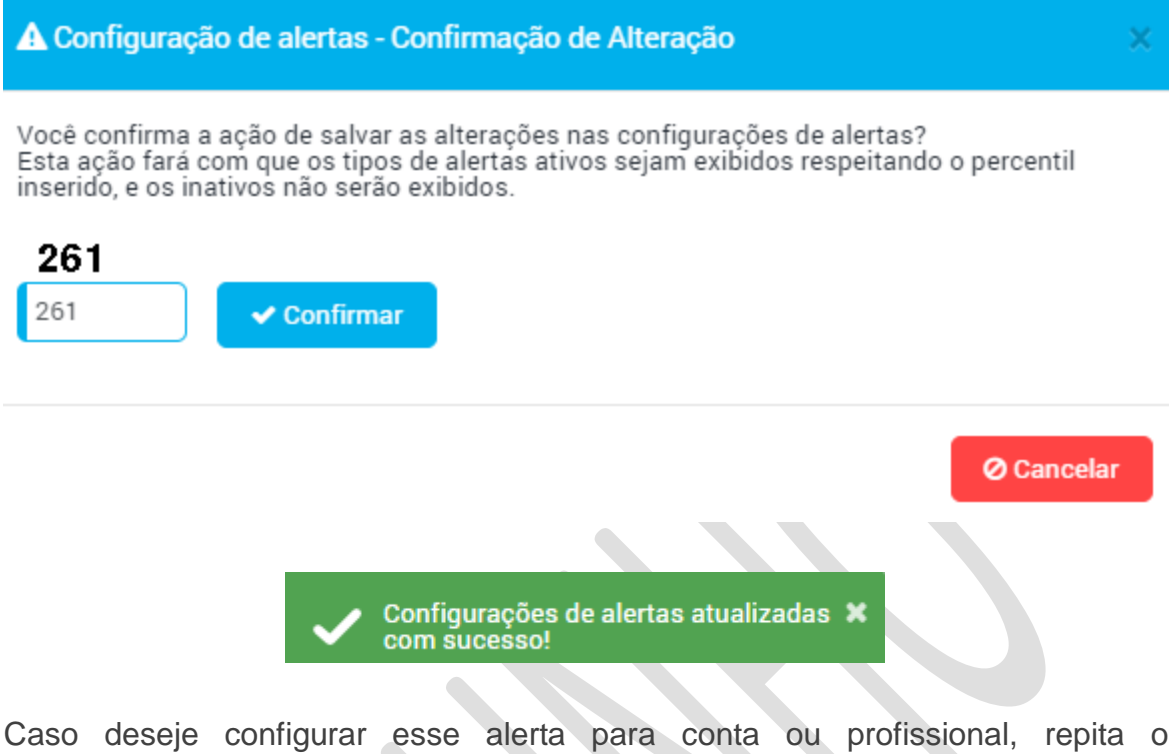

Caso deseje configurar esse alerta para conta ou profissional, repita o procedimento acima, nas respectivas abas

| Participante | Comitente | Conta | Profissional |
|--------------|-----------|-------|--------------|
|              |           |       | -            |

### 12.6 MODO PROTEGIDO

Esse alerta tem como objetivo informar quando uma entidade entrar em modo protegido, seja automaticamente (violação do SFD) ou por gestão do usuário no portal. Para a realizar essa configuração, o usuário deve seguir o procedimento a seguir.

Selecione o alerta de modo protegido.

### **Demais alertas**

| Ativo    | Tipo de Alerta             |
|----------|----------------------------|
|          | RMKT excede 100% do limite |
|          | SDP excede 100% do limite  |
|          | STD excede 100% do limite  |
|          | SFD excede 100% do limite  |
|          | SPCI excede 100% do limite |
|          | SPVI excede 100% do limite |
|          | Redução de CAP             |
|          | Rejeição                   |
|          | Bloqueado                  |
| <b>~</b> | Modo Protegido             |

### Salve e digite o captcha.

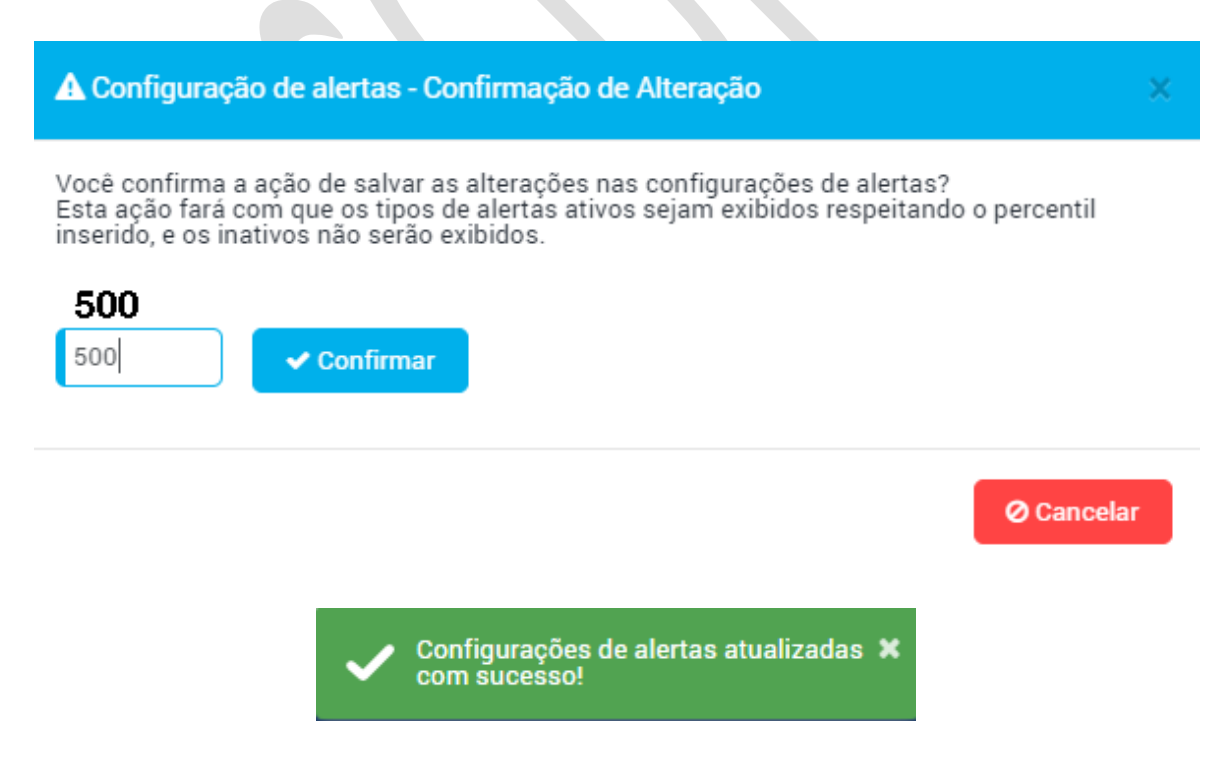

Caso deseje configurar esse alerta para a conta, repita o procedimento acima, selecionando a aba Conta.

|   |      | -  |
|---|------|----|
| - |      | 13 |
|   |      |    |
|   | EK I |    |
|   |      |    |
|   |      |    |

| Participante                                | Comitente Conta | Profissional |                   |     |  |       |                            |
|---------------------------------------------|-----------------|--------------|-------------------|-----|--|-------|----------------------------|
| Alertas por nível de posição Demais alertas |                 |              |                   |     |  |       |                            |
| Ativo                                       | Tipo de Alerta  |              | Percentual (Trigg | er) |  | Ativo | Tipo de Alerta             |
|                                             | SDP             |              | 70                | %   |  |       | RMKT excede 100% do limite |
|                                             | SFD             |              | 70                |     |  |       | SDP excede 100% do limite  |
| _                                           |                 |              | 10                |     |  |       | STD excede 100% do limite  |
|                                             | STD             |              | 70                | %   |  |       | SFD excede 100% do limite  |
|                                             | SPCI            |              | 70                | %   |  |       | SPCI excede 100% do limite |
|                                             | SPVI            |              | 70                |     |  |       | SPVI excede 100% do limite |
|                                             |                 |              | 70                | ~   |  |       | Rejeição                   |
|                                             | RMKT            |              | 70                | %   |  |       | Bloqueado                  |
|                                             |                 |              |                   |     |  |       | Modo Protegido             |

### 13 MONITORAÇÃO

#### 13.1 RANKING DE CONSUMO.

O ranking de consumo tem como objetivo a monitoração das medidas de risco pelas entidades que negociam na B3.

#### 13.1.1 Usabilidade

A tela do ranking de consumo é atualizada a cada dez segundos. Na parte superior dessa tela o LiNe Trading informa ao usuário o horário da última atualização.

| Participante | Entidade | Métrica | Rank           |                                |
|--------------|----------|---------|----------------|--------------------------------|
| Todos        | • Todos  | • Todos | ▼ Percentual ▼ | Q Pesquisar                    |
|              |          |         |                | Última atualização às 13:22:07 |

#### Filtros:

| Campo     | Descrição                                                                       |
|-----------|---------------------------------------------------------------------------------|
| Entidades | Entidade responsável pelo recebimento de limites (Documento, Conta e operador). |

| Métrica | Filtro pela medida de risco (SDP, SFD, Risco, SPCI, SPVI,<br>STD).                                                                           |
|---------|----------------------------------------------------------------------------------------------------|
| Rank    | Possibilidade para o usuário consultar as entidades com<br>as maiores posições de medida de risco ou pelas maiores<br>medidas administradas. |
| ecalho  |                                                                                                    |

### Cabeçalho

| Campo     | Descrição                                                                                                    | Possibilidade<br>de Filtros | Possibilidade<br>de Ordenação |
|-----------|----------------------------------------------------------------------------------------------------|-----------------------------|-------------------------------|
| Corretora | Entidade responsável pelo<br>recebimento de limites<br>(Documento, Conta e<br>operador)                                                               | Sim                         | Não                           |
| Métrica   | Filtro pela medida de risco<br>(SDP, SFD, Risco, SPCI,<br>SPVI, STD)                                                                                  | Sim                         | Não                           |
| Entidade  | Possibilidade para o<br>usuário consultar as<br>entidades com as maiores<br>posições de medida de<br>risco ou pelas maiores<br>medidas administradas. | Sim                         | Não                           |

| E | 3 |   | 3 |
|---|---|---|---|
|   |   | - |   |

| Limite                                                                          | Limite administrado para a entidade                                             | Não | Sim |
|---------------------------------------------------------------------------------|---------------------------------------------------------------------------------|-----|-----|
| Máxima                                                                          | Limite máximo atingido em<br>um dia de negociação                               | Não | Sim |
| Hora<br>Máxima<br>Horário que ocorreu o<br>maior limite das medidas<br>de risco |                                                                                 | Não | Sim |
| Máximo<br>Valor                                                                 | Valor máximo atingido.                                                          | Não | Sim |
| Máxima<br>%                                                                     | Porcentagem referente ao<br>valor atingido em relação<br>ao limite administrado | Sim | Sim |
| Última<br>Hora                                                                  | Ultimo horário de<br>atualização.                                               | Não | Sim |
| Último<br>Valor                                                                 | Calculo da medida sobre a<br>última medida de risco.                            | Não | Sim |
| Ultimo %                                                                        | Última porcentagem referente ao valor atingido                                  | Sim | Sim |

| em relação ao limite |  |
|----------------------|--|
| administrado         |  |
|                      |  |

Campo Corretora: O Mouseover permite a visualização do nome do participante.

**Campo Entidade**: O Mouseover permite a visualização das categorias e as instituições que fazem parte do vínculo, caso a entidade possua algum vínculo.

### **13.2 MONITOR DE ALERTAS**

Esse alerta é utilizado para comunicar alguma mensagem importante e, frequentemente, urgente. Quando esta regra pré-estabelecida no sistema for acionada, o LiNe trading envia uma mensagem ao usuário informando sobre o ocorrido.

Devido à sua natureza intrusiva, o alerta deve ser usado moderadamente e, apenas, nas situações que exigirem atenção imediata. Mudanças dinâmicas e menos urgentes devem ser monitoradas de outra maneira.

#### 13.2.1 Usabilidade

Para chegar a essa tela, o usuário deve acessar Monitoração e em seguida Monitor de Alertas.

Nessa tela o usuário pode visualizar todos os alertas recebidos pelo LiNe Trading. Os tipos disponíveis são:

| Campo  | Descrição                                                                      |
|--------|--------------------------------------------------------------------------------|
| Alerta | Entidade responsável pelo recebimento de limites (Documento, Conta e operador) |

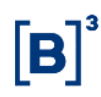

| Participante           | Filtro pela medida de risco (SDP, SFD, Risco, SPCI, SPVI,<br>STD)                                                                            |
|------------------------|----------------------------------------------------------------------------------------------------|
| Entidade               | Possibilidade para o usuário consultar as entidades com as<br>maiores posições de medida de risco ou pelas maiores<br>medidas administradas. |
| Percentual<br>Atingido | Limite administrado para a entidade                                                                                                    |
| Horário                | Limite máximo atingido em um dia de negociação                                                                                               |
| Status                 | Horário que ocorreu o maior limite das medidas de risco                                                                                      |

### 13.2.2 Notificação de Alerta.

O usuário pode configurar o seu navegador para receber alertas conforme o exemplo abaixo.

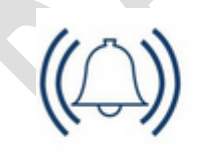

Alerta - SPCI excede 100% do Alerta: SPCI excede 100% do limite TipoEntidade: Comitente

line.trd.cert.bvmfnet.com.br

**\$** ×

### 13.2.3 Filtros

Também é possível filtrar os tipos de alertas recebidos. Para isso, selecione o campo filtros.

| Filtros 🔺 |   |               |   |          |   |        | Total de alertas: 331 |
|-----------|---|---------------|---|----------|---|--------|-----------------------|
| Alerta    |   | Participantes |   | Entidade |   | Status |                       |
| Todos     | ¥ | Todos         | ¥ | Todos    | • | Todos  | ¥                     |
| H. Inicio |   |               |   | H. Final |   |        |                       |
| 00:00:00  |   |               |   | 23:59:59 |   |        |                       |

### Campo de Alerta:

Esse campo possibilita ao usuário filtrar a exibição por tipo de alerta. Os tipos de alertas disponíveis no sistema são:

Todos: exibe todos os alertas recebidos.

**SFD**: exibe os alertas oriundos da medida Saldo Financeiro Day-trade caso a entidade atinja valor maior ou igual a 70%.

**SDP:** exibe os alertas oriundos da medida Saldo Devedor Potencial caso a entidade atinja valor maior ou igual a 70%.

**RMKT** -> exibe os alertas oriundos da medida de risco caso a entidade atinja o valor maior ou igual a 70%.

**STD**: exibe os alertas oriundos da medida Saldo de Termo caso a entidade atinja o valor maior ou igual a 70%.

**SPCI**: exibe os alertas oriundos da medida Saldo Potencial Comprado por Instrumento caso a entidade atinja o valor maior ou igual a 70%.

**SPVI**: exibe os alertas oriundo da medida Saldo Potencial Vendido por Instrumento caso a entidade atinja o valor maior ou igual a 70%.

**SFD 100%:** exibe os alertas oriundos da medida Saldo Financeiro Day-Trade caso a entidade consuma o valor igual ou maior de 100%.

INFORMAÇÃO PÚBLICA

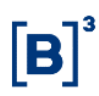

**SDP 100%:** exibe os alertas oriundos da medida Saldo Devedor Potencial caso a entidade consuma o valor igual ou maior de 100%.

**RMKT 100%**: exibe os alertas oriundo da medida de risco caso a entidade consuma o valor igual ou maior de 100%.

**STD 100%:** exibe os alertas oriundos da medida Saldo de Termo caso a entidade consuma o valor igual ou maior 100%.

**SPCI 100%**: exibe os alertas oriundos da medida Saldo Potencial Comprado por Instrumento caso a entidade consuma o valor igual ou maior 100%.

**SPVI 100%:** exibe os alertas oriundo da medida saldo potencial vendido por instrumento a qual uma entidade consuma o valor igual ou maior 100%.

Bloqueado: exibe os alertas oriundos de bloqueio de uma entidade de negociação.

Protegido: exibe os alertas oriundos do modo protegido.

**Redução de CAP**: exibe os alertas oriundos de uma redução de CAP realizada por PNP executor.

Rejeição: exibe todos os alertas de rejeição oriundos do LiNe Trading.

**Campo de Entidade**: Possibilita ao usuário filtrar os alertas pelos três tipos de entidades: Documento, Conta e Profissional.

**Status:** Esse campo possibilita ao usuário consultar pelo status dos alertas, sendo as opções disponíveis:

Todos: Não restringe nenhum filtro de alerta.

**Verificado:** exibe os alertas que já foram visualizados e fechados pelo participante de negociação.

**Pendente:** exibe os alertas que não foram visualizados e nem fechados pelo participante de negociação.

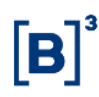

Horário início: Filtra a visualização do horário inicial dos alertas.

Horário Final: Filtra a visualização do horário final dos alertas.

#### 13.2.4 Analisando os alertas

Para obter mais detalhes sobre o alerta que o usuário recebeu, selecione o alerta (campo em azul).

| Alerta                     | Participante | Entidade  | Percentual Atingido | Horário    | Status   |
|----------------------------|--------------|-----------|---------------------|------------|----------|
| SPCI excede 100% do limite | 935          | Comitente | 100%                | 15:00:50   | Pendente |
| SPCI excede 100% do limite | 935          | Comitente | N/A                 | 15:00:40   | Pendente |
| SPCI excede 100% do limite | 935          | Comitente | N/A                 | 15:00:40   | Pendente |
| Detalhe do ale             | rta.         |           |                     |            |          |
| 🛦 Alerta                   |              |           |                     |            | ×        |
| SPCI exce<br>— Descrição — | de 100% d    | o limite  |                     |            |          |
| Participante:              | 935          |           | Entidade:           | Comitente  |          |
| Horário:                   | 15:00:50     | )         | Comitente:          | 4552878889 | 0074     |
| Status:<br>Pendente        |              |           |                     |            |          |
| Informações                | específicas  |           |                     |            |          |

|    | Horario:            | 15:00:50       | Comitente:   | 45528788890074 |
|----|---------------------|----------------|--------------|----------------|
|    | Status:<br>Pendente |                |              |                |
| In | formações específi  | cas            |              |                |
|    | ld Entidade:        | 789            | Módulo Line: | Loader         |
|    | identification:     | 45528788890074 | Instrumento: | COCA34         |
|    | % Posição:          | 100%           | Configurado: | 70%            |
|    |                     |                |              |                |
|    |                     |                |              |                |

Caso avalie o alerta e precise alterar os limites de negociação, selecione o número do documento que está abaixo da palavra "comitente". Se desejar alterar apenas o status do alerta, selecione o campo Status e confirme.

| Código:                      | 45528788890074     |                  | Status:         | Ativo |                 |           |
|------------------------------|--------------------|------------------|-----------------|-------|-----------------|-----------|
| Participante:                | CTC TESTE 3 33 (93 | 5)               |                 |       |                 |           |
| PNP:                         | CTC TESTE 3 33 (93 | 5)               |                 |       |                 |           |
| Carrying:                    |                    |                  |                 |       |                 |           |
| Perfil:                      | Default Document   | : 935:935        |                 |       | ▼ <i>§</i> *    |           |
| SFD                          | SDP                |                  | RMKT            |       | IRMKT           |           |
| 999.999.999.999              | 999.               | 999.999.999      | 999.999.999.999 |       | 999.999.999.999 |           |
| Mercados SPCI/SPVI S         | TD TMOC/TMOV       |                  |                 |       |                 | Documento |
| Grupo                        | c                  | IV SPCI          | SPVI            | тмос  | ΤΜΟΥ            | Remover   |
| Instrumentos de Testes       |                    | - ▼ Não Definido |                 |       |                 | <b>D</b>  |
| Ações pertencentes ao IBRX-1 | .00                | ▼ Não Definido   |                 |       |                 | Ē         |
| Ações não pertencentes ao IE | BRX-100            | Não Definido     |                 |       |                 | Ē         |
| Opções pertencentes ao IBRX  | -100               | ▼ Não Definido   |                 |       |                 | ŵ         |

### **14 RELATÓRIOS**

Um relatório é um conjunto de informações utilizado para reportar resultados parciais ou totais de uma determinada atividade, pesquisa, ou outro evento que esteja finalizado ou em andamento.

### 14.1 HISTORICO DE POSIÇÕES

Tem como objetivo de informar os limites máximos atingidos nas entidades de negociação, permanecendo os dados no sistema por até três meses.

#### 14.1.1 Usabilidade

Para acessar essa tela, selecione Relatórios e Histórico de Posições. Observe que na parte superior existem filtros disponíveis para realização de consultas, sendo eles:

| Participante Entida                    | ade       | PN             |               | Documento          |
|----------------------------------------|-----------|----------------|---------------|--------------------|
| 9-DEUTSCHE BANK-CV S/A (PNP)           | nitente 🔻 | DEUTSCHE BANK- | -CV S/A (9/3) |                    |
| Métrica                                |           | Data Inicial   | Data Final    |                    |
| 🗸 RMKT 🗹 SDP 🗹 SFD 🗹 SPCI 🗹 SPVI 🗹 STD |           | 23/04/2018     | 27/04/2018    | <b>Q</b> Pesquisar |

| C | B | 3 |
|---|---|---|
|   |   |   |

| Campo        | Descrição                                                                         |
|--------------|-----------------------------------------------------------------------------------|
| Entidade     | Entidade responsável pelo recebimento de limites<br>(Documento, Conta e operador) |
| PN           | Filtro pela participante intermediador                                            |
| Documento    | Código numérico do documento                                                      |
| Métrica      | Medidas de risco do LiNe                                                          |
| Data Inicial | Filtra a data inicial da consulta.                                                |
| Data Final   | Filtra a data final da consulta                                                   |
| RMKT         | Filtra pela medida de rico                                                        |
| SDP          | Filtra pela medida de Saldo Devedor Potencial                                     |
| SFD          | Filtra pela medida de Saldo Financeiro daytrade                                   |
| SPCI         | Filtra pela medida de Saldo Potencial Comprado por<br>Instrumento                 |

| SPVI | Filtra pela medida de Saldo Potencial vendido por<br>Instrumento |
|------|------------------------------------------------------------------|
| STD  | Filtra pela medida de Saldo de Termo por Instrumento             |

Os dados apresentados no gráfico dessa tela referem-se aos maiores consumos de cada medida de risco. Assim, caso o usuário faça uma consulta sobre vários dias de negociação sem o filtro de documento, o LiNe Trading informará apenas o maior consumo de cada medida de risco por dia.

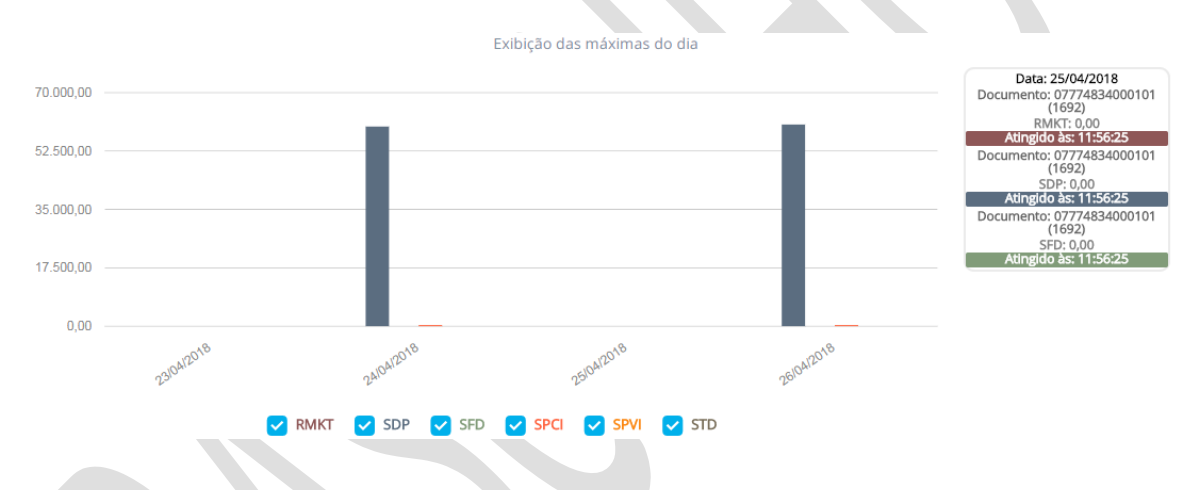

Os checkboxes abaixo podem ser usados para exibir ou ocultar as colunas que informam os valores das medidas.

Caso o usuário opte por exportar o conteúdo, todo os dados que forem atendidos pela consulta serão exportados para um arquivo CSV.

### 14.2 POSIÇÕES CORRENTE

| Participante            | Entidade    | Métrica     | PN | Entidade |
|-------------------------|-------------|-------------|----|----------|
| 45-Corretora 45 (PNP) 🔻 | Selecione • | Selecione • | Ŧ  | ٩        |

#### **14.3 AUDITORIA**

Auditoria é um exame cuidadoso e sistemático das atividades desenvolvidas no LiNe Trading, cujo objetivo é averiguar se estão de acordo com as planejadas e/ou estabelecidas previamente.

#### 14.3.1 Usabilidade

Para chegar à auditoria do LiNe Trading, o usuário deve acessar a tela de Auditoria, dentro de Relatórios. A tela conta com vários campos para filtro.

| ogin:             | Todos       |              |           | T | Categoria<br>Todos | Ŧ |
|-------------------|-------------|--------------|-----------|---|--------------------|---|
| ,                 | Data Início | Data Término | Interface |   | Ação               |   |
| XX. XXX. XXX. XXX | 29/04/2018  | 30/04/2018   | Todos     |   | Todos              | • |
| lores Alterados   |             |              |           |   |                    |   |
| Iores Arterados   |             |              |           |   |                    |   |

#### Autor da ação.

| Campo     | Descrição                                                |
|-----------|----------------------------------------------------------|
| Login     | Filtra pelo login do usuário do LiNe Trading             |
| Categoria | Filtro pela categoria do participante (PNP, PL ou PN)    |
| IP        | IP de acesso da rede do usuário que autentica no sistema |
| Interface | Filtra as gestões do Line pela API ou pelo portal        |

| <b>[B</b> ] <sup>*</sup> |
|--------------------------|
|--------------------------|

| Data Inicial | Filtra a data inicial da consulta.     |
|--------------|----------------------------------------|
| Data Final   | Filtra a data final da consulta        |
| Ação         | Filtra o tipo de manutenção do sistema |

#### Valores Alterados.

| _ | Valores Alterados                                          |                 |        |              |                            |  |
|---|------------------------------------------------------------|-----------------|--------|--------------|----------------------------|--|
|   | Valores Anerados                                           |                 |        |              |                            |  |
|   |                                                            |                 | _      | _            |                            |  |
|   | Todos Acesso Comitente Conta Line Core Métrica Profissiona | al Participante | Perfil | Gateway Segm | 1ento de Mercado 🗾 Alertas |  |
|   | Throttling 🗾 Vínculo PCO                                   |                 |        |              |                            |  |
|   | Selecione ao menos uma Entidade                            |                 |        |              |                            |  |
|   |                                                            |                 |        |              |                            |  |

#### 14.3.2 Todos

Esse filtro traz todas as alterações ocorridas no sistema.

#### 14.3.3 Acesso

Esse filtro informa todos os acessos realizados ao sistema.

Exemplo: Solicitação de todos os acessos à ferramenta.

|                        |                |          |        | _                                      |       |          |           |
|------------------------|----------------|----------|--------|----------------------------------------|-------|----------|-----------|
| Data                   | Login          | Entidade | Ação   | Identificação                          | Atual | Anterior | Interface |
| 02/05/2018<br>08:20:51 | DEV-LINE5-EOPS | Acesso   | Login  | Participante: 999<br>IP: 10.234.12.252 | -     | N/A      | Portal    |
| 02/05/2018<br>08:36:17 | DEV-LINE5-EOPS | Acesso   | Logout | Participante: 999<br>IP: 10.234.12.252 | -     | N/A      | Portal    |

Acesso

#### 14.3.4 Comitente

Tela referente ao Documento. Por meio dela é possível realizar consultas para obtenção de detalhes ou compreensão sobre cenários ocorridos no sistema.

| Comitente    |   |                |   |                |   |           |   |  |  |
|--------------|---|----------------|---|----------------|---|-----------|---|--|--|
| Documento    |   | Тіро           |   |                |   | Nome      |   |  |  |
|              |   | Todos          |   |                | • |           |   |  |  |
| Bloqueado    |   | Protegido      |   | Avaliação RMKT |   |           |   |  |  |
| Todos        | • | Todos          | ¥ | Todos          |   | Ŧ         |   |  |  |
| ld do Perfil |   | Nome do Perfil |   |                |   |           |   |  |  |
|              |   |                |   |                |   |           |   |  |  |
| Participante |   |                |   |                |   | Categoria |   |  |  |
| Todos        |   |                |   |                | Ŧ | Todos     | * |  |  |

<u>Documento</u>: campo referente ao código do documento, para filtrar por um único código de documento.

Exemplo: Pesquisa pelas manutenções onde o documento 10 foi impactado.

| Documento              |                |           | Тіро   |                                                                                                    |                                                                                                    |                                                                                                    |           |  |
|------------------------|----------------|-----------|--------|----------------------------------------------------------------------------------------------------|----------------------------------------------------------------------------------------------------|----------------------------------------------------------------------------------------------------|-----------|--|
| 10                     |                | ] [       | Todos  |                                                                                                    |                                                                                                    |                                                                                                    |           |  |
|                        |                |           |        |                                                                                                    |                                                                                                    |                                                                                                    |           |  |
| Data                   | Login          | Entidade  | Ação   | Identificação                                                                                                    | Atual                                                                                                | Anterior                                                                                             | Interface |  |
| 30/04/2018<br>12:22:22 | DEV-LINE5-EOPS | Comitente | Update | Participante: 604<br>Tipo de Documento: CPF<br>Número do Documento: 10<br>Owner: 604 - Corretora 604<br>Tipo: Perfil Completo de<br>Comitente | Bloqueado: Sim<br>Protegido: Desativado<br>Perfil: Documento 604:604<br>Tipo de validação: Documento | N/A                                                                                                  | Portal    |  |
| 30/04/2018<br>12:22:26 | DEV-LINE5-EOPS | Comitente | Update | Participante: 604<br>Tipo de Documento: CPF<br>Número do Documento: 10<br>Owner: 604 - Corretora 604                                          | Bloqueado: Sim<br>Protegido: Solicitado<br>Perfil: Documento 604:604<br>Tipo de validação: Documento | Bloqueado: Sim<br>Protegido: Desativado<br>Perfil: Documento 604:604<br>Tipo de validação: Documento | Portal    |  |

<u>Tipo</u>: Campo responsável por realizar consultas utilizando o tipo (CPF/CNPJ) do documento.

Tipo: Perfil Completo de Comitente

Exemplo: Pesquisar pelo tipo de documento (10).

| Documento | Тіро |   |
|-----------|------|---|
| 10        | CPF  | v |

| Data                   | Login          | Entidade  | Ação   | Identificação                                                                                                    | Atual                                                                                                | Anterior                                                                                             | Interface |
|------------------------|----------------|-----------|--------|----------------------------------------------------------------------------------------------------|----------------------------------------------------------------------------------------------------|----------------------------------------------------------------------------------------------------|-----------|
| 30/04/2018<br>12:22:22 | DEV-LINE5-EOPS | Comitente | Update | Participante: 604<br>Tipo de Documento: CPF<br>Número do Documento: 10<br>Owner: 604 - Corretora 604<br>Tipo: Perfil Completo de<br>Comitente | Bloqueado: Sim<br>Protegido: Desativado<br>Perfil: Documento 604:604<br>Tipo de validação: Documento | N/A                                                                                                  | Portal    |
| 30/04/2018<br>12:22:26 | DEV-LINE5-EOPS | Comitente | Update | Participante: 604<br>Tipo de Documento: CPF<br>Número do Documento: 10<br>Owner: 604 - Corretora 604<br>Tipo: Perfil Completo de<br>Comitente | Bloqueado: Sim<br>Protegido: Solicitado<br>Perfil: Documento 604:604<br>Tipo de validação: Documento | Bloqueado: Sim<br>Protegido: Desativado<br>Perfil: Documento 604:604<br>Tipo de validação: Documento | Portal    |

<u>Nome</u>: Campo responsável por realizar consultas utilizando um o nome especifico de um cliente.

<u>Bloqueado</u>: Possibilidade de pesquisar os documentos que estiveram ou estão bloqueados.

Exemplo: Pesquisar os documentos que foram bloqueados.

| Data                   | Login          | Entidade  | Ação   | Identificação                                                                                                    | Atual                                                                                                | Anterior | Interface |
|------------------------|----------------|-----------|--------|----------------------------------------------------------------------------------------------------|----------------------------------------------------------------------------------------------------|----------|-----------|
| 30/04/2018<br>12:22:22 | DEV-LINE5-EOPS | Comitente | Update | Participante: 604<br>Tipo de Documento: CPF<br>Número do Documento: 10<br>Owner: 604 - Corretora 604<br>Tipo: Perfil Completo de<br>Comitente | Bloqueado: Sim<br>Protegido: Desativado<br>Perfii: Documento 604:604<br>Tipo de validação: Documento | N/A      | Portal    |

<u>Modo protegido</u>: Possibilita pesquisar os documentos que estiveram ou estão com o Modo Protegido ativado.

Exemplo: Pesquisar os documentos que entraram no Modo Protegido.

| 30/04/2018<br>12:22:26 | DEV-LINE5-EOPS | Comitente | Update | Participante: 604<br>Tipo de Documento: CPF<br>Número do Documento: 10<br>Owner: 604 - Corretora 604<br>Tipo: Perfil Completo de<br>Comitente | Bloqueado: Sim<br>Protegido: Solicitado<br>Perfil: Documento 604:604<br>Tipo de validação: Documento | Bloqueado: Sim<br>Protegido: Desativado<br>Perfil: Documento 604:604<br>Tipo de validação: Documento | Portal |
|------------------------|----------------|-----------|--------|----------------------------------------------------------------------------------------------------|----------------------------------------------------------------------------------------------------|----------------------------------------------------------------------------------------------------|--------|
|                        |                |           |        |                                                                                                    |                                                                                                    |                                                                                                    |        |

**Avaliação risco:** Campo para pesquisa de documentos que sofreram a ação da mudança da avaliação de risco na conta ou documento.

Exemplo: Pesquisar as manutenções de mudança da avaliação da medida de risco.

| Data                   | Login          | Entidade  | Ação   | Identificação                                                                                                    | Atual                                                                                                    | Anterior | Interface |
|------------------------|----------------|-----------|--------|----------------------------------------------------------------------------------------------------|----------------------------------------------------------------------------------------------------|----------|-----------|
| 30/04/2018<br>12:36:37 | DEV-LINE5-EOPS | Comitente | Update | Participante: 604<br>Tipo de Documento: CPF<br>Número do Documento: 8<br>Owner: 604 - Corretora 604<br>Tipo: Perfil Completo de<br>Comitente | Bloqueado: Não<br>Protegido: Desativado<br>Perfii: B3 Manual Telas<br>Tipo de validação: Alterado<br>para Conta | N/A      | Portal    |

**ID do perfil**: Campo para pesquisar pelo ID interno do LiNe Trading.

Exemplo: Identificar todas as manutenções do perfil com ID 2102.

| Id do Perfil         |                | Nome d    | lo Peri | ïl                                                                                                    |                                                                                                    |                                                                                                    |           |
|----------------------|----------------|-----------|---------|----------------------------------------------------------------------------------------------------|----------------------------------------------------------------------------------------------------|----------------------------------------------------------------------------------------------------|-----------|
|                      | )              |           |         |                                                                                                    |                                                                                                    |                                                                                                    |           |
| Data                 | Login          | Entidade  | Ação    | Identificação                                                                                                    | Atual                                                                                                    | Anterior                                                                                           | Interface |
| 0/04/2018<br>2:36:25 | DEV-LINE5-EOPS | Comitente | Update  | Participante: 604<br>Tipo de Documento: CPF<br>Número do Documento: 8<br>Owner. 604 - Corretora 604<br>Tipo: Perfil Completo de<br>Comitente | Bloqueado: Não<br>Protegido: Desativado<br>Perfil: B3 Manual Telas<br>Tipo de validação: Documento              | N/A                                                                                                | Portal    |
| 0/04/2018<br>2:36:37 | DEV-LINE5-EOPS | Comitente | Update  | Participante: 604<br>Tipo de Documento: CPF<br>Número do Documento: 8<br>Owner: 604 - Corretora 604<br>Tipo: Perfi Completo de<br>Comitente  | Bloqueado: Não<br>Protegido: Desativado<br>Perfil: B3 Manual Telas<br>Tipo de validação: Alterado<br>para Conta | Bloqueado: Não<br>Protegido: Desativado<br>Perfil: B3 Manual Telas<br>Tipo de validação: Documento | Portal    |
| 0/04/2018<br>2:36:25 | DEV-LINE5-EOPS | Comitente | Update  | Participante: 604<br>Tipo de Documento: CPF<br>Número do Documento: 9<br>Owner: 604 - Corretora 604<br>Tipo: Perfil Completo de<br>Comitente | Bloqueado: Não<br>Protegido: Desativado<br>Perfil: B3 Manual Telas<br>Tipo de validação: Documento              | N/A                                                                                                | Portal    |
| 0/04/2018<br>2:36:25 | DEV-LINE5-EOPS | Comitente | Update  | Participante: 604<br>Tipo de Documento: CPF<br>Número do Documento: 7<br>Owner: 604 - Corretora 604<br>Tipo: Perfil Completo de<br>Comitente | Bloqueado: Não<br>Protegido: Desativado<br>Perfil: B3 Manual Telas<br>Tipo de validação: Documento              | N/A                                                                                                | Portal    |

Nome do Perfil: Campo para pesquisar pelo nome do perfil.

Exemplo: Identificar todas as manutenções do perfil B3 Manual telas.

| Id do Perfil | Nome do Perfil  |
|--------------|-----------------|
|              | B3 Manual Telas |

| Data                   | Login          | Entidade  | Ação   | Identificação                                                                                                    | Atual                                                                                                    | Anterior                                                                                           | Interface |
|------------------------|----------------|-----------|--------|----------------------------------------------------------------------------------------------------|----------------------------------------------------------------------------------------------------|----------------------------------------------------------------------------------------------------|-----------|
| 30/04/2018<br>12:36:25 | DEV-LINE5-EOPS | Comitente | Update | Participante: 604<br>Tipo de Documento: CPF<br>Número do Documento: 8<br>Owner: 604 - Corretora 604<br>Tipo: Perfil Completo de<br>Comitente  | Bloqueado: Não<br>Protegido: Desativado<br>Perfil: B3 Manual Telas<br>Tipo de validação: Documento              | N/A                                                                                                | Portal    |
| 30/04/2018<br>12:36:37 | DEV-LINE5-EOPS | Comitente | Update | Participante: 604<br>Tipo de Documento: CPF<br>Número do Documento: 8<br>Owner: 604 - Corretora 604<br>Tipo: Perfil Completo de<br>Comitente  | Bloqueado: Não<br>Protegido: Desativado<br>Perfil: B3 Manual Telas<br>Tipo de validação: Alterado<br>para Conta | Bloqueado: Não<br>Protegido: Desativado<br>Perfil: B3 Manual Telas<br>Tipo de validação: Documento | Portal    |
| 30/04/2018<br>12:36:25 | DEV-LINE5-EOPS | Comitente | Update | Participante: 604<br>Tipo de Documento: CPF<br>Número do Documento: 9<br>Owner: 604 - Corretora 604<br>Tipo: Perfil Completo de<br>Comitente  | Bloqueado: Não<br>Protegido: Desativado<br>Perfil: B3 Manual Telas<br>Tipo de validação: Documento              | N/A                                                                                                | Portal    |
| 30/04/2018<br>12:36:25 | DEV-LINE5-EOPS | Comitente | Update | Participante: 604<br>Tipo de Documento: CPF<br>Número do Documento: 7<br>Owner: 604 - Corretora 604<br>Tipo: Perfil Completo de<br>Comitente  | Bloqueado: Não<br>Protegido: Desativado<br>Perfil: B3 Manual Telas<br>Tipo de validação: Documento              | N/A                                                                                                | Portal    |
| 30/04/2018<br>12:36:25 | DEV-LINE5-EOPS | Comitente | Update | Participante: 604<br>Tipo de Documento: CPF<br>Número do Documento: 10<br>Owner: 604 - Corretora 604<br>Tipo: Perfil Completo de<br>Comitente | Bloqueado: Não<br>Protegido: Desativado<br>Perfil: B3 Manual Telas<br>Tipo de validação: Documento              | N/A                                                                                                | Portal    |

Categoria: Campo para pesquisar pela categoria.

Exemplo: Identificar todas as manutenções da categoria PNP.

| PNP | •   |
|-----|-----|
|     | PNP |

| Data                   | Login          | Entidade  | Ação   | Identificação                                                                                                    | Atual                                                                                                    | Anterior                                                                                           | Interface |
|------------------------|----------------|-----------|--------|----------------------------------------------------------------------------------------------------|----------------------------------------------------------------------------------------------------|----------------------------------------------------------------------------------------------------|-----------|
| 30/04/2018<br>12:36:25 | DEV-LINE5-EOPS | Comitente | Update | Participante: 604<br>Tipo de Documento: CPF<br>Número do Documento: 8<br>Owner: 604 - Corretora 604<br>Tipo: Perfil Completo de<br>Comitente | Bloqueado: Não<br>Protegido: Desativado<br>Perfil: B3 Manual Telas<br>Tipo de validação: Documento              | N/A                                                                                                | Portal    |
| 30/04/2018<br>12:36:37 | DEV-LINE5-EOPS | Comitente | Update | Participante: 604<br>Tipo de Documento: CPF<br>Número do Documento: 8<br>Owner: 604 - Corretora 604<br>Tipo: Perfil Completo de<br>Comitente | Bloqueado: Não<br>Protegido: Desativado<br>Perfil: B3 Manual Telas<br>Tipo de validação: Alterado<br>para Conta | Bloqueado: Não<br>Protegido: Desativado<br>Perfil: B3 Manual Telas<br>Tipo de validação: Documento | Portal    |

#### 14.3.5 Conta

Tela referente à conta, que possibilita realizar consultas para obtenção de detalhes e/ou compreensão sobre cenários ocorridos no sistema.

**Código**: Campo referente ao código da conta, pelo qual é possível realizar a pesquisa por um único código de conta.

Exemplo: Identificar todas as manutenções da conta 23.

| Conta                  |                |          |        |                                                               |                                                                           |                                                      |           |
|------------------------|----------------|----------|--------|---------------------------------------------------------------|---------------------------------------------------------------------------|------------------------------------------------------|-----------|
| Código<br>23           |                | Nome     |        |                                                               |                                                                           |                                                      |           |
| Data                   | Login          | Entidade | Ação   | Identificação                                                 | Atual                                                                     | Anterior                                             | Interface |
| 30/04/2018<br>14:34:09 | DEV-LINE5-EOPS | Conta    | Update | Corretora: 604<br>Conta: 23<br>Tipo: -                        | Bloqueado: Sim<br>Protegido: Desativado<br>Perfil: -                      | N/A                                                  | Portal    |
| 30/04/2018<br>14:34:13 | DEV-LINE5-EOPS | Conta    | Update | Corretora: 604<br>Conta: 23<br>Tipo: -                        | Bloqueado: Sim<br>Protegido: Solicitado<br>Perfil: -                      | Bloqueado: Sim<br>Protegido: Desativado<br>Perfil: - | Portal    |
| 30/04/2018<br>14:34:16 | DEV-LINE5-EOPS | Conta    | Update | Corretora: 604<br>Conta: 23<br>Tipo: -                        | Bloqueado: Não<br>Protegido: Solicitado<br>Perfil: -                      | Bloqueado: Sim<br>Protegido: Solicitado<br>Perfil: - | Portal    |
| 30/04/2018<br>14:34:21 | DEV-LINE5-EOPS | Conta    | Update | Corretora: 604<br>Conta: 23<br>Tipo: -                        | Bloqueado: Não<br>Protegido: Desativado<br>Perfil: -                      | Bloqueado: Não<br>Protegido: Solicitado<br>Perfil: - | Portal    |
| 30/04/2018<br>14:35:23 | DEV-LINE5-EOPS | Conta    | Update | Corretora: 604<br>Conta: 23<br>Tipo: Perfil Completo de Conta | Bloqueado: Não<br>Protegido: Desativado<br>Perfil: B3 Manual Telas Contas | Bloqueado: Não<br>Protegido: Desativado<br>Perfil: - | Portal    |

**Nome**: Campo para realizar consultas utilizando o nome especifico responsável pela conta.

Tipo: Campo para realizar consultas utilizando o tipo de conta especifico.

Exemplo: Identificar a manutenção de todas as contas do tipo "Final".

|                        |                |          | Ti     | ро                                     |                                                      |                                                      |           |
|------------------------|----------------|----------|--------|----------------------------------------|------------------------------------------------------|------------------------------------------------------|-----------|
|                        |                |          | F      | Final                                  | T                                                    |                                                      |           |
|                        |                |          |        | 11                                     |                                                      |                                                      |           |
| Data                   | Login          | Entidade | Açao   | Identificação                          | Atual                                                | Anterior                                             | Interface |
| 30/04/2018<br>14:34:09 | DEV-LINE5-EOPS | Conta    | Update | Corretora: 604<br>Conta: 23<br>Tipo: - | Bloqueado: Sim<br>Protegido: Desativado<br>Perfil: - | N/A                                                  | Portal    |
| 30/04/2018<br>14:34:13 | DEV-LINE5-EOPS | Conta    | Update | Corretora: 604<br>Conta: 23<br>Tipo: - | Bloqueado: Sim<br>Protegido: Solicitado<br>Perfil: - | Bloqueado: Sim<br>Protegido: Desativado<br>Perfil: - | Portal    |
| 30/04/2018<br>14:34:16 | DEV-LINE5-EOPS | Conta    | Update | Corretora: 604<br>Conta: 23<br>Tipo: - | Bloqueado: Não<br>Protegido: Solicitado<br>Perfil: - | Bloqueado: Sim<br>Protegido: Solicitado<br>Perfil: - | Portal    |
| 30/04/2018<br>14:34:21 | DEV-LINE5-EOPS | Conta    | Update | Corretora: 604<br>Conta: 23<br>Tipo: - | Bloqueado: Não<br>Protegido: Desativado<br>Perfil: - | Bloqueado: Não<br>Protegido: Solicitado<br>Perfil: - | Portal    |

Situação: Campo para realizar consultas utilizando o status das contas.

Exemplo: Identificar todas as manutenções das contas ativas do Sincad.

|                        |                |          | Si     | Situaçao                               |                                                      |                                                      |           |  |
|------------------------|----------------|----------|--------|----------------------------------------|------------------------------------------------------|------------------------------------------------------|-----------|--|
|                        |                |          |        | Ativo                                  | V                                                    |                                                      |           |  |
| Data                   | Login          | Entidade | Ação   | Identificação                          | Atual                                                | Anterior                                             | Interface |  |
| 30/04/2018<br>14:34:09 | DEV-LINE5-EOPS | Conta    | Update | Corretora: 604<br>Conta: 23<br>Tipo: - | Bloqueado: Sim<br>Protegido: Desativado<br>Perfil: - | N/A                                                  | Portal    |  |
| 30/04/2018<br>14:34:13 | DEV-LINE5-EOPS | Conta    | Update | Corretora: 604<br>Conta: 23<br>Tipo: - | Bloqueado: Sim<br>Protegido: Solicitado<br>Perfil: - | Bloqueado: Sim<br>Protegido: Desativado<br>Perfil: - | Portal    |  |

**Bloqueado**: Campo para identificar o modo operacional da conta, isto é, bloqueado ou não bloqueado.

Exemplo: Identificar todas as contas que foram bloqueadas.

|                        |                |          | Bl     | oqueado                                |                                                      |          |           |
|------------------------|----------------|----------|--------|----------------------------------------|------------------------------------------------------|----------|-----------|
|                        |                |          | s      | Sim                                    | T                                                    |          |           |
|                        |                |          |        |                                        |                                                      |          |           |
| Data                   | Login          | Entidade | Ação   | Identificação                          | Atual                                                | Anterior | Interface |
| 30/04/2018<br>14:34:09 | DEV-LINE5-EOPS | Conta    | Update | Corretora: 604<br>Conta: 23<br>Tipo: - | Bloqueado: Sim<br>Protegido: Desativado<br>Perfil: - | N/A      | Portal    |

Protegido: Campo para identificar o modo protegido em uma conta.

|                        |                |          | Pr     | Protegido                              |                                                      |          |           |
|------------------------|----------------|----------|--------|----------------------------------------|------------------------------------------------------|----------|-----------|
|                        |                |          | S      | Sim                                    | Y                                                    |          |           |
|                        |                |          |        |                                        |                                                      |          |           |
| Data                   | Login          | Entidade | Ação   | Identificação                          | Atual                                                | Anterior | Interface |
| 30/04/2018<br>14:34:16 | DEV-LINE5-EOPS | Conta    | Update | Corretora: 604<br>Conta: 23<br>Tipo: - | Bloqueado: Não<br>Protegido: Solicitado<br>Perfil: - | N/A      | Portal    |

Exemplo: Identificar todas as contas que entraram em Modo Protegido.

ID do Perfil: Campo para realizar consultas utilizando um ID especifico.

Exemplo: identificar todas as manutenções do ID 2103.

#### Id do Perfil

2103

| Data                   | Login          | Entidade | Ação   | Identificação                                                 | Atual                                                                     | Anterior | Interface |
|------------------------|----------------|----------|--------|---------------------------------------------------------------|---------------------------------------------------------------------------|----------|-----------|
| 30/04/2018<br>14:35:23 | DEV-LINE5-EOPS | Conta    | Update | Corretora: 604<br>Conta: 23<br>Tipo: Perfil Completo de Conta | Bloqueado: Não<br>Protegido: Desativado<br>Perfil: B3 Manual Telas Contas | N/A      | Portal    |
| 30/04/2018<br>14:35:23 | DEV-LINE5-EOPS | Conta    | Update | Corretora: 604<br>Conta: 26<br>Tipo: Perfil Completo de Conta | Bloqueado: Não<br>Protegido: Desativado<br>Perfil: B3 Manual Telas Contas | N/A      | Portal    |
| 30/04/2018<br>14:35:23 | DEV-LINE5-EOPS | Conta    | Update | Corretora: 604<br>Conta: 29<br>Tipo: Perfil Completo de Conta | Bloqueado: Não<br>Protegido: Desativado<br>Perfil: B3 Manual Telas Contas | N/A      | Portal    |
| 30/04/2018<br>14:35:23 | DEV-LINE5-EOPS | Conta    | Update | Corretora: 604<br>Conta: 28<br>Tipo: Perfil Completo de Conta | Bloqueado: Não<br>Protegido: Desativado<br>Perfil: B3 Manual Telas Contas | N/A      | Portal    |

Nome do Perfil: Campo para realizar consultas utilizando um nome de perfil especifico.

Exemplo: Identificar todas as manutenções do perfil B3 Manual Telas Contas.

|                        | Nome do Perfil         |          |        |                                                               |                                                                           |          |           |  |  |  |
|------------------------|------------------------|----------|--------|---------------------------------------------------------------|---------------------------------------------------------------------------|----------|-----------|--|--|--|
|                        | B3 Manual Telas Contas |          |        |                                                               |                                                                           |          |           |  |  |  |
|                        |                        |          |        |                                                               |                                                                           |          |           |  |  |  |
| Data                   | Login                  | Entidade | Ação   | Identificação                                                 | Atual                                                                     | Anterior | Interface |  |  |  |
| 30/04/2018<br>14:35:23 | DEV-LINE5-EOPS         | Conta    | Update | Corretora: 604<br>Conta: 23<br>Tipo: Perfil Completo de Conta | Bloqueado: Não<br>Protegido: Desativado<br>Perfil: B3 Manual Telas Contas | N/A      | Portal    |  |  |  |
| 30/04/2018<br>14:35:23 | DEV-LINE5-EOPS         | Conta    | Update | Corretora: 604<br>Conta: 26<br>Tipo: Perfil Completo de Conta | Bloqueado: Não<br>Protegido: Desativado<br>Perfil: B3 Manual Telas Contas | N/A      | Portal    |  |  |  |
|                        |                        |          |        |                                                               |                                                                           |          |           |  |  |  |

#### 14.3.6 Métrica

Tela referente às medidas de risco, que possibilita realizar consultas para obtenção de detalhes e/ou compreensão sobre cenários ocorridos no sistema.

| Vétrica |              |             |              |                |
|---------|--------------|-------------|--------------|----------------|
| Grupo   | Métrica      | Instrumento | Id do Perfil | Nome do Perfil |
| STD 🔻   | STD <b>*</b> |             |              |                |

**Grupo**: Campo para realizar consultas utilizando o tipo de medida de risco especifico.

Exemplo: Identificar todas as manutenções da medida SFD.

|                        |                |          |        | Grupo                                                 |                                   |          |           |  |
|------------------------|----------------|----------|--------|-------------------------------------------------------|-----------------------------------|----------|-----------|--|
|                        |                |          |        | SFD                                                   | •                                 |          |           |  |
|                        |                |          |        |                                                       |                                   |          |           |  |
| Data                   | Login          | Entidade | Ação   | Identificação                                         | Atual                             | Anterior | Interface |  |
| 30/04/2018<br>12:36:25 | DEV-LINE5-EOPS | Limite   | Create | Participante: 604<br>Perfil: B3 Manual Telas          | Limite: 1000000<br>Instrumento: - | N/A      | Portal    |  |
|                        |                |          |        | Métrica: sfd<br>Tipo: Perfil Completo de<br>Comitente |                                   |          |           |  |

**Instrumento:** Campo para realizar consultas utilizando um filtro de instrumento especifico.

Exemplo: Identificar todas as manutenções de um instrumento.

| Métrica                |                |         |          |         |                                                                                              |                                      |                |           |
|------------------------|----------------|---------|----------|---------|----------------------------------------------------------------------------------------------|--------------------------------------|----------------|-----------|
| Grupo                  |                | Métrica |          | Instrum | nento                                                                                        | ld do Perfil                         | Nome do Perfil |           |
| SPXI                   | •              | SPCI    | •        | BVMF    | 3                                                                                            |                                      |                |           |
| Data                   | Login          |         | Entidade | Ação    | Identificação                                                                                | Atual                                | Anterior       | Interface |
| 30/04/2018<br>15:44:50 | DEV-LINE5-EOPS |         | Limite   | Create  | Participante: 604<br>Perfil: Exception document (8)<br>profile.<br>Métrica: spci<br>Tipo: -  | Limite: 100000<br>Instrumento: BVMF3 | N/A            | Portal    |
| 30/04/2018<br>15:46:49 | DEV-LINE5-EOPS |         | Limite   | Create  | Participante: 604<br>Perfil: Exception document (10)<br>profile.<br>Métrica: spci<br>Tipo: - | Limite: 10000<br>Instrumento: BVMF3  | N/A            | Portal    |
|                        |                |         | _        |         |                                                                                              |                                      |                |           |

ID do Perfil: Campo para realizar consultas utilizando um filtro ID especifico.

Exemplo: Identificar as manutenções oriundo do perfil 2103.

| Id | do | Perfil |  |
|----|----|--------|--|
|    |    |        |  |

| Data                   | Login          | Entidade | Ação   | Identificação                                                                                          | Atual                             | Anterior | Interface |
|------------------------|----------------|----------|--------|----------------------------------------------------------------------------------------------------|-----------------------------------|----------|-----------|
| 30/04/2018<br>14:35:23 | DEV-LINE5-EOPS | Limite   | Create | Participante: 604<br>Perfil: B3 Manual Telas Contas<br>Métrica: sfd<br>Tipo: Perfil Completo de Conta  | Limite: 1000000<br>Instrumento: - | N/A      | Portal    |
| 30/04/2018<br>14:35:23 | DEV-LINE5-EOPS | Limite   | Create | Participante: 604<br>Perfil: B3 Manual Telas Contas<br>Métrica: sdp<br>Tipo: Perfil Completo de Conta  | Limite: 1000000<br>Instrumento: - | N/A      | Portal    |
| 30/04/2018<br>14:35:23 | DEV-LINE5-EOPS | Limite   | Create | Participante: 604<br>Perfil: B3 Manual Telas Contas<br>Métrica: rmkt<br>Tino: Parfil Complete de Conta | Limite: 1000000<br>Instrumento: - | N/A      | Portal    |

Nome do Perfil: Campo para realizar consultas utilizando um nome especifico de perfil.

Exemplo: Identificar todas as manutenções pelo perfil B3 Manual Telas Contas.

| Nome | do | Perfil |
|------|----|--------|

B3 Manual Telas Contas

| Data                   | Login          | Entidade | Ação   | Identificação                                                                                           | Atual                             | Anterior | Interface |
|------------------------|----------------|----------|--------|----------------------------------------------------------------------------------------------------|-----------------------------------|----------|-----------|
| 30/04/2018<br>14:35:23 | DEV-LINE5-EOPS | Limite   | Create | Participante: 604<br>Perfil: B3 Manual Telas Contas<br>Métrica: sfd<br>Tipo: Perfil Completo de Conta   | Limite: 1000000<br>Instrumento: - | N/A      | Portal    |
| 30/04/2018<br>14:35:23 | DEV-LINE5-EOPS | Limite   | Create | Participante: 604<br>Perfil: B3 Manual Telas Contas<br>Métrica: sdp<br>Tipo: Perfil Completo de Conta   | Limite: 1000000<br>Instrumento: - | N/A      | Portal    |
| 30/04/2018<br>14:35:23 | DEV-LINE5-EOPS | Limite   | Create | Participante: 604<br>Perfil: B3 Manual Telas Contas<br>Métrica: rmkt<br>Tipo: Perfil Completo de Conta  | Limite: 1000000<br>Instrumento: - | N/A      | Portal    |
| 30/04/2018<br>14:35:23 | DEV-LINE5-EOPS | Limite   | Create | Participante: 604<br>Perfil: B3 Manual Telas Contas<br>Métrica: irmkt<br>Tipo: Perfil Completo de Conta | Limite: 0<br>Instrumento: -       | N/A      | Portal    |

#### 14.3.7 Profissional

Tela referente aos profissionais, possibilita realizar consultas para obtenção de detalhes e/ou compreensão sobre cenários ocorridos no sistema.

| Profissional |   |           |   |           |   |              |   |                |
|--------------|---|-----------|---|-----------|---|--------------|---|----------------|
| Código       |   | Alfa      |   | Тіро      |   |              |   | Nome           |
|              |   |           |   | Todos     |   |              | • |                |
| Situação     |   | Bloqueado |   | Protegido |   | Id do Perfil |   | Nome do Perfil |
| Todos        | Ŧ | Todos     | T | Todos     | T |              |   |                |
| Participante |   |           |   |           |   | Categoria    |   |                |
| Todos        |   |           |   |           | * | Todos        | • |                |

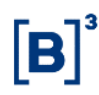

**Código**: Campo para realizar consultas utilizando um filtro de código numérico de profissional especifico.

Exemplo: Identificar todas as manutenções do profissional com o código 170.

|          |                |              | Co     | ódigo                                 |                                                     |            |           |
|----------|----------------|--------------|--------|---------------------------------------|-----------------------------------------------------|------------|-----------|
|          |                |              | 1      | 70                                    |                                                     |            |           |
|          |                |              |        |                                       |                                                     |            |           |
| Dete     |                | Putidada     |        | 11-15-2-2-                            |                                                     | antoning ( | Interfere |
| Data     |                | Brofissional | Açao   | Rentinicação                          | Ringueede: Não                                      | Anterior   | Bortol    |
| 15:28:20 | DEV-LINES-EOFS | FIOISSIONAL  | opdate | Alfa: BIE<br>Numérico: 170<br>Tipo: - | Protegido: Desativado<br>Status: Ativo<br>Perfil: - | N/A        | Fortai    |

Alfa: Campo para realizar consultas utilizando um filtro de código de profissional especifico.

Exemplo: Identificar todas as manutenções do profissional com o código BIE.

|                        |                |              | A      | A <b>lfa</b><br>BIE                                        |                                                                       |          |           |
|------------------------|----------------|--------------|--------|------------------------------------------------------------|-----------------------------------------------------------------------|----------|-----------|
| Data                   | Login          | Entidade     | Ação   | Identificação                                              | Atual                                                                 | Anterior | Interface |
| 27/04/2018<br>15:28:20 | DEV-LINE5-EOPS | Profissional | Update | Participante: 604<br>Alfa: BIE<br>Numérico: 170<br>Tipo: - | Bloqueado: Não<br>Protegido: Desativado<br>Status: Ativo<br>Perfil: - | N/A      | Portal    |

Tipo: Campo para realizar consultas utilizando o tipo de profissional específico.

Exemplo: Identificar manutenções de todos operadores.

| Тіро   |   |
|--------|---|
| Trader | • |

**Nome:** Campo para realizar consultas utilizando o filtro do nome do profissional de negociação.

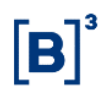

**Situação**: Campo para realizar consultas utilizando o status do profissional de negociação conforme cadastrado no SINCAD.

Exemplo: Identificar todas as manutenções oriundas de um profissional ativo.

|      |       |          | S    | ituação       |       |          |           |
|------|-------|----------|------|---------------|-------|----------|-----------|
|      |       |          |      | Ativo         | •     |          |           |
|      |       |          |      |               |       |          |           |
|      |       |          |      |               |       |          |           |
| Data | Login | Entidade | Ação | Identificação | Atual | Anterior | Interface |

**Bloqueado**: Campo para realizar consultas pelo modo de operação, isto é, bloqueado ou não bloqueado.

Exemplo: Identificar todos os documentos que foram bloqueados.

| Bloqueado              |                |              |        |                                                            |                                                                       |          |           |  |
|------------------------|----------------|--------------|--------|------------------------------------------------------------|-----------------------------------------------------------------------|----------|-----------|--|
|                        |                |              | 1      | Sim                                                        |                                                                       |          |           |  |
| Data                   | Login          | Entidade     | Ação   | Identificação                                              | Atual                                                                 | Anterior | Interface |  |
| 02/05/2018<br>17:11:34 | DEV-LINE5-EOPS | Profissional | Update | Participante: 604<br>Alfa: BIE<br>Numérico: 170<br>Tipo: - | Bloqueado: Sim<br>Protegido: Desativado<br>Status: Ativo<br>Perfil: - | N/A      | Portal    |  |

**Categoria:** Campo para realizar consultas utilizando o status da categoria do participante.

Exemplo: identificar todas as manutenções da categoria da instituição com a categoria PNP.

|                        |                |              | Ca     | tegoria                                                    |                                                                       |          |           |
|------------------------|----------------|--------------|--------|------------------------------------------------------------|-----------------------------------------------------------------------|----------|-----------|
|                        |                |              | PNP    |                                                            | •                                                                     |          |           |
| Data                   | Login          | Entidade     | Acão   | Identificação                                              | Atual                                                                 | Anterior | Interface |
| 02/05/2018<br>17:11:34 | DEV-LINE5-EOPS | Profissional | Update | Participante: 604<br>Alfa: BIE<br>Numérico: 170<br>Tipo: - | Bloqueado: Sim<br>Protegido: Desativado<br>Status: Ativo<br>Perfil: - | N/A      | Portal    |

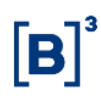

#### 14.3.8 Perfil

Tela referente ao perfil, que possibilita realizar consultas para obtenção de detalhes e/ou compreensão sobre cenários ocorridos no sistema.

| Perfil       |      |   |          |   |  |
|--------------|------|---|----------|---|--|
| Id           | Nome |   | Entidade |   |  |
|              |      |   | Todos    | Ŧ |  |
| Participante |      |   |          |   |  |
| Todos        |      | v |          |   |  |
|              |      |   |          |   |  |

ID: Campo para realizar consultas utilizando o ID interno do LiNe Trading

| Perfil                 |                |          |        |                                                    |                         |          |           |
|------------------------|----------------|----------|--------|----------------------------------------------------|-------------------------|----------|-----------|
| Id                     |                | Nome     |        |                                                    |                         |          |           |
| 210                    | 2              |          |        |                                                    |                         |          |           |
| D4                     |                |          |        |                                                    | - /                     |          |           |
| Data                   | Login          | Entidade | Ação   | Identificação                                      | Atual                   | Anterior | Interface |
| 30/04/2018<br>12:35:56 | DEV-LINE5-EOPS | Perfil   | Create | Participante: 604<br>Perfil: Comitente<br>Id: 2102 | Perfil: B3 Manual Telas | N/A      | Portal    |

Exemplo: Identificar todas as manutenções do ID 2102.

Nome: Campo para realizar consultas utilizando o nome do perfil do LiNe Trading

Exemplo: Identificar toda as manutenções do perfil B3 Manual Telas.

| Perfil |                 |
|--------|-----------------|
| Id     | Nome            |
|        | B3 Manual Telas |

| Data                   | Login          | Entidade | Ação   | Identificação                                                                               | Atual                          | Anterior | Interface |
|------------------------|----------------|----------|--------|---------------------------------------------------------------------------------------------|--------------------------------|----------|-----------|
| 30/04/2018<br>12:35:56 | DEV-LINE5-EOPS | Perfil   | Create | Participante: 604<br>Perfil: Comitente<br>Id: 2102<br>Tipo: Perfil Completo de<br>Comitente | Perfil: B3 Manual Telas        | N/A      | Portal    |
| 30/04/2018<br>14:35:02 | DEV-LINE5-EOPS | Perfil   | Create | Participante: 604<br>Perfil: Conta<br>Id: 2103<br>Tipo: Perfil Completo de Conta            | Perfil: B3 Manual Telas Contas | N/A      | Portal    |

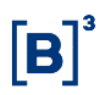

Entidade: Campo para realizar consultas utilizando as entidades do LiNe Trading.

Exemplo: Identificar todas as manutenções oriunda de um comitente.

|                        |                |          | Er     | ntidade                                                      |                              |                            |           |
|------------------------|----------------|----------|--------|--------------------------------------------------------------|------------------------------|----------------------------|-----------|
|                        |                |          |        | Comitente                                                    | ¥                            |                            |           |
|                        |                |          |        |                                                              |                              |                            |           |
| Data                   | Login          | Entidade | Ação   | Identificação                                                | Atual                        | Anterior                   | Interface |
| 24/04/2018<br>14:39:00 | DEV-LINE5-EOPS | Perfil   | Create | Participante: 604<br>Perfil: Comitente<br>Id: 200<br>Tipo: - | Perfil: Profile CAP 604:45   | N/A                        | Portal    |
| 27/04/2018<br>15:02:40 | DEV-LINE5-EOPS | Perfil   | Update | Participante: 604<br>Perfil: Comitente<br>Id: 200<br>Tipo: - | Perfil: Profile CAP 604:45 x | Perfil: Profile CAP 604:45 | Portal    |

#### 14.3.9 Alertas

Tela referente aos alertas, que possibilita realizar consultas para obtenção de detalhes e/ou compreensão sobre cenários ocorridos no sistema.

| Alertas        |                      |                  |   |
|----------------|----------------------|------------------|---|
| Tipo de Alerta | Percentual do Limite | Tipo de Entidade |   |
| Todos          | *                    | Todos            | • |
| Participante   |                      | Status           |   |
| Todos          |                      | • Todos          | • |

**Tipo de alerta:** Campo para realizar consultas utilizando os tipos de perfis disponíveis no LiNe Trading.

Exemplo: Identificar as manutenções de todos os alertas.

| Alertas   |        |  |
|-----------|--------|--|
| Tipo de / | Alerta |  |
| Todos     | v      |  |

| Data                   | Login          | Entidade | Ação   | Identificação                                                  | Atual                           | Anterior                        | Interface |
|------------------------|----------------|----------|--------|----------------------------------------------------------------|---------------------------------|---------------------------------|-----------|
| 02/05/2018<br>10:43:01 | DEV-LINE5-EOPS | Alerta   | Create | Participante: Bolsa<br>Tipo Entidade: Comitente<br>Alerta: SDP | Ativo: Sim<br>Percentual: 80.0% | N/A                             | Portal    |
| 02/05/2018<br>10:55:55 | DEV-LINE5-EOPS | Alerta   | Update | Participante: Bolsa<br>Tipo Entidade: Comitente<br>Alerta: SDP | Ativo: Não<br>Percentual: 80.0% | Ativo: Sim<br>Percentual: 80.0% | Portal    |

**Tipo de Entidade:** Campo para realizar consultas utilizando as entidades disponíveis no LiNe Trading.

Exemplo: Identificar as manutenções de alertas oriundos de conta.

|                        |                | Co       | nta    |                                                                  | •          |          |           |
|------------------------|----------------|----------|--------|------------------------------------------------------------------|------------|----------|-----------|
|                        |                |          |        |                                                                  |            |          |           |
| Data                   | Login          | Entidade | Ação   | Identificação                                                    | Atual      | Anterior | Interface |
| 02/05/2018<br>11:19:07 | DEV-LINE5-EOPS | Alerta   | Create | Participante: Bolsa<br>Tipo Entidade: Conta<br>Alerta: Rejeição  | Ativo: Não | N/A      | Portal    |
| 02/05/2018<br>11:19:07 | DEV-LINE5-EOPS | Alerta   | Create | Participante: Bolsa<br>Tipo Entidade: Conta<br>Alerta: Bloqueado | Ativo: Sim | N/A      | Portal    |

**Status:** Campo para realizar consultas utilizando os status das entidades passíveis de negociação pelo LiNe Trading.

Exemplo: Identificar a manutenção de todos os alertas.

|                        |                | Stat     | tus    |                                                                  |            |           |          |           |
|------------------------|----------------|----------|--------|------------------------------------------------------------------|------------|-----------|----------|-----------|
|                        |                | At       | ivo    |                                                                  |            | •         |          |           |
|                        |                |          |        |                                                                  |            |           |          |           |
| Data                   | Login          | Entidade | Ação   | Identificação                                                    | Atual      |           | Anterior | Interface |
| 02/05/2018<br>11:19:07 | DEV-LINE5-EOPS | Alerta   | Create | Participante: Bolsa<br>Tipo Entidade: Conta<br>Alerta: Bloqueado | Ativo: Sim |           | N/A      | Portal    |
|                        |                |          |        |                                                                  |            |           |          |           |
| 14.3.1                 | I0 Throt       | tling    |        |                                                                  |            |           |          |           |
| Thrott                 | tling          |          |        |                                                                  |            |           |          |           |
| Req. I                 | Min            |          | Req.   | Max                                                              |            | Bloqueio  |          |           |
|                        |                |          |        |                                                                  |            | Todos     |          | T         |
| Partic                 | cipante        |          |        |                                                                  |            | Categoria |          |           |
| Tod                    | os             |          |        |                                                                  | Ŧ          | Todos     |          | •         |

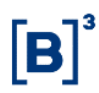

**Req. Min**: Campo para realizar consultas utilizando um valor numérico mínimo de requisição por segundo, via API.

**Req. Max**: Campo para realizar consultas utilizando um valor numérico máximo de requisição por segundo, via API.

Bloqueio: Campo para realizar consultas pelo status de conexão da API.

Exemplo: Identificar as conexões bloqueadas da API. Bloqueio Não Data Entidade Interfa Login Identi Acão 02/05/2018 DEV-LINE5-EOPS Bloqueado: Não Participante Update Código: 604 N/A Portal Throttling: 190 15:53:21 Categoria: PNP

**Categoria**: Campo para realizar consultas pela categoria do participante de negociação

Exemplo: Consultar todas as manutenções que houveram da categoria PNP.

|                                       | Cate         | egoria |                               |                                   |           |             |           |
|---------------------------------------|--------------|--------|-------------------------------|-----------------------------------|-----------|-------------|-----------|
|                                       | PN           | IP     |                               |                                   | •         |             |           |
|                                       |              |        |                               |                                   |           |             |           |
| Data Login                            | Entidade     | Ação   | Identificação                 | Atual                             |           | Anterior    | Interface |
| 02/05/2018 DEV-LINE5-EOPS<br>15:53:21 | Participante | Update | Código: 604<br>Categoria: PNP | Bloqueado: Não<br>Throttling: 190 | )         | N/A         | Portal    |
| 14.3.11 V                             | ínculo PCO   |        |                               |                                   |           |             |           |
| Vínculo PCO                           |              |        |                               |                                   |           |             |           |
| Participante                          |              |        |                               |                                   | Categori  | а           |           |
| Todos                                 |              |        |                               | ¥                                 | Todos     |             | •         |
| Nome do Perfil                        |              | Segm   | ento                          |                                   |           |             |           |
|                                       |              | Todo   | os                            | Y                                 | Oper Oper | a sem conta |           |

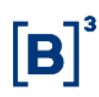

**Categoria:** Campo para realizar consultas pela categoria do participante de negociação.

Nome do Perfil: Campo para realizar consultas utilizando um nome especifico de perfil.

Segmento: Campo para realizar consultas utilizando um segmento especifico.

**Opera sem conta:** Campo para realizar consultas pelos participantes de negociação intermediários que têm a permissão do PNP executor para utilizar a sua conta captura.

Exemplo: Identificar todas manutenções que foram realizadas sobre a utilização da conta captura.

#### 🖊 Opera sem conta

| Data                   | Login          | Entidade | Ação   | Identificação                | Atual                                                             | Anterior | Interface |
|------------------------|----------------|----------|--------|------------------------------|-------------------------------------------------------------------|----------|-----------|
| 02/05/2018<br>17:21:46 | DEV-LINE5-EOPS | Vínculo  | Update | Código: 45<br>Categoria: PNP | Perfil Comitente: Profile CAP<br>604:45 x<br>Perfil Profissional: | N/A      | Portal    |
|                        |                |          |        |                              | Opera sem conta: Sim                                              |          |           |

#### 14.3.12 Exportação de dados

O LiNe Trading disponibiliza nessa tela o download dos dados consultados. conforme abaixo.

Clique no botão Exportar.

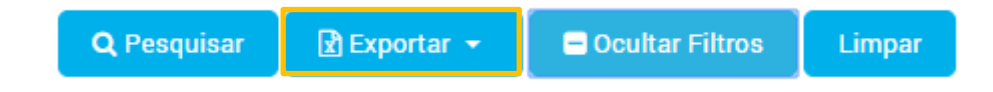

Defina a extensão do arquivo (CSV, XLSX e PDF).

| CSV    |  |
|--------|--|
| XLSX 🖈 |  |
| 🕒 PDF  |  |

O LiNe trading exportará os dados para o seu computador.

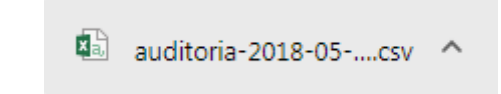

### 14.4 REJEIÇÕES

O relatório de rejeição tem como objetivo reportar resultados parciais ou totais de rejeições oriundas do LiNe Trading.

Para chegar à tela de rejeições, o usuário precisa acessar Rejeições, dentro de Relatórios. Na parte superior dessa tela, o LiNe Trading disponibiliza filtros para as rejeições do sistema.

São eles:

| Participante              | Código Conta       | Código Profissional               | Nome Sessão                         |  |  |  |  |
|---------------------------|--------------------|-----------------------------------|-------------------------------------|--|--|--|--|
| Selecione uma corretora   | Código Conta       | Código Profissional               | Nome Sessão                         |  |  |  |  |
| Ident. Ordem Núcleo       | Ident. Ordem Cross | Ident. Ordem Participante         | Instrumento                         |  |  |  |  |
| Ident. Ordem Núcleo       | Ident. Ordem Cross | Ident. Ordem Participante         |                                     |  |  |  |  |
| Mensagem FIX              | Código Erro        | Mensagem Erro                     |                                     |  |  |  |  |
| Mensagem Fix              | Código Erro        | Mensagem Erro                     | De 00 : 00 Até 23 : 59              |  |  |  |  |
|                           |                    |                                   | Q Pesquisar Exportar                |  |  |  |  |
| Campo                     | Descrição          |                                   |                                     |  |  |  |  |
| Código da Conta           | Campo r            | esponsável por filtra<br>rejeiçã  | ar a conta que recebeu a<br>ăo.     |  |  |  |  |
| Código do<br>Profissional | Campo resp         | oonsável por filtrar c<br>rejeiçã | o profissional que recebeu a<br>ăo. |  |  |  |  |

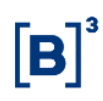

| Nome da Sessão              | Campo responsável por filtrar a sessão que recebeu a rejeição.                                  |
|-----------------------------|-------------------------------------------------------------------------------------------------|
| ldent. Ordem<br>Núcleo      | Campo responsável por filtrar o ID (tag 37 OrderID) da oferta que recebeu a rejeição.           |
| Ident. Ordem<br>Cross       | Campo responsável por filtrar o ID (tag 37 OrderID) da<br>oferta que recebeu a rejeição.        |
| Idem. Ordem<br>Participante | Campo responsável por filtrar o ID (tag 11 ClientOrderID) da oferta que recebeu a rejeição.     |
| Instrumento                 | Campo responsável por filtrar o instrumento que recebeu a rejeição.                             |
| Mensagem Fix                | Campo responsável por filtrar o tipo de mensagem (Tag Fix<br>35 FixType).                       |
| Código erro                 | Campo responsável por filtrar pelo código de erro oriundo<br>de uma rejeição do LiNe Trading.   |
| Mensagem Erro               | Campo responsável por filtrar pela mensagem de erro<br>oriundo de uma rejeição do LiNe Trading. |
| De                          | Filtra o início de horário.                                                                     |

| Dere | Filtre e final de harária  |
|------|----------------------------|
| Para | Filtra o final de norario. |
|      |                            |
|      |                            |

Campos Disponibilizados para informação.

| Hora     | Participante | Conta | Profissional | Ordem<br>Núcleo | Nome<br>Sessão | Ordem<br>Cross | Ordem Participante          | Instrumento | Msg.<br>FIX | Cód.<br>Erro | Msg. Erro                |
|----------|--------------|-------|--------------|-----------------|----------------|----------------|-----------------------------|-------------|-------------|--------------|--------------------------|
| 12:59:32 | 16           | 77525 |              | NONE            | XJPMA701       |                | UCZTW20330NMJ00000020-<br>0 | ITUB3F      | D           | 30022        | Account not<br>available |
| 12:59:32 | 16           | 77525 |              | NONE            | XJPMA701       |                | UCZTW20330NMJ00000021-<br>0 | ITUB3F      | D           | 30022        | Account not<br>available |

Campo Hora: Identifica o horário da rejeição.

Conta: Identifica a conta que sofreu a rejeição.

Profissional: Identifica o profissional (operador ou assessor) que sofreu a rejeição.

Ordem Núcleo: Identifica o ID (Tag 37 do FIX) da oferta que foi rejeitada.

Nome da Sessão: Identifica o nome da sessão FIX que sofreu a rejeição.

Ordem Participante: Identifica o ID (Tag 11) da oferta enviada pela corretora.

Instrumento: Identifica o instrumento da oferta que sofreu a rejeição.

Msg. Fix: Identifica o tipo da mensagem que sofreu a rejeição (Tag FIX 35).

**Cód. Erro:** Identifica o código de erro referente à rejeição. depor meio desse código é possível identificar se a rejeição provém do executor ou do carrying.

Msg. Erro: Identifica a mensagem de erro gerada pelo LiNe Trading.